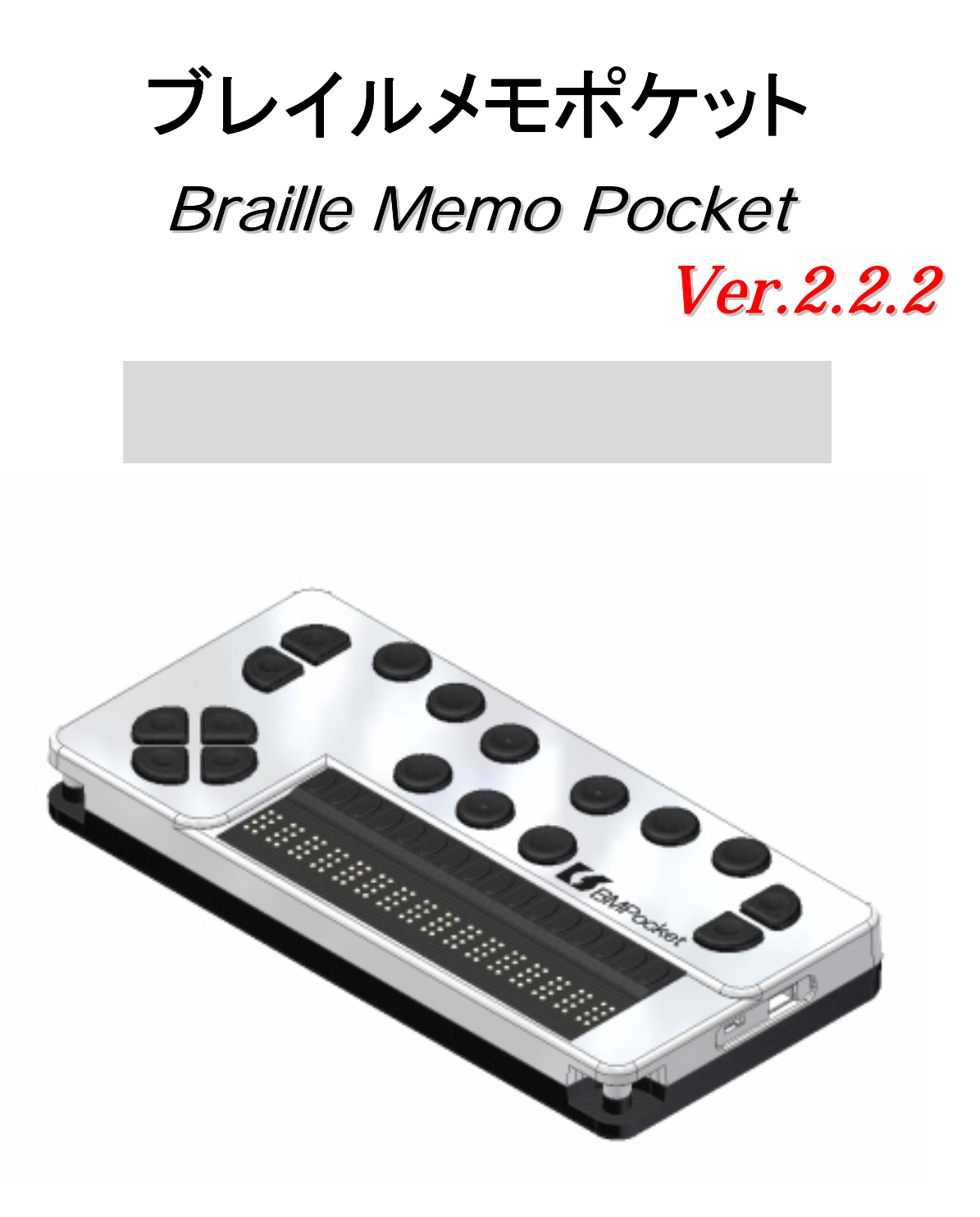

点字文化を推進するKGSから

新しい提案

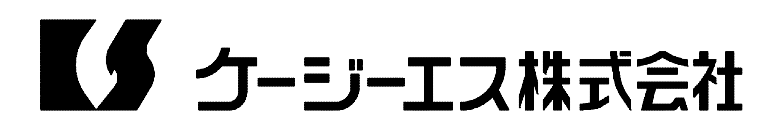

| はじめ      | b に                                  | 6  |
|----------|--------------------------------------|----|
| 1.7      | ブレイルメモポケット『Braille Memo Pocket』の特長   | 6  |
| 2.本      | sマニュアルの構成                            | 7  |
| 3.2      | ご使用上の注意事項                            | 7  |
| 訪        | にしていた。<br>1 億内容の保証について               | 8  |
| Г        | 「操作ロック」機能について                        | 8  |
| 7        | ブルートゥースご使用上の注意事項                     | 8  |
| 4.名      | ************************************ | 9  |
| 5.7      | 「ッテリーについて                            |    |
| 1)       | バッテリーを充電するには                         |    |
| 2)       | 充電量の確認                               |    |
| 第1部      | 入門編                                  |    |
| 第0章      | まず使ってみましょう。                          |    |
| 1、擯      |                                      |    |
| 1)       | キーヘルプ・モード                            |    |
| 2)       | 親指拡張キー、右方向キーとの組み合わせ                  |    |
| 3)       | Shift (シフト) キー                       |    |
| 2、文      | て書の読み書き                              |    |
| 1)       | メインメニューについて                          |    |
| 2)       | マニュアルを読んでみましょう                       |    |
| 3)       | 見出し行を読むには                            | 15 |
| 4)       | キーワード検索をするには                         | 15 |
| 5)       | 文書を書いてみましょう                          |    |
| 6)       | 文書の削除                                |    |
| 7)       | ゴミ箱                                  |    |
| 3、た      | 」レンダーとスケジュール帳                        |    |
| 1)       | カレンダーの使い方                            |    |
| 2)       | スケジュール帳の使い方                          |    |
| 3)       | カレンダーでスケジュールを確認する                    |    |
| 4、二      | コマンドの検索                              | 20 |
| 5、^      | 、<br>ルプの使い方                          | 20 |
| 第2部      | 基本操作编《1》                             | 23 |
| 第1章      | プレイルメモポケット『Braille Memo Pocket』の操作方法 | 23 |
| 1、メ      | くニュー                                 | 23 |
| 1)       | メニューの種類と開き方                          | 23 |
| 2)       | メニュー選択状態での表示内容                       | 23 |
| 3)       | メニュー選択状態での操作                         | 24 |
| 2、影      |                                      |    |
| 1)       |                                      | 25 |
| 2)       | 設定シートの操作                             | 25 |
| 3、^      | <ul><li>ルプ情報の表示</li></ul>            |    |
| 4.1      | 行編集状態での操作                            |    |
| 、<br>5、シ | /ョートカットキー                            |    |
| 第2章      | <br>文書の作成と管理                         | 27 |
|          | (書管理                                 | 27 |
| 2、文      | 【書一覧                                 | 27 |

|   |            | 1)  | 文書一覧での表示内容               | .27 |
|---|------------|-----|--------------------------|-----|
|   | 2          | 2)  | 文書一覧での操作                 | .28 |
|   |            | 3)  | 文書一覧の設定の変更               | .28 |
|   | 4          | 4)  | 絞り込み表示                   | 29  |
|   | 3.         | 、文書 | <b>詩操作コマンド</b>           | 30  |
|   |            | 1)  | 新しい文書の作成                 | 30  |
|   | 2          | 2)  | 文書名で検索する                 | 30  |
|   | ļ          | 3)  | 文書のコピー                   | 31  |
|   | 4          | 4)  | 文書の削除                    | 31  |
|   | ļ          | 5)  | 文書名の変更                   | 32  |
|   | (          | 6)  | 文書設定の変更                  | 32  |
|   | •          | 7)  | 文書ショートカットの設定             | 33  |
|   | ł          | 8)  | 1 つ前の文書に戻る               | 34  |
|   | 4、         | 、ゴミ | ミ箱                       | .34 |
|   | 5.         | 、保護 | <b>夏形式文書</b>             | .34 |
|   |            | 1)  | 閲覧専用文書とスクラップ帳            | 34  |
|   | 2          | 2)  | 読者認証処理                   | 35  |
|   |            | 3)  | 保護形式文書の作成と管理             | 38  |
|   | 4          | 4)  | 読者認証コードの発行               | 40  |
| 第 | <b>3</b> İ | 章校  | ŧ索、移動、読み上げコマンド           | 42  |
|   | 1,         | 、+- | -ワード検索                   | 42  |
|   |            | 1)  | 検索を始める方法                 | 42  |
|   |            | 2)  | 同じキーワードを続けて検索する方法        | 43  |
|   | ļ          | 3)  | 文書中のキーワードを検索する方法         | 43  |
|   | 4          | 4)  | 参照リストを開く                 | 44  |
|   | ļ          | 5)  | 詳細設定                     | 44  |
|   | 2、         | 、移動 | カコマンド                    | 45  |
|   |            | 1)  | 移動コマンドとは                 | 45  |
|   | 1          | 2)  | 矢印キーを使った操作               | 47  |
|   |            | 3)  | 今の表示位置を確認する方法            | 48  |
|   | 4          | 4)  | ページ数や行数を指定して移動する方法       | 49  |
|   | ļ          | 5)  | 自動送り機能                   | 49  |
|   | (          | 6)  | 脚注やキーワード・センテンスの内容を参照する方法 | 50  |
|   | -          | 7)  | 参照先へ移動する方法               | 51  |
|   | 8          | 8)  | 読書モード                    | 51  |
|   | 3.         | 、見出 | はし行とプックマーク               | 51  |
|   |            | 1)  | 見出し行の利用                  | 51  |
|   | 2          | 2)  | ブックマーク機能                 | 52  |
|   | ,          | 3)  | 行の一覧表示コマンド               | 52  |
|   | 4、         | 、元の | )表示位置に戻る方法               | 53  |
|   |            | 1)  | 「カーソル位置へ戻る」コマンドを使用する方法   | 53  |
|   | 4          | 2)  | 「移動の取り消し」コマンドを使用する方法     | 53  |
|   | 5.         | 、読み | ▶上げコマンド                  | 54  |
|   |            | 1)  | 基本的な読み上げの操作              | 54  |
|   |            | 2)  | 編集状態での読み上げコマンド           | 54  |
|   | 6、         | 、文書 | の初期操作                    | 55  |

| 第3部  | 基本操作編《2》            | 56 |
|------|---------------------|----|
| 第4章  | 文書の編集               | 56 |
| 1、約  | <b>烏集状態での表示</b>     | 56 |
| 1)   | つなぎ符、改行 / 改ページ記号    | 56 |
| 2)   | 選択範囲を示す記号           | 56 |
| 2、麦  | <b>基本的な編集操作</b>     | 57 |
| 3、7  | ブロック編集コマンド          | 57 |
| 4、 幇 | 民って編集した部分を元に戻す      | 58 |
| 5、=  | トーワードの一括置き換え        |    |
| 6 E  | 3時スタンプの挿入           |    |
| 7、5  | プロックの挿入             | 60 |
| 1)   | 登録の方法               | 60 |
| 2)   | ブロックを挿入する方法         | 60 |
| 8、3  | て書の結合               | 60 |
| 第5章  | アクセサリの使い方           | 61 |
| 1、問  | 寺計機能                | 61 |
| 1)   | 時計コマンドの付加機能         | 61 |
| 2)   | 日付・時刻の合わせ方          | 61 |
| 2、フ  | アラーム                | 62 |
| 3、カ  | コウントダウン・タイマー        | 63 |
| 4、7  | ストップウォッチ機能          | 64 |
| ち、カ  | コレンダー機能             | 64 |
| 1)   | 見たい日付やスケジュールを直接指定する | 65 |
| 2)   | カレンダーコマンドの付加機能      | 65 |
| 6、7  | スケジュール帳機能           | 66 |
| 1)   | スケジュール帳の書式          | 66 |
| 2)   | アラーム時刻の指定方法         | 67 |
| 7、1  | <b>『</b> 卓機能        | 67 |
| 8、1  | <b>『</b> 卓の表示方法の設定  | 68 |
| 9、"  | ソリー型集計機能            | 68 |
| 1)   | ツリー型集計とは            | 68 |
| 2)   | 集計の手順               | 70 |
| 3)   | 表の書き方 ツリー型          | 70 |
| 4)   | 集計の方法               | 71 |
| 5)   | 最大・最小値とランキング        | 74 |
| 6)   | 表の書き方 二次元型          | 76 |
| 7)   | 重み付け集計              | 77 |
| 8)   | 集計式の利用              | 78 |
| 10、  | データの並べ替え            | 79 |
| 11、  | 組み合わせ抽出             | 81 |
| 12、  | バッテリー・チェック          | 82 |
| 13、  | パスワードの設定と操作ロック      | 83 |
| 第4部  | レイアウト編              | 84 |
| 第6章  | 文書のレイアウト機能          | 84 |
| 1、ラ  | データ行とデータ・ページ        | 84 |
| 2、自  | <b>1動レイアウト機能</b>    | 84 |

| 3  | 、 ^            | ページ行の編集                               | 85  |
|----|----------------|---------------------------------------|-----|
|    | 1)             | ページ行の編集状態に入るには                        | 85  |
|    | 2)             | ページ行編集状態での表示                          | 86  |
|    | 3)             | ページ行編集状態での操作                          | 86  |
| 4  | 、 <del>1</del> | 字下げモードの設定                             | 86  |
| 5  | 、E             | 目次作成機能                                | 87  |
| 6  | ें उ           | 文字列の比較                                | 88  |
| 7  | 、行             | うの結合                                  | 88  |
| 第7 | 章              | 点字印刷                                  | 88  |
| 第5 | 部              | 外部機器との接続編                             | 89  |
| 第8 | 章              | 通信機能                                  | 89  |
| 1  | 、 ii           | 通信機能の概要                               | 89  |
| 2  | 、通             | 通信の準備                                 | 89  |
|    | 1)             | 本機の通信ポート                              | 89  |
|    | 2)             | ブルートゥース接続                             | 90  |
|    | 3)             | USBポートで接続する場合                         | 95  |
|    | 4)             | 通信コマンドでのポート選択                         | 96  |
|    | 5)             | ディスプレイ・モードの設定メニュー                     | 96  |
|    | 6)             | 「ディスプレイ・モードの設定」メニューでのBTポートの操作         | 98  |
| 3  | 、ズ             | 文書の送受信                                | 99  |
|    | 1)             | パソコンとの間で文書のやり取りをする場合                  | 99  |
|    | 2)             | クリップボードを使った文書の送受信                     | 99  |
|    | 3)             | 他のブレイル・ファミリー機器との間で文書のやり取りをする方法        | 100 |
|    | 4)             | その他の点字機器との間で文書のやり取りをする方法              | 102 |
| 4  | 、ヲ             | チャット機能                                | 103 |
|    | 1)             | チャットの始め方                              | 103 |
|    | 2)             | チャット中の表示と操作                           | 104 |
|    | 3)             | 自分から発言する方法                            | 104 |
| 5  | 、Ε             | BMユーティリティの呼び出し機能                      | 105 |
| 6  | 、ラ             | ディスプレイ・モード                            | 105 |
| 第6 | 部              | カスタマイズ編                               | 106 |
| 第9 | 章              | _ 各種設定の変更                             | 106 |
| 1  | 、)             | (シク                                   | 106 |
| 2  | <b>N</b>       | 刃期設定メニュー                              | 106 |
| 3  | 、刹             |                                       | 107 |
| 4  | 、 7            | スポットメッセージ、セルセーブ、オートパワーオフモードおよび警告音の設定… | 110 |
| 5  | 、根             | 標準文書設定の変更                             | 112 |
| 6  | 、フ             | くテータス表示の設定                            | 112 |
| 7  | 、 音            | 自戸読み上げの設定                             | 113 |
| 弗1 | 10 重           | ■ 「探作坂現のカスタマイス                        | 114 |
| 1  | 、 đ.<br>       | 5気に入りメニュー                             | 114 |
| 2  | <b>、</b> =     | キーレイ アリトの設定                           | 115 |
|    | 1)<br>0)       | 八八万広の迭折                               | 115 |
|    | 2)             | 万十八月0万法                               | 110 |
|    | رى<br>م        |                                       | 116 |
|    | 4)             | 「「十八月の十一レ1 どうて                        | 11/ |

| 5) 標準のキーレイアウトに戻す方法                                                                        |                                                                                               |
|-------------------------------------------------------------------------------------------|-----------------------------------------------------------------------------------------------|
| 3、ショートカットキーの設定                                                                            |                                                                                               |
| 4、矢印キーの設定                                                                                 |                                                                                               |
| 5、メニューの中でショートカットキーを設定する方法                                                                 |                                                                                               |
| 6、編集キー操作の設定                                                                               |                                                                                               |
| 7、初期設定に戻す方法                                                                               |                                                                                               |
| 8、ツールバーとお気に入りバー                                                                           |                                                                                               |
| 1) ツールバー機能                                                                                |                                                                                               |
| 2) お気に入りバー機能                                                                              |                                                                                               |
| 第7部 トラブル解決編                                                                               |                                                                                               |
| 第11章 セルフテスト                                                                               |                                                                                               |
| 1、メモリー・チェック                                                                               |                                                                                               |
|                                                                                           |                                                                                               |
| 1) 保存されている文書データ等が上書きされて、データの構造が破                                                          | <b>8壊されている場合</b>                                                                              |
| 1) 保存されている文書データ等が上書きされて、データの構造が破<br>125                                                   | <b>8壊されている場合</b>                                                                              |
| <ol> <li>1) 保存されている文書データ等が上書きされて、データの構造が破<br/>125</li> <li>2) メモリーの管理構造に問題がある時</li> </ol> | 8壊されている場合<br>125                                                                              |
| <ol> <li>1) 保存されている文書データ等が上書きされて、データの構造が破<br/>125</li> <li>2) メモリーの管理構造に問題がある時</li></ol>  | 8壊されている場合<br>125<br>125                                                                       |
| <ol> <li>1) 保存されている文書データ等が上書きされて、データの構造が破<br/>125</li> <li>2) メモリーの管理構造に問題がある時</li></ol>  | 8壊されている場合<br>125<br>125<br>126                                                                |
| <ol> <li>1) 保存されている文書データ等が上書きされて、データの構造が破<br/>125</li> <li>2) メモリーの管理構造に問題がある時</li></ol>  | 8壊されている場合<br>125<br>125<br>126<br>126                                                         |
| <ol> <li>1) 保存されている文書データ等が上書きされて、データの構造が破<br/>125</li> <li>2) メモリーの管理構造に問題がある時</li></ol>  | 8壊されている場合<br>125<br>125<br>126<br>126<br>127                                                  |
| <ol> <li>1) 保存されている文書データ等が上書きされて、データの構造が破<br/>125</li> <li>2) メモリーの管理構造に問題がある時</li></ol>  | 8壊されている場合<br>125<br>125<br>126<br>126<br>127<br>130                                           |
| <ol> <li>1) 保存されている文書データ等が上書きされて、データの構造が破<br/>125</li> <li>2) メモリーの管理構造に問題がある時</li></ol>  | 3. またしている場合<br>125<br>125<br>126<br>126<br>126<br>127<br>130<br>131                           |
| <ol> <li>1) 保存されている文書データ等が上書きされて、データの構造が破<br/>125</li> <li>2) メモリーの管理構造に問題がある時</li></ol>  | <pre> g壊されている場合125125126126127130131131</pre>                                                 |
| <ol> <li>1) 保存されている文書データ等が上書きされて、データの構造が破<br/>125</li> <li>2) メモリーの管理構造に問題がある時</li></ol>  | 3. またしている場合<br>125<br>125<br>126<br>126<br>126<br>127<br>130<br>131<br>131<br>131             |
| <ol> <li>1) 保存されている文書データ等が上書きされて、データの構造が破<br/>125</li> <li>2) メモリーの管理構造に問題がある時</li></ol>  | 現場されている場合<br>125<br>125<br>126<br>126<br>126<br>127<br>130<br>131<br>131<br>131<br>132<br>133 |

**ブレイルメモ ポケット 取扱説明書** Ver: 2. 2. 2 2007. 6. 1

# はじめに

# 1. ブレイルメモポケット『Braille Memo Pocket』の特長

ブレイルメモポケット『Braille Memo Pocket』は、ブレイルメモ・シリーズの機能をポケットサ イズに凝縮した小型携帯モデルです。

日常の情報管理や、点訳データの読書機として、文字通り手帳感覚でご使用頂けます。

また、アクセサリ機能として、時計・アラーム・カレンダー・電卓など、従来のブレイルメモ・ シリーズ機と同等の機能を用意しています。

この他、点字ディスプレイとして、外出先でのパソコンの操作などにもご使用頂けます。

# (1) ハードウェアの特長

『Braille Memo Pocket』には、16マスの点字表示部があります。

操作キーは、17個あり、これらのキーで従来のブレイルメモ・シリーズ機と同等の操作が可能 です。

内蔵メモリーは4メガバイトあり、その内3.5メガバイトを点字文書の記憶領域として使用できます。

電源は、リチウムイオン・バッテリー(本体着脱式)で、本体低面にバッテリー・ボックスがあ ります。ただし、USB接続時はパソコンからの電力供給で動作します。

本体には充電機能がありません。バッテリーの充電には、専用のDCチャージャー(充電機)を ご使用ください。充電に必要な時間は、おおよそ3時間です。

また、フル充電からの連続使用時間は、標準的な使用の場合、約8時間です。

## (2) 電子手帳機能

電子手帳機能には、点字文書を読み書きするための「文書編集機能」と、時計・アラーム・カレンダー・電卓・スケジュール帳・表の集計などの「アクセサリ」機能があります。

「文書編集機能」では、最大200個までの点字文書を記憶しておくことができます。入力した 文書は、3.5 メガバイトの内蔵メモリーに保存され、電源を入れると前の状態からすぐに編集を始 めることができます。

さらに、パソコンを接続して、編集中の文書や操作の状態を音声で確認することができます。

「アクセサリ」機能では、時計、アラーム、カウントダウン・タイマー、ストップウォッチ、カ レンダー、電卓など、日常生活の中で便利に使える機能を多数用意しています。

また、スケジュール帳や表の集計機能など、身の周りの情報管理に役立つ機能も用意しています。 全体として、メニュー方式の採用や、充実したカスタマイズ機能など、初心者から上級者の方ま で使いやすいように設計されています。

# (3) 点字ディスプレイ機能

本機は、点字ディスプレイとして使用することもできます。

ただし、ご使用にはブレイルメモ・シリーズ対応のソフトウェアが必要となります。

#### (4)「保護形式文書」のサポート

「保護形式文書」は、暗号化技術を用いて情報の著作検を保護できる機能を付加した点字文書の 形式です。当社では、より多くの有用な点字情報がネットワークなどを介して流通するようになる ことを目差して、BN46X(Ver1.1以降)およびその後継機でこの形式をサポートしています。

この機能について、詳細は、「2-5 保護形式文書」の項を参照してください。

なお、「保護形式文書」は、パソコン上の点訳ソフトでは利用できませんので、予めご了承くだ さい。

# 2.本マニュアルの構成

このマニュアルは、全7部の構成になっています。

# 第1部 入門編

ブレイルメモポケット『Braille Memo Pocket』の入門コースです。具体的な例をあげながら基本的な操作方法を説明し、本機の機能を紹介します。

なお、点字印刷したマニュアルは、この巻のみをお付けしています。第2部以降は、本機の中に 保存されているデータをお読みください。

本機の中に保存されているデータは、全7部を1つの文書にまとめてあります。

### 第2部 基本操作编《1》

メニュー操作や、文書の管理の方法を詳しく説明します。

### 第3部 基本操作編《2》

文書の編集方法や、電卓、時計、スケジュール帳、表の集計などのアクセサリ機能について解説 します。

### 第4部 レイアウト編

文書をレイアウトし、印刷できる状態にするまでの操作を詳しく説明します。

#### 第5部 外部機器との接続編

文書の送受信など、本機を他の機器と接続するためのコマンドについて解説します。

# 第6部 カスタマイズ編

各種設定機能について詳しく説明します。

## 第7部 トラブル解決編

セルフ・テスト機能の使い方や本機がうまく動かないときの対処方法について、解説します。 また、プログラムのバージョンアップなどの際に使用するBIOS(バイオス)機能についても 説明します。

## 3.ご使用上の注意事項

本機を末永くご使用いただくために、以下のことに注意してください。

直射日光のあたる場所、湿気の多い場所、極端な気温差のある場所や、ほこりの多い場所での ご使用は避けてください。使用温度範囲は、5 ~ 35 です。

コーヒー、ジュースなどの飲み物や、花瓶の水などをこぼさないでください。

分解しないでください。分解されますと、性能を保証することができなくなります。

落としたり、たたくなど、強い衝撃を与えないでください。

本機用DCチャージャー(充電機)とACアダプタは、必ず本機付属のもの(点字で「BMp kチャージャー」と書いてあるもの)をご使用ください。危険ですから、他のACアダプタは、 接続できても絶対に使用しないでください。

本機が汚れたときは、乾いた布で拭くか、中性洗剤の溶液に浸して硬く絞った布で拭いてくだ さい。シンナーやベンジン等は、使わないでください。

ラジオや、テレビのすぐそばでは、使用しないでください。受信障害の原因になることがあります。

もしも、故障した場合は、お買い上げ店か、当社営業部までご連絡ください。

ケージーエス株式会社 TEL: 0493-72-7311

# 記憶内容の保証について

本機に記憶された情報は、バックアップ(内蔵電池)によって、電源オフ時にも保存されます。 しかし、長期間(バックアップ電池がフル充電で6ヶ月間)本機をご使用にならないと、このバ ックアップ電池の容量が空になり、内部に記憶されている情報が失われることがあります。

また、データ受信時等に電源をオフにされますと、データの一部を失う可能性があります。 このため、大切な情報は、本機のみで管理することは避けてください。

また、本機を修理する場合、故障箇所によって記憶内容を保証しかねる場合がありますので、あ らかじめご了承ください。

# 「操作ロック」機能について

本機には、内部に保存している情報を誤って他の人に見られてしまうことのないよう、操作をロックし、パスワードで保護する機能があります。

この操作ロックは、パスワードを設定しなければ掛かることはありません。

しかし、何かパスワードを設定しておかないと、第3者に勝手にパスワードを設定され、操作ロックを掛けられてしまう危険性もあります。

この「入門編」で本機の操作を充分練習したら、操作ロックの必要がなくても、念のため、あな たのパスワードを設定しておくことをお勧めします。

パスワードの設定方法については、「第5章 13、パスワードの設定と操作ロック」を参照し てください。

なお、「操作ロックの機能は使用しない」という方は、パスワードの設定の際、「操作ロックを 有効にしますか?」と表示された状態で「N」(No)を選択してください。

## ブルートゥースご使用上の注意事項

この機器の使用周波数帯では、電子レンジ等の産業・科学・医療機器のほか工場の製造ライン等 で使用されている移動体識別用の構内無線局(免許を要する無線局)及び特定小電力無線局(免許 を要しない無線局)が運用されています。

- 1、この機器を使用する前に、近くで移動体識別用の構内無線局及び特定小電力無線局が運用され ていないことを確認して下さい。
- 2、万一、この機器から移動体識別用の構内無線局に対して電波干渉の事例が発生した場合には、 速やかに使用周波数を変更するか又は電波の発射を停止した上、下記連絡先にご連絡頂き、混信 回避のための処置等(例えば、パーティションの設置など)についてご相談下さい。
- 3、その他、この機器から移動体識別用の特定小電力無線局に対して電波干渉の事例が発生した場合など何かお困りのことが起きたときは、当社営業部までお問い合わせ下さい。

ケージーエス(株) TEL:0493-72-7311

# 4. 各部の名称と操作キーの役割

はじめに、本機の全体レイアウトと、操作キーの種類を説明します。 点字表示部が手前側にくるように置いてください。

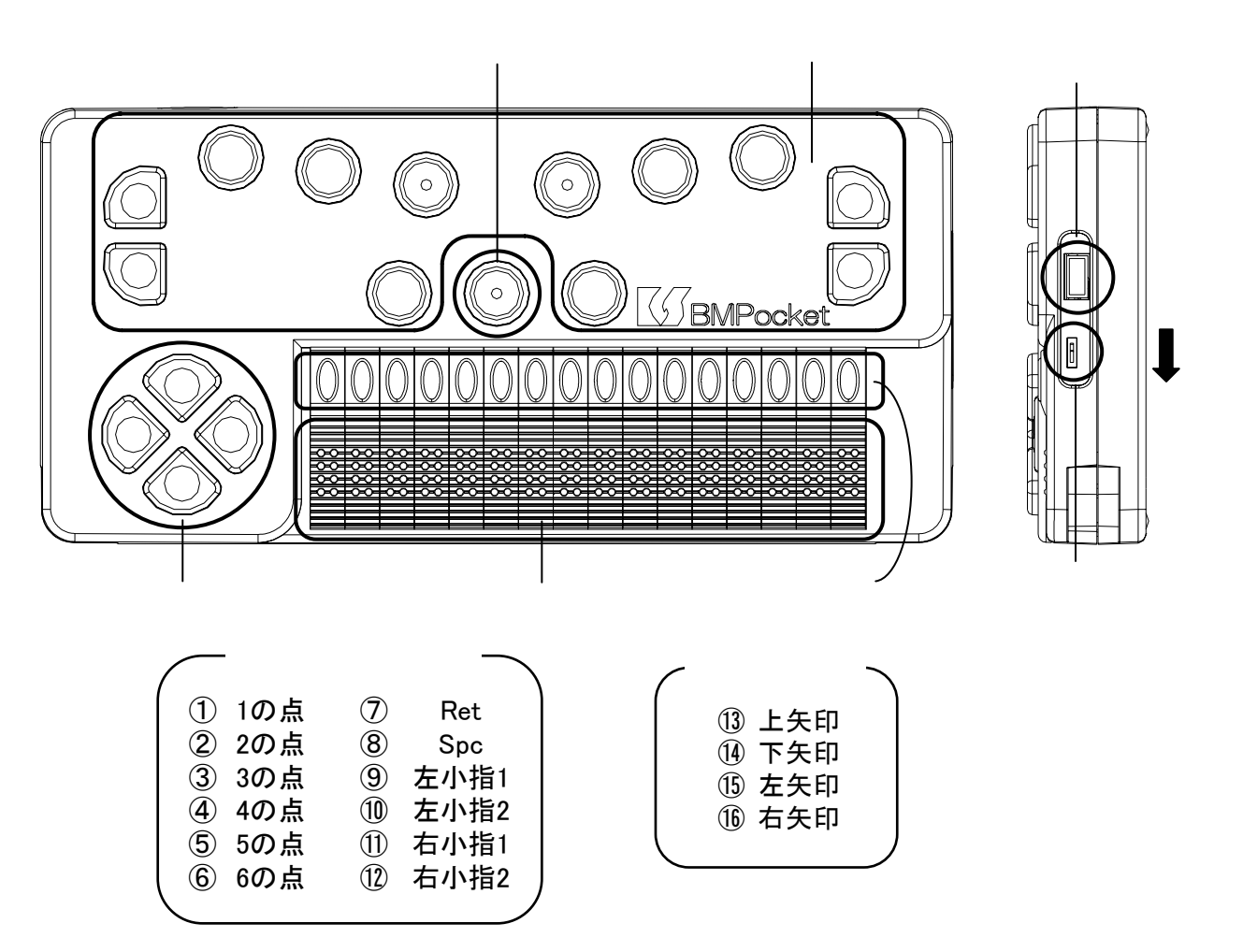

本体右側面には、手前側に電源スイッチ(スライド式)、その向こうにUSBコネクタがあります。

電源スイッチは、手前に引いて離すことで、オン / オフが切り替わります。

また、「オートパワーオフ」機能により、本機を5分間操作しないと、自動的に電源がオフにな ります。

電源がオンの状態で、電源スイッチを 1.5 秒以上手前に引いて保持すると、「オートパワーオフ」 の有効 / 無効が切り替わります。

電源をオフにする時は、1秒以上手前に引いて、点字表示部のピンが下がるまで保持してください。 操作キーには、16個のタッチカーソルキーと17個のボタンがあります。

タッチカーソルキーは、点字表示部の各マスの向こう側にある縦長の突起です。そのマスにカーソルを移動 させたり、範囲選択したりする時に使います。

17個のボタンは、次の3グループに分かれます。

## 親指拡張キー…1個

点字表示部のすぐ奥、横に並んだ3個のボタンの内の真ん中です。

このキーは、他のキーと組み合わせて、いろいろな操作が出来ます。

点字入力キー…12 個

本体上面の奥側に点字の各点に対応した6個のキー(6点キー)があります。 その手前、親指拡張キーの両側に左右の親指キーがあります。 更に、6点キーの両側に、左右2個ずつの小指キーがあります。 左小指キー1=左手の向こう側のキー。

- 左小指キー2=左手の手前のキー。
- 右小指キー1=右手の向こう側のキー。

右小指キー2=右手の手前のキー。

方向キー…4個

方向キーは、点字表示部の左側にある、扇形の4個のキーです。

なお、操作キーの詳しい使い方については、「第0章 1、操作キーの名称と役割」で説明しま す。

# 5.バッテリーについて

本機では、専用バッテリー(リチウム・イオン型2次電池)を使用しています。

フル充電からの連続使用時間は、標準的な使用の場合、約8時間です。

バッテリーは本体着奪式で、本体低面のバッテリーボックス内に装着するようになっています。 バッテリーを交換する時は、必ず電源スイッチをオフにしてください。

本機のバッテリーには、装着する向きを示す矢印が点字シールで付けてあります。

バッテリーを取り外す時は、バッテリー・ボックスのフタを開け、本体奥側の半円形の溝からバ ッテリーを手前に引いて、下向きに外してください。

また、バッテリーを装着する時は、バッテリー・ボックス内の接点(スプリング状の突起)に向 かって、矢印の示す方向に押し入れ、しっかり固定してください。

## 1) バッテリーを充電するには

『Braille Memo Pocket』本体には充電機能がありません。バッテリーの充電には、必ず本機専用のチャージャー(充電機)をご使用ください。

チャージャーは、上からバッテリーをはめ込む構造になっています。チャージャーの接点(スプ リング状の突起)に向かって、矢印の示す方向にセットしてください。

バッテリーを空の状態からフル充電するために必要な時間は、およそ3時間です。

バッテリーに残量があっても、追加充電されます。

# 【重要】

チャージャーのACアダプタは、必ず専用のもの(点字で「BMpkチャージ ャー」と書いてあるもの)をご使用ください。 危険ですので、別のACアダプタは絶対に接続しないでください。 別のACアダプタは製品保証の対象外になります。

### 2) 充電量の確認

バッテリーの状態は、以下のようにチェックすることができます。 充電したバッテリーを『Braille Memo Pocket』本体に装着します。 電源をオンする時、スイッチを3秒以上、手前に引いた状態で保持してください。 すると、バッテリーのステータス表示の状態に入り、「カウンタリセット」と表示されます。

新しいバッテリーに交換した時は、ここでタッチカーソルキーを押して、カウンタを セットしてください。 バッテリーを交換していない時は、「表示の送りキー」を押して表示を進めてください。

すると、点字表示部に次のメッセージのいずれかが表示されます。

A.「十分に充電されています。」

B.「バッテリーを使用しています。」

C.「すぐに充電してください。」

この他に「外部電力です」というメッセージが表示されることがありますが、これは、USB ケーブルを通してパソコンから電力が供給されていることを示します。

更に「表示の送りキー」で表示を進めると、「経過時間」という表示に続いて、カウンターが 表示されます。

このカウンターは、バッテリーを取り替えてからの使用時間です。こちらも併せて参考にして ください。

表示が確認できたら、親指キー3個「Esc(Iスケープ)の操作」を同時に押して、バッテリー・ ステータスの表示を終了します。

## 【重要】

バッテリーの寿命は使用状態にもよりますが、およそ1年です。 連続使用時間が短くなり、ご不便を感じられたら、新しいバッテリーを お求めください。詳しくは、当社営業部までお問い合わせください。 ケージーエス株式会社 TEL: 0493-72-7311

# 第1部 入門編

# 第0章 まず使ってみましょう。

## 1、操作キーの名称と役割

まず、操作キーの名前と配置を確認します。操作キーには、次のようなグループ分けがあります。

# 親指拡張キー…1個

点字表示部のすぐ奥、横に並んだ3個のボタンの内の真ん中です。

このキーは、他のキーと組み合わせて、いろいろな操作が出来ます。

特に、親指キー3個を同時に押すEsc(Iスケープ)の操作は、頻繁に使用します。

(以下で、親指拡張キーを省略して、拡張キーと呼ぶこともあります)。

## 点字入力キー…12個

本体上面の奥側に点字の各点に対応した6個のキー(6点キー)があります。

その手前、親指拡張キーの両側に左右の親指キーがあります。

更に、6点キーの両側に、左右2個ずつの小指キーがあります。

左小指キー1=左手の向こう側のキー。

左小指キー2=左手の手前のキー。

右小指キー1=右手の向こう側のキー。

右小指キー2=右手の手前のキー。

6点キーは、出荷時の設定ではパーキンス式配列(左から3、2、1 4、5、6の点)に なっています。

また、親指キーは、左側がRet (リターン)キー、右側がSpc (スペース)キーになっています。

小指キーは、主にShift(シフト)キーとして、他のキーと組み合わせて使用します。

また、右小指キーを単独で押すと、「表示の戻しキー」、「表示の送りキー」として働きます。 右小指キー1=表示の戻しキー

右小指キー2=表示の送りキー

## 方向キー...4個

方向キーは、点字表示部の左側にある、扇形の4個のキーです。

この内、右向きキーと左向きキーは、それぞれ「表示の送りキー」、「表示の戻しキー」として 使用します。

また、上向きキーと下向きキーは、矢印キーとして使用します。

## 1) キーヘルプ・モード

本機には、押されたキーの名称を点字で表示する機能「キーヘルプ・モード」があります。 「キーヘルプ・モード」に入るには、小指キー4個を同時に押します。 同じ操作をもう1度すると、キーヘルプ・モードを終了し、元の状態に戻ります。 この章を読みながら、キーの名称を随時ご確認ください。

### 2) 親指拡張キー、右方向キーとの組み合わせ

親指拡張キー、右方向キーは、点字キーとの組み合わせで、いろいろなキー操作が出来ます。 矢印キー(4個)

| 名 称     | 操作                  |
|---------|---------------------|
| 上矢印キー 🔺 | 拡張キー+1の点(左手人差し指)キー  |
| 下矢印キー ▼ | 拡張キー+4の点(右手人差し指)キー  |
| 左矢印キー ◀ | 拡張キー+2の点(左手中指)キー    |
| 右矢印キー 🕨 | 拡張キー + 5の点 (右手中指)キー |

編集キー(8個)

| 名 称                | 操作                   | 主な働き            |
|--------------------|----------------------|-----------------|
| Esc(エスケープ)キー       | 親指キー3個               | メニューを開いたり、各種操作を |
|                    | (拡張キー+右薬指キーも同じ)      | キャンセルする。        |
| Inf(情報)キー          | 右方向キー+親指キー3個         | ヘルプ情報を表示する。     |
|                    | (拡張キー+左薬指キーも同じ)      |                 |
| 0 K <b>+</b> –     | 拡張キー + 右方向キー + 左親指キー | 各種操作を継続する。      |
| Set (セット) キー       | 拡張キー + 右方向キー + 右親指キー | 設定する。           |
| BS ( バ ックスペース ) キー | 拡張キー+左親指キー           | カーソルの前の文字を削除する。 |
| Del (デリート) キー      | 拡張キー + 右親指キー         | カーソル上の文字を削除する。  |
| Ins ( インサート ) キー   | 拡張キー + 右方向キー + 左薬指キー | 操入する。           |
| Chng ( チェンジ ) キー   | 拡張キー + 右方向キー + 右薬指キー | 変更する。           |

\* これらの内、入門編では、Esc (エスケープ)、OK、BS (バックスペース)、Del (デリート)、Inf (情報) の5種類のキー操作を使用します。

また、OKは、多くの場合、Ret (リターン)キーと同じ働きをします。

# ディスプレイキー(4個)

ディスプレイキーは、手帳モードでの音声読み上げコマンドや、ディスプレイ・モードでのスク リーン・リーダーの操作に使用します。

前述の矢印キーに、右方向キーを追加した操作になります。

| 名 称          | 操 作 キー                 | 主な働き       |
|--------------|------------------------|------------|
| 後方(Bw)キー     | 拡張キー + 右方向キー + 左人差し指キー | 前の行を表示する。  |
| 前方(Fw)キー     | 拡張キー + 右方向キー + 右人差し指キー | 次の行を表示する。  |
| 左スクロール(Ls)キー | 拡張キー + 右方向キー + 右人差し指キー | 今の表示位置より左を |
|              |                        | 表示する。      |
| 右スクロール(Rs)キー | 拡張キー + 右方向キー + 右中指キー   | 今の表示位置より右を |
|              |                        | 表示する。      |

# 3) Shift (シフト) キー

Shift(シフト)キーには、次の4種類があります。 Ctrl(コントロール)キー、Alt(オルト)キー、Sel(選択)キー、Read(読み上げ)キー これらのキーは、基本的に、点字キーや矢印キー、編集キーと組み合わせて使用します。

| 名称                    | 操作                |
|-----------------------|-------------------|
| Ctrl ( באר וויעב) לד– | 左小指キー 1           |
| Alt (オルト)キー           | 左小指キー2            |
| Sel (選択)キー            | 右小指キー 1 、または左方向キー |
| Read(読み上げ)キー          | 右小指キー2            |

# 2、文書の読み書き

まず初めは、本機で文書を読み書きする方法です。

### 1) メインメニューについて

本機は、全ての機能をメインメニューから選択することができるので、特に難しいキー操作を覚える必要はありません。

現在開かれている文書が無い場合は、電源スイッチを入れるとメインメニューを表示します。 また、どのような状態からも Esc(Iスケープ)キーを押すとメインメニューに戻ることができます。 メインメニューでは、以下のような操作が可能です。

| 操 作 キー            | 主 な 働 き                     |
|-------------------|-----------------------------|
| 表示の送りキー           | メニュー項目を順番に読み進みます。           |
| 上/下矢印キー           | 前後の項目に移動します。                |
| 右矢印キー             | 1 階層下のメニューに入ります。            |
| 左矢印キー             | 1 階層上のメニューに戻ります。            |
| OKキー、またはタッチカーソルキー | 現在表示している項目を選択します。           |
| Esc(エスケープ)キー      | メニュー選択を中止します。               |
| 点字入力              | コマンド名に、指定されたキーワードを含むコマンドの一覧 |
|                   | を表示します。                     |

ただし、メニュー項目の先頭に『メメ』の表示されている項目は、無効な状態で選択できないことを意味しています。

また、メニュー項目の最後に「ハイフン」(3・6の点)が表示されている項目は、その項目の 下にサブメニューがあることを意味しています。

メニューについての詳しい説明は、『第2部 基本操作編《1》』の「第1章 1、メニュー」 を参照してください。

# 2) マニュアルを読んでみましょう

それでは、文書を読んでみましょう。

ここでは、出荷時に本機に内蔵されているマニュアルを例にとって、文書を読む方法を説明します。

はじめに、**メインメニューの「1 文書」 「1 文書一覧」**から、このマニュアルを呼び出してみましょう。

操作の手順は、以下のようになります。

メインメニューを開きます。既に文書を開いている場合は、Esc(エスケープ)キーを押してください。

下矢印キーを押して、「1 文書」へ移動します。

右矢印キーを押して、そのサブメニューに入ります。すると、このサブメニューの先頭項目で ある「1 文書一覧」が表示されます。

ここで、OKキーを押すと、本機に記録されている文書の一覧表が表示されます。

上/下矢印キーを押して、この文書のタイトルである、「ブレイルメモポケット『Braille Memo Pocket』ユーザーズマニュアル」を表示させます。

本機の中に保存されているマニュアルは、全7部を1つの文書にまとめてあります。

ここで、OKキーを押すと、この文書が開きます。

これで、目的の文書が表示されました。

もしも、このような表示にならない場合は、上記の操作をやり直して見てください。

マニュアルが開いたら、早速読んで見ましょう。

マニュアルを読むためのキー操作は、以下のようになります。

| 操 作 キー                     | 主 な 働 き             |
|----------------------------|---------------------|
| 表示の送りキー                    | 文書を後ろに移動しながら読み進めます。 |
| 表示の戻しキー                    | 文書の前方向に戻ります。        |
| 上 / 下矢印キー                  | 行単位で文書内を移動します。      |
| 下矢印キーと右矢印キーの同時押し           | 次のページへ移動します。        |
| 上矢印キーと左矢印キーの同時押し           | 前のページへ移動します。        |
| Ctrl(コントロール)キー、Alt(オルト)キーと | 文書の先頭へ移動します。        |
| 上矢印キーの同時押し                 |                     |
| Ctrl(コントロール)キー、Alt(オルト)キーと | 文書の末尾へ移動します。        |
| 下矢印キーの同時押し                 |                     |

他にもいろいろなキー操作がありますが、徐々に覚えて行きましょう。 まずは、これらの操作で実際にこのマニュアルを読んでみてください。

## 3) 見出し行を読むには

長い文章には、章や節といった区切りがあって、その見出しを追うだけで、どのようなことが書 いてあるかが分かるようになっています。

このマニュアルのデータには、各節の先頭に「見出し行」のマークが付けてありますので、次の ような操作で簡単に目的の節に移動することができます。

下・左・右矢印キーの同時押し … 次の見出し行へ移動します。

上・左・右矢印キーの同時押し ... 前の見出し行へ移動します。

見出し行についての詳しい説明は、『第3部 基本操作編《2》』の「第3章 3、1)見出し 行の利用」を参照してください。

### 4) キーワード検索をするには

本機には、多彩な機能があるため、マニュアルの内容も多くなっています。

そこで、目的の項をより早く見つけられるようにするために、ここで「キーワード検索」の方法 を練習しておきましょう。

ここでは、例として今開いている文書『ブレイルメモポケット「BMPocket」(点字ではBMpkと表示)ユーザーズマニュアル』の中から、「ブレイルメモ」というキーワードを検索してみます。

操作の手順は、以下のようになります。

左方向キーと左+右親指キーを同時に押して、「新規検索」コマンドを実行します。

このコマンドを実行すると、まず、検索キーワードを指定する状態になります。

ここで「検索」と表示されている後ろに「ブレイルメモ」と入力します。

点字キーから、1文字ずつ入力してください。

もしも、書き間違えてしまった時は、BS(バックスペース)キーを押して消します。

入力できたら、Ret (リターン) キーかOKキーを押して次に進みます。

次に、検索キーワードを探す方向を、「前」、「後ろ」、「始めから」、「全ての文書から」 の中から選びます。

それぞれの頭文字「ま」、「う」、「は」、「す」のどれかを点字キーから入力してください。

「前」や「後ろ」は、点字表示部に今表示されている所を基点として、文書の前の方を検索する か、後ろの方を検索するかという意味です。

「始めから」は、今の表示位置と無関係に、この文書の中で一番初めのキーワードが使われてい る所に移動します。

「全ての文書から」は、その名の通り、本機の中に保存されている全ての文書の中からキーワー ドを検索し、キーワードが見つかった文書を表示します。

複数の文書の中にそのキーワードが書かれている場合には、それらの文書の一覧が表示されます。

キーワードが見つかると、検索作業を終了し、表示位置がその場所に移動します。

もしも、選択した方向にキーワードが見つからなければ、次のようなメッセージが表示されます。

「キーワード「ブレイルメモ」が見つかりませんでした。」

この場合は、Esc(Iスケープ)キーを押してメッセージをキャンセルしてください。

続けて同じキーワードを検索する場合は、次のように操作します。

文書の後ろに向かって検索する場合は、左方向キー + 右親指キーを押します。 文書の先頭に向かって検索する場合は、左方向キー + 左親指キーを押します。

慣れるまでは、少し手順が多いのですが、いろいろな言葉を検索してみてください。

### 5) 文書を書いてみましょう

さて、文書を読む方法はお分かりになりましたでしょうか? それでは、いよいよ文書を書いてみることにしましょう。 ここでは、新規に文書を作成し、そこに何か簡単な文章を書いてみます。

操作の手順は、以下のようになります。

Esc(Iスケープ)を押して、メインメニューを開きます。

下矢印キーで、「1 文書」へ移動します。

右矢印キーを押して、そのサブメニューに入ります。

すると、このサブメニューの先頭項目である「1 文書一覧」が表示されます。

下矢印キーを押して、「2 新規文書の作成」へ移動します。

OKキーを押して、このコマンドを実行します。

「新規文書の作成」コマンドを実行すると、まず、これから作る文書の名前を入力する状態に なります。

点字表示部に、「文書名」と表示されれば、OK です。

名前は、何でも良いのですが、ここでは「練習」と入力します。

点字キーから、1文字ずつ入力してください。

もしも、書き間違えてしまった時は、BS(バックスペース)キーを押して消します。

文書名が入力できたら、Ret (リターン)キーまたはOKキーを押してください。

これで、「練習」という名前の新しい文書が作られその本文を編集する状態になりました。

一番左のマスの下の2点が点滅していますが、これがカーソルを示す表示です。

点字キーから文字を入力すると、カーソルの位置に挿入されます。

この状態で使えるキー操作は、以下のようになります。

| 操 作 キー                 | 主 な 働 き          |
|------------------------|------------------|
| 6点キー                   | 点字を入力します。        |
| Spc ( スペース ) キー〔右親指キー〕 | マス空けを入力します。      |
| Ret (リターン)キー〔左親指キー〕    | 改行します。           |
| BS ( バ ックスペース ) キー     | カーソルの前1文字を削除します。 |
| Del (デリート) キー          | カーソル位置の文字を削除します。 |

\* Spc ( スペース ) キーと Ret ( リターン ) キーの配置は、お好みによって変更することができます。

なお、編集している状態で表示の戻しキーまたは表示の送りキーを押して表示を移動させると、 カーソルが表示されない状態(カーソル=オフの状態)になります。

これは、不必要な点を消して、文書を読みやすくすると共に、読んでいる内に誤って文書の内容 を変更してしまうのを防ぐためです。

カーソルをオンにして編集作業を続けるには、タッチカーソルキーを押してください。

文書の書き心地はいかがでしょうか?

パソコンと違い、「文書を保存する」という操作はありません。書いている途中でそのまま電源 スイッチをオフにして頂いても大丈夫です。

それでは、次に進みましょう。

## 6) 文書の削除

ここでは、本機に記憶されている文書を削除する方法について説明します。 例として、先ほど書いた「練習」と言う文書を削除してみましょう。

操作の手順は、以下のようになります。

Esc(Iスケープ)キーを押して、メインメニューを開きます。

下矢印キーで、「1 文書」へ移動します。

右矢印キーを押して、そのサブメニューに入ります。

すると、このサブメニューの先頭項目である「1 文書一覧」が表示されます。

ここで、OKキーを押すと、本機に記録されている文書の一覧表が表示されます。

上 / 下矢印キーを押して、先ほど作成した文書のタイトルである「練習」を表示させます。

ここで、Del(デリート)キーを押してください。すると以下のようなメッセージが表示されます。 「警告:この文書(練習)を削除してもよろしいですか"Yes/No"?」

ここで、削除しようとしている文書が目的の文書「練習」であることを再度確認してください。 この文書を削除してよければ、点字キーから、「Y」(1・3・4・5・6の点)を入力しま す。これで文書の削除は終わりです。

もしも、この文書を削除したくなければ、このときに Esc ( エスケープ ) キーを押してください。

この文書一覧には、文書の削除のほかにも、名前の変更や、文書設定の変更などの機能がありま す。詳しくは、『第2部 基本操作編《1》』の「第2章 2、2)文書一覧での操作」を参照し てください。

7) ゴミ箱

実は、削除した文書はすぐに消されるのではなく、いったん「ゴミ箱」に保存されます。

「ゴミ箱」には、最近削除した最大 64 件の文書が残されていて、そこに残っている間は、取り出 して使うことができます。 例として、先程削除した「練習」という文書をゴミ箱から取り出してみましょう。

操作の手順は、以下のようになります。

- Esc(Iスケープ)キーを押して、メインメニューを開きます。
- 下矢印キーで、「1 文書」へ移動します。
- 右矢印キーを押して、そのサブメニューに入ります。

すると、このサブメニューの先頭項目である「1 文書一覧」が表示されます。 下矢印キーを押して、「8 ゴミ箱」へ移動します。 ここでOKキーを押すと、「ゴミ箱」の中に残されている文書の一覧表が表示されます。 上下矢印キーを押して、先程削除した文書のタイトルである「練習」を表示させます。 ここでOKキーを押すと、この文書がゴミ箱から取り出され、「文書一覧」に戻ります。

「ゴミ箱」は、大切な文書を誤って消してしまわないようにするための機能ですが、ここに文書 が残されている間、その使用しているメモリーも解放されません。

メモリーを解放するためには、その文書をゴミ箱からも削除してしまう必要があります。このためには、上記の所で Del ( デリート ) キーを押します。

また、「ゴミ箱」に残されている全ての文書を削除する場合は、次のように操作します。 Esc(Iスケープ)キーを押して、メインメニューを開きます。 下矢印キーで、「1 文書」へ移動します。 右矢印キーを押して、そのサブメニューに入ります。 すると、そのサブメニューの先頭項目である「1 文書一覧」が表示されます。 下矢印キーを押して、「9 ゴミ箱を空にする」へ移動します。

ここでOKキーを押すと、次のようなメッセージが表示されます。

「確認:ゴミ箱を空にしてよろしいですか」

ここで、OKキーを押すと、ゴミ箱の中の全ての文書が削除されます。

もしも、ゴミ箱を空にしたくなければ、Esc(エスケープ)キーを押してください。

# 3、カレンダーとスケジュール帳

本機には、通常の文書編集の機能以外に、時計、タイマー、カレンダー、スケジュール帳 電卓などの機能が用意されています。

ここでは、その中から「カレンダー」と「スケジュール帳」の使い方について説明します。

1) カレンダーの使い方

まずは、カレンダーを表示させてみましょう。

操作の手順は、以下のようになります。

メインメニューを開きます。

下矢印キーを押して「4 アクセサリ」へ移動します。

右矢印キーを押してそのサブメニューに入ります。すると、このサブメニューの先頭項目である「1 時計」が表示されます。

下矢印キーを押して、「5 カレンダー」へ移動します。

ここでOKキーを押すとカレンダーが表示され、今日の日付と曜日が表示されます。

この状態では、以下のキー操作が可能です。

| 操 作 キー          | 主 な 働 き         |
|-----------------|-----------------|
| 左 / 右矢印キー       | 日付を1日単位で移動します。  |
| 上 / 下矢印キー       | 日付を1週間単位で移動します。 |
| Spc ( スペース ) キー | 今日の日付に戻ります。     |
| Esc(エスケープ)キー    | カレンダーを閉じます。     |

また、「2/2」や「1/10/29」のように日付を入力して Ret (リターン) キーかO K キーを 押すと、その日付に移動することができます。

これらの操作で、来月の1日が何曜日か確認してみてください。 さて、カレンダーの使い方はお分かりいただけましたでしょうか?

## 2) スケジュール帳の使い方

実は、前節で説明したカレンダーには、スケジュールを書き込んでおくことができます。 ここでは、その方法を説明します。

例として1週間後に重要な会議があるということにして、それを書き込んでみましょう。

操作の手順は、以下のようになります。

前節のようにカレンダーを開いて、今日の日付を表示させます。

今回は来週のスケジュールを書き込みたいので、下矢印キーを押して来週の日付を表示します。 ここで、OKキーかタッチカーソルキーを押すと、スケジュール帳が開き、その日の予定を書き込める 状態になります。

短い時間「スケジュール帳」と表示され、その後次のような表示に変わります。

「 (3、5の点2マス)(日付と曜日)」

この行の右側に予定を書き込みましょう。例えば、「重要会議」と書き込んでみてください。

この時、「」と日付の部分は書き換えないように注意してください。この部分を書き換えてし まうと、その日の登録として処理できなくなってしまいます。

書き込みが終了したら Esc (Iスケープ) キーを押してください。これで元のカレンダーの表示に 戻ります。

### 3) カレンダーでスケジュールを確認する

さて、ここでカレンダーの表示をもう一度見てみましょう。

カレンダーを閉じてしまった方は、もう一度開いて、先程スケジュールを書き込んだ日付に移動 してください。

今度は、1マス目に「\*」(1・6の点)が表示されていると思います。これがスケジュールの ある日のマークです。

このマークがありましたら、日付の右側にその日に登録されているスケジュールが表示されます。 そのまま表示の送りキーを押して、確認してみてください。

このように、スケジュール帳機能は、カレンダーに書き込む感覚で使うことができます。

書き込まれたスケジュールは、月毎(または年毎)に『年月の予定』というような名前の一般の文書として保存されています。

ですから、不用になった登録は、文書を削除することで一括して消してしまうことができます。

# 4、コマンドの検索

ここで、コマンドをより簡単に選択できる「コマンド検索機能」について見てみましょう。 コマンド検索機能は、コマンド名の一部を指定して、そのキーワードを含むコマンドの一覧表か ら目的のコマンドを選択できる機能です。

ここでは、例として、「時計」コマンドを実行してみましょう。

操作の手順は、以下のようになります。

メインメニューを開きます。

点字入力キーから、「時計」と入力し、Ret (リターン)キーを押します。

すると、「時計」というキーワードを含むコマンドの一覧表が表示されます。

上下矢印キーで一覧表の中を移動してみると、このキーワードを含むコマンドは2個あること が分かります。

「1 時計」と表示されている状態で、Ret (リターン)キーまたはOKキーを押します。

これで時計コマンドが実行できました。 現在の時刻が表示されているでしょうか? 元の表示に戻るには、Esc(エスケープ)キーを押してください。

# 5、ヘルプの使い方

ここでは、操作ヘルプについてご紹介します。

操作ヘルプというのは、今の状態で可能な操作を点字表示で確認できる機能です。

ほとんどの操作状態から、Inf(情報)キーを押すと、ヘルプ情報が表示されます。

左右矢印キーで、ヘルプ表示内の前後の見出しにスキップすることができます。

また、ヘルプの表示を終了するには、Esc(Iスケープ)キーを押します。

例えば、文書編集状態で Inf (情報) キーを押すと、以下のような操作情報が表示されます。 この中には、まだご紹介していない機能が多く含まれていますが、必要な機能から順にマスター してください。

# 【ヘルプ情報】編集操作

# 基本操作:

| 名称                             | キー 操 作         | 編 集 内 容      |
|--------------------------------|----------------|--------------|
| Spc ( スペース )                   | 右親指キー          | マス空け         |
| Del (デリート) (デリート)              | 拡張+右親指キー       | カーソル上の文字を削除  |
| BS ( バ ックスペース )                | 拡張+左親指キー       | カーソルの前の文字を削除 |
| Ret (リターン)                     | 左親指キー          | 改行           |
| Ctrl ( コントロール ) + Ret ( リターン ) | 左小指1キー+左親指キー   | 改ページ         |
| 戻しキー                           | 左方向キー          | 戻し           |
| 送りキー                           | 右方向キー          | 送り           |
| 送り+戻しキー                        | 左方向キー + 右方向キー  | 自動送り         |
| Ctrl ( בארם ( בארם)            | 左小指1キー         | 自動送りの速度調節 速く |
| Alt (オルト)                      | 左小指2キー         | 自動送りの速度調節 遅く |
| Inf(情報)+Esc(エスケープ)             | 上記参照           | 編集情報の表示      |
| Ctrl ( בארם א ) + S            | 左小指1キー+点字キー(S) | ステータス表示の     |
|                                |                | オン / オフ      |
| Ctrl ( בעולם א P               | 左小指1キー+点字キー(P) | ページ行の編集      |

ブロック操作:

| 名称                                                                        | キー 操 作         | 編 集 内 容                                |
|---------------------------------------------------------------------------|----------------|----------------------------------------|
| Sel (選択) + 矢印キー                                                           | 左方向キー(または右小指1) |                                        |
|                                                                           | + 矢印キー         | <b>約回避</b> 坦                           |
| Sel(選択)+タッチカーソルキー                                                         | 左方向キー(または右小指1) | 11200000000000000000000000000000000000 |
|                                                                           | + タッチカーソルキー    |                                        |
| Ctrl (באר ו-ע) + C                                                        | 左小指1キー+点字キー(C) | コピーのショートカット                            |
| Ctrl ( コントロール ) + Ins ( インサート )                                           | 左小指1キー+(拡張キー+  | <b></b> フ                              |
|                                                                           | 右方向キー+左薬指キー)   |                                        |
| Ctrl (בער אין אין אין אין Ctrl (בער אין אין אין אין אין אין אין אין אין א | 左小指1キー+点字キー(X) | 切り取りのショートカット                           |
| Sel(選択)+Del(デリート)                                                         | 左方向キー(または右小指1) | לחוז∎עוז                               |
|                                                                           | + 拡張 + 右親指キー   |                                        |
| Ctrl (בעולם–ווּ) + V                                                      | 左小指1キー+点字キー(V) | 貼り付けのショートカット                           |
| Sel(選択)+Ins(インサート)                                                        | 左方向キー(または右小指1) | む いんけ                                  |
|                                                                           | +(拡張+右方向+左薬指)  |                                        |
| Ins (                                                                     | 拡張 + 右方向 + 左薬指 | ブロック挿入                                 |

音声読み上げ機能(音声合成装置接続時):

| 名称                   | キー 操 作        | 編 集 内 容        |
|----------------------|---------------|----------------|
| Read(読み上げ) + B w(後   | 右小指キー2+右方向+拡張 | 音声読み上げのオン / オフ |
| 方)                   | + 左人差し指       |                |
| Read (読み上げ) + R s (右 | 右小指キー2+右方向+拡張 | より速く読み上げ       |
| スクロール                | + 右中指         |                |
| Read(読み上げ)+Ls(左      | 右小指キー2+右方向+拡張 | より遅く読み上げ       |
| スクロール                | + 左中指         |                |
| Read(読み上げ) + F w(前   | 右小指キー2+右方向+拡張 | 表示内容の読み上げ      |
| 方)                   | + 右人差し指       |                |

キーワード検索・置換:

| 名称            | キー 操 作         | 編 集 内 容 |
|---------------|----------------|---------|
| Sel(選択)+左右親指  | 左方向キー(または右小指1) | 新規検索    |
|               | + 左右親指         |         |
| Sel(選択)+左親指   | 左方向キー(または右小指1) | 前を検索    |
|               | + 左親指          |         |
| Sel(選択)+右親指   | 左方向キー(または右小指1) | 後ろを検索   |
|               | + 右親指          |         |
| Chng ( チェンジ ) | 拡張+右方向+右薬指     | 全文書検索   |
| ~~            |                |         |

注)はじめから検索、全文書検索のショートカットはありません。

文書設定:

| 名称               | キー 操 作           | 編 集 内 容         |
|------------------|------------------|-----------------|
| Set (ቲット)        | 拡張+右方向+右親指キー     | 文書設定の変更         |
| Sel(選択)+Set(セット) | 左方向キー(または右小指1)   | 文書ショートカットの設定    |
|                  | + 拡張 + 右方向 + 右親指 |                 |
|                  | 注)文書名の変更の        | )ショートカットはありません。 |

見出し行機能:

| 名称                      | キー 操 作           | 編 集 内 容       |
|-------------------------|------------------|---------------|
| Sel(選択)+O K             | 左方向キー(または右小指1)   | 見出し行一覧        |
|                         | 拡張 + 右方向 + 左親指キー |               |
| 左右上矢印                   | 左右上矢印キー          | 前の見出し行へ       |
| 左右下矢印                   | 左右下矢印キー          | 次の見出し行へ       |
| Ctrl ( בארם א HD-N) + M | 左小指1キー+点字キー(M)   | 見出し行のオン / オフの |
|                         |                  | ショートカット       |

注)行の設定のショートカットはありません。

# ブックマーク機能:

| 名称                  | キー 操 作         | 編 集 内 容        |
|---------------------|----------------|----------------|
| Ctrl (באר אויד) + B | 左小指1キー+点字キー(B) | ブックマークのオン / オフ |
|                     |                | のショートカット       |
| Ctrl ( コントロール ) + L | 左小指1キー+点字キー(L) | ブックマーク一覧の      |
|                     |                | ショートカット        |
| Ctrl(コントロール)+左右上矢印  | 左小指1+左右上矢印キー   | 前のブックマークへ      |
| Ctrl(コントロール)+左右上矢印  | 左小指1+左右上矢印キー   | 次のブックマークへ      |

# その他の便利な機能:

| 名 称                                            | キー 操 作           | 編 集 内 容       |
|------------------------------------------------|------------------|---------------|
| ОК                                             | 拡張 + 右方向 + 左親指キー | 「参照」先へジャンプ    |
| Ctrl ( コントロール ) + R                            | 左小指1キー+点字キー(R)   | 脚注とキーワードセンテンス |
|                                                |                  | の参照のショートカット   |
| Ctrl ( באר א א א א א א א א א א א א א א א א א א | 左小指1キー+点字キー(N)   | ナンバリング行一覧     |
| Ctrl(コントロール)+左右印キー                             | 左小指1キー+左右印キー     | 読書モード         |
| Ctrl(コントロール)+右下矢印                              | 左小指1キー+右下矢印キー    | 前の行区切りへ       |
| Ctrl(コントロール)+左上矢印                              | 左小指1キー+右下矢印キー    | 次の行区切りへ       |
| 左上下矢印キー                                        | 左上下矢印 <b>キ</b> ー | 前の段落へ         |
| 右上下矢印キー                                        | 右上下矢印キー          | 次の段落へ         |
| Sel(選択)+Esc(エスケープ)                             | 左方向キー(または右小指1)   | 「文書の編集」メニューを開 |
|                                                | +親指3個(または拡張+右薬   | <             |
|                                                | 指)               |               |

注)字下げ行一覧のショートカットはありません。

このように操作の状態に応じたヘルプ情報を簡単な操作で確認することができますので、ご活用 ください。

# 第2部 基本操作編《1》

# 第1章 ブレイルメモポケット『Braille Memo Pocket』の操作方法

この章では、本機を使う上で基本となる「メニュー」や「設定シート」、「ヘルプ機能」の使い 方について説明します。

また、次章以降で使用する「1行編集」状態での操作についても説明します。

1、メニュー

本機の全ての機能は、「コマンド」という単位で整理されています。

コマンドは、メニューから選択するか、または特定のキー操作(ショートカットキー、矢印キー など)をすることで呼び出すことができます。

### 1) メニューの種類と開き方

本機には、次の3種類のメニューがあります。

- (A)メイン・メニュー
- (B) コンテキストメニュー
- (C)お気に入りメニュー

これらのメニューの特長と開き方は以下の通りです。

(A)メインメニュー

本機の全ての機能を階層的にまとめたメニューです。

今開いている文書がない場合は、電源スイッチを入れ、手帳モードに入るとすぐにこのメニュー が開きます。

文書を開いている状態からは、Esc(Iスケープ)キーを押すとこのメニューに入ります。

(B) コンテキストメニュー

「コンテキスト」は「文脈」という意味で、操作の流れに沿って、その場に必要な機能をコンパクトに表示するのがこのコンテキストメニューです。

したがって、このメニューの内容は、メニューを開いた時の操作状態により変わります。

ほとんどの状態から、Sel(選択)キーを押しながら Esc(Iスケープ)キーを押すと、このメニュー に入ります。

(C)お気に入りメニュー

このメニューの内容は、ユーザの皆様が自由に追加・変更することができます。 自分が頻繁に使う機能を登録しておけば、その機能を簡単な操作で呼び出すことができます。 文書を開いている状態から、、Sel(選択)キーを押しながら Inf(情報)キーを押すとこのメニ ューに入ります。

## 2) メニュー選択状態での表示内容

メニューを開くと、次の内容が表示されます。

- 「メニュー: このメニューの内容 (キャンセル)」
- 「 1 1番目のメニュー項目 」
- 「 2 2番目のメニュー項目 」

一番上の行が、そのメニューのタイトル行です。

このメニューの内容 には、そのメニューにどのような種類の項目が含まれているかが表示されます。

また、第2階層以下のメニューでは、先頭の表示が「サブメニュー」に変わります。

2行目以降には、1行につき1つのメニュー項目が表示されます。

番号に引き続き、メニュー項目の名前が表示され、サブメニューがある項目には最後に「ハイフン」(3・6の点)が表示されます。

同じ機能が、ショートカットキーや矢印キーに割り当てられている場合は、その情報も表示されます。

なお、そのメニューが今選択できない状態の時は、先頭に「メメ」と表示されます。

また、そのメニュー項目が既に選ばれている状態の時は、先頭に「/」(3・4の点)が表示されます。

# 3) メニュー選択状態での操作

メニューを開いている状態では、以下の操作が可能です。

| 操 作 キー               | 主 な 働 き                        |
|----------------------|--------------------------------|
| 表示の送りキー              | メニュー項目を順番に読み進みます。              |
| 表示の戻しキー              | 1画面左または前のメニュー項目を表示します。         |
| 上/下矢印キー              | 前後のメニュー項目へ移動します。               |
| 右矢印キー                | サブメニュー(1階層下のメニュー)に入ります。        |
| 左矢印キー                | 親メニュー(1階層上のメニュー)に戻ります。         |
| O K キー、Ret (リターン) キー | 今表示しているメニュー項目を選択します。           |
| タッチカーソルキー            |                                |
| Esc(エスケープ)キー         | メニュー選択を中止し、前の状態に戻ります。          |
|                      | タイトル行の「(キャンセル)」と表示されている上のタッチ   |
|                      | カーソルキーを押しても同様にメニューを閉じることができます。 |
|                      | また、お気に入りメニューでは、次の2種類の操作が可能で    |
|                      | す。                             |
| Ins ( インサート ) キー     | お気に入りメニューに新しくメニュー項目を追加します。     |
| Del (デリート) キー        | 今表示しているメニュー項目を削除します。           |

これらの操作について詳しくは、「第10章 1、お気に入りメニュー」を参照してください。

### 〔コマンド検索〕

〔コマンド検索〕とは、メインメニューで、コマンド名の一部を点字入力することにより、指定 されたキーワードを含むコマンドの一覧を表示する機能です。

### 【操作手順】

メインメニューが表示されている状態で、実行したいコマンドの一部分を入力します。 入力を始めると、次のような表示に変わります。

「コマンド: 」

入力できたらRet (リターン)キーまたはOKキーを押します。

該当するコマンドがあれば、その一覧表を次のような形式で表示します。

「サブメニュー:該当するコマンド(キャンセル)」

- 「 1 (1番目のコマンド)」
- 「 2 (2番目のコマンド)」 ·

もしも、該当するコマンドがなければ、次のようなメッセージが表示されます。 「確認:該当するコマンドがありません。」

Esc(Iスケープ)キーでメッセージをキャンセルすると、メニューの表示に戻ります。

2、設定シート

本機には、その動作をユーザの皆様が使いやすく調節できるようにするために、いろいろな種類 の設定機能が用意されています。

「設定シート」は、現在の設定内容を確認したり、変更したりするために使用します。

## 1) 設定シートの表示内容

「設定シート」は次のように構成されています。

- 「設定: 設定する内容 (OK、キャンセル)」
- 「項目1 項目1の値」
- 「項目2 項目2の値」
- 「 (OK、キャンセル)」
- 一番上の行が、その設定シートのタイトル行です。

設定する内容 には、その設定シートにどのような種類の設定項目が含まれているかが表示されます。

2行目以降には、1行につき1つの設定項目とその設定値が表示されます。

例えば、メインメニュー 「7 各種設定」 「1 編集環境の設定」コマンドを実行すると、 次のような設定シートが表示されます。

## 【設定シート】

「設定:編集環境(OK、キャンセル)」

- 「 点字=(6点、上付8点、下付8点)」
- 「 ワードラップ=(オン/オフ)」
- 「 カーソル=(静止、遅い点滅、速い点滅)」
- 「 繋ぎ符=(カーソル連動、オン、オフ)」
- 「 改行マーク=(カーソル連動、オン、オフ)」
- 「 自動送り=(0.25秒~8秒)」
- 「マス加算=(なし、0.01秒~0.03秒)」
- 「 キーリピート=(なし、0.5秒、1秒、1.5秒、2秒)」
- 「 - - - 」
- 「 (OK、キャンセル)」
- 2) 設定シートの操作

設定シートが開いている状態では、以下の操作が可能です。

表示の送りキー … 設定シートを順番に読み進みます。
表示の戻しキー … 1画面左または前の設定項目を表示します。
上/下矢印キー … 前後の設定項目へ移動します。
右矢印キー … 設定値を1つ増やします。
左矢印キー … 設定値を1つ減らします。
OKキー、Ret(リターン)キー … 設定した内容を有効にして、設定シートを閉じます。

タイトル行や最後の行の「OK」と表示されている上のタッチカーソルキーを押しても同様です。

Esc(Iスケープ)キー … 設定を中止して、前の状態に戻ります。 タイトル行や最後の行の「キャンセル」と表示されている上のタッチカーソルキーを押しても同様です。 点字入力 … 数値や点字の組み合わせを指定する設定では、点字入力キーから値を直接入力 することもできます。

数値を入力する場合は、数符を付けて入力してください。

また、この場合、範囲外の値を入力すると、以下のようなメッセージが表示されます。 「 ~ の範囲の値を入力してください。」

このようなメッセージが表示されたら、OKキーを押してから、値を入力し直してください。

## 3、ヘルプ情報の表示

Inf(情報)キーを押すと、今の操作状態に応じた「ヘルプ情報」が表示されます。 「ヘルプ情報」には、その時点で有効なキー操作やその働きなどが含まれています。

「(ヘルプ情報) ヘルプ情報のタイトル 」

「ヘルプ情報」が表示されたら、表示の戻しキー、表示の送りキーや上/下矢印キーを使って表 示内容を確認してください。

表示された内容を確認し終えたら、Esc(エスケープ)キーを押せば、元の状態に戻ります。

### 4、1行編集状態での操作

「1行編集」状態は、1行分の点字情報を指定するためのもので、次のような場面で使用します。 文書選択コマンドでの、文書名の指定

検索 / 置き換えコマンドの、キーワードの指定

電卓コマンドの、計算式の指定

これらの状態では、キーワードを新しく入力するだけでなく、前に指定したキーワードを呼び 出して利用することもできます。

一般の編集操作の他に、次の操作が可能です。

上下矢印キー=前に指定したキーワードのリストを順に表示します。

リストの先頭で上矢印キーを押すと、空白に戻ります。

Ctrl (コントロール) キー + Del (デリート) キーまたは BS ( バ ックスペース ) キー

=前に指定したキーワードをリストから削除します。

### 5、ショートカットキー

本機では、Ctrl(コントロール)キー、Alt(机ト)キー、Sel(選択)キーまたは Read(読み上げ)と 6点キーの組み合わせで、その操作に関連付けられたコマンドをメニューを開かずに直接実行する ことができます。

このようなキー操作をショートカットキーと呼んでいます。

現在登録されているショートカットキーの一覧表は、次のコマンドで見ることができます。

メインメニュー 「9 ヘルプ」 「2 ショートカット一覧」

ショートカットキーは、お好みで登録・変更することができます。

ショートカットキーの登録方法については、「第10章 3、ショートカットキーの設定」の項 を参照してください。

また、この他に、本機に登録した文書情報にもショートカットキーを登録して呼び出すことがで

きます。

この方法については、「第2章 3、7)文書ショートカットの設定」を参照してください。

# 第2章 文書の作成と管理

この章では、メインメニューの項目「1 文書」の中に含まれる機能とその使い方について説明 します。

### 1、文書管理

本機では、点字の情報を文書という単位で管理しています。

ここでいう文書とは、何か書かれている点字紙をまとめておくバインダーのようなものだと考え てください。

本機で、新しく何かを書いたり、前に書いたものを引っ張りだして読む時には、どの文書に書く か、どの文書を開いて読むかということを意識する必要があります。

本機の中には、最大200個までの文書を登録することができます。

文書には、点字64マス以内の名前を付けて区別します。全く同じ名前を付けることもできます が、なるべく異なる名前を付けてください。

他にも、文書の書式情報や作成した日時、編集許可 / 禁止などの情報が文書毎に管理されます。 1つの文書には、最大8000行分の点字情報を保存することができます。

また、1行には、最大1024マス分の点字が入ります。

ただし、多くのデータを保存して内部メモリの空き容量が不足した場合は、この限りではありません。

\*本機の文書情報は、他のブレイルメモ・シリーズ機と共通です。

2、文書一覧

本機に登録されている文書の一覧表を見るには、「文書一覧」コマンドを実行します。 メインメニュー 「1 文書」 「1 文書一覧」

### 1) 文書一覧での表示内容

文書一覧での表示は、以下のように構成されています。

「文書一覧(文書数=n)」

「 1 (1番目の文書情報)」

「 2 (2番目の文書情報)」

一番上のタイトル行に文書の個数が表示されます。

2行目以降には、1行につき1つの文書の情報が表示されます。

その文書が、今開いている文書であれば、行頭に「/」(3・4の点)が表示されます。

番号に引き続き、文書名が表示され、設定によって、その後ろに文書の大きさや作成日時が表示 されます。

また、その文書が編集禁止やアクセス禁止に設定されていれば、それらの設定も表示されます。

更に、その文書にショートカットキーが割り当てられている場合には、行の先頭に「\*」

(1・6の点)が表示され、行末にショートカットキーの操作が表示されます。

また、複数の文書を選択している時は、選択されている文書の2マス目に「-」(1・4の点) が表示されます。

# 2) 文書一覧での操作

文書一覧が表示されている状態での操作は以下の通りです。

| 操 作 キー                 | 主 な 働 き                    |
|------------------------|----------------------------|
| 表示の送りキー                | 文書一覧を順番に読み進みます。            |
| 表示の戻しキー                | 1 画面左または前の文書情報を表示します。      |
| 矢印キー                   | 前後の文書情報へ移動します。             |
|                        | 上 / 下矢印キーでは1文書ずつ、左 / 右矢印キー |
|                        | では 10 文書ずつ移動します。           |
| Ret (リターン)キー、タッチカーソルキー | 今表示されている文書を開きます。           |
| Esc(エスケープ)キー           | 文書一覧の表示を終了し、前の状態に戻ります。     |
| Cheg ( チェンジ ) キー       | 今表示している文書の名前を変更します。        |
| Del (デリート) キー          | 今表示している文書を削除します。           |
| Ins ( インサート ) キー       | 新しく文書を作成します。               |
| Sel(選択)キー+Ins(インサート)キー | 今表示している文書をコピー(複製)します。      |
| Set (セット) キー           | 今表示している文書についての設定内容を変更し     |
| または Spc ( スペース ) キー    | ます。                        |
| Sel(選択)キー+Set(セット)キー   | 今表示されている文書に対するショートカットキ     |
| または Spc ( スペース ) キー    | ーを設定します。                   |

# 3) 文書一覧の設定の変更

文書一覧では、文書の表示順序や各文書について表示する情報などを変更することができます。 これらの設定を変更するには、次のコマンドを実行します。

メインメニュー 「1 文書」 「10 文書一覧の設定」

「文書一覧」の1行目で、Set(セット)キーを押す。

「文書一覧の設定」コマンドを実行すると、次のように設定シートが表示されます。

#### 【設定シート】

「設定:文書一覧」

- 「 項目 (名前のみ/+サイズ/+作成日/詳細)」
- 「 順序 (名前順/作成順/使用順)」
- 「 循環 (オン/オフ)」
- 「 編集禁止文書の削除 (許可しない/許可する)」
- 「 文書を削除する時 (確認する/確認しない)」
- 「 同一文書の読み込み (破棄する/受け付ける)」
- 「 ゴミ箱の大きさ (1~64 文書まで))

ここで、「第1章 2、設定シート」で説明した操作により、各項目の設定値を変更します。 「項目」には、各文書について、どのような情報を表示するかを指定します。

| 選 択 肢 | 意味                 |
|-------|--------------------|
| 名前のみ  | 文書名のみを表示します。       |
| +サイズ  | 文書名と文書のサイズを表示します。  |
| + 作成日 | 文書名と文書の作成日時を表示します。 |
| 詳細    | これら全ての情報を表示します。    |

「順序」には、文書をどのような順番で表示するかを指定します。

| 選 択 肢 | 意味                       |
|-------|--------------------------|
| 名前順   | 文書名がほぼあいうえお順になるように表示します。 |
| 作成順   | 作成日時の順に表示します。            |
| 使用順   | 最近開いたものから順に表示します。        |

「循環」には、タイトル行と最終行の間の移動を許すかどうかを、オン/オフで指定します。

「編集禁止文書の削除」は、編集禁止に設定されている文書を削除することを許すか否かの設定 です。通常、編集禁止に設定する文書は大切なものですので、簡単に削除できないように保護して おくことをお勧めします。

「文書を削除する時」=「確認する」に設定されていると、次のようなメッセージが表示されます。

「警告:この文書(文書名)を削除してもよろしいですか(Yes/No)?」

このようなメッセージが表示された時は、文書名を確認してから「Y」(1・3・4・5・6の 点)を入力してください。

また、文書を削除したくない時は、Esc(Iスケープ)キーを押してください。

「同一文書の読み込み」は、既存の文書と文書名や本文の内容が同じ文書を読み込もうとした時、 新しい文書を受け付けるか否かの設定です。

「破棄する」を選択すると、文書の読み込み時に既存の文書と比較され、一致したものは読み込 まれません。

「ゴミ箱の大きさ」では、削除された文書をしばらく保存しておく「ゴミ箱」の大きさを指定し ます。ここで指定した数の文書が、削除した後もゴミ箱に残されます。

「ゴミ箱」については、「第2章 4、 ゴミ箱」を参照してください。

#### 4) 絞り込み表示

絞り込み表示機能を使うと、目的の文書をより早く探し出すことができます。

### 〔操作手順〕

文書一覧が表示されている状態で、探したい文書名の一部分を入力します。

入力を始めると、次のような表示に変わります。

「絞り込み:

探したい文書名の一部分が入力できたらRet (リターン)キーかOKキーを押します。

指定されたキーワードを文書名に含む文書があれば、該当する文書のリストを次のような形式 で表示します。

「絞り込み(文書数=n)」

- 「 1 (1番目の文書情報)」
- 「 2 (2番目の文書情報)」

もしも、該当する文書がなければ、次のようなメッセージが表示されます。

「確認:該当する文書がありません。」

この場合は、Esc(IXケープ)キーでメッセージをキャンセルし、キーワードを入力し直してください。

絞り込み表示の状態でも、通常の文書一覧と同様の操作が可能です。

この状態から全文書表示に戻るには、Esc(Iスケープ)キーを押します。

## 3、文書操作コマンド

本機には、次の8種類の文書操作コマンドがあります。

- 1)- 「新規文書の作成」
- 2) 「名前で開く」
- 3) 「文書のコピー」
- 4) 「文書の削除」
- 5) 「文書名の変更」
- 6) 「文書設定の変更」
- 7) 「文書ショートカットの設定」
- 8) 「1つ前の文書」
- 1) 新しい文書の作成
  - 新しい文書を用意するには、「新規文書の作成」コマンドを実行します。

メインメニュー 「1 文書」 「2 新規文書の作成」

または、文書一覧が表示されている状態で、Ins(ハサト)キーを押す。

このコマンドを実行すると、次のような文書名の入力状態になります。

1

「文書名:

ここで新しい文書に付ける名前を入力し、Ret (リターン)キーかOKキーを押してください。

もしも、既に同名の文書が存在する場合には、次の警告メッセージが表示されます。 「警告:同名の文書があります。このまま続けますか(Yes/No?)」

この場合、もしも、新しく作る文書の名前が、以前からあるものと重なってもかまわなければ、 点字入力キーから「Y」(1・3・4・5・6の点)を入力します。

名前をもう一度付け直したい場合は、ここで点字入力キーから「N」(1・3・4・5の点)を 入力してください。文書名の入力状態に戻ります。

なお、「新規文書の作成」を中止したい場合は、Esc(Iスケープ)キーを押してください。

### 2) 文書名で検索する

開きたい文書の名前を覚えている時などには、「名前で開く」コマンドを使って一早く目的の文書を開くことができます。

メインメニュー 「1 文書」 「3 名前で開く」

このコマンドを実行すると、次のような文書名の入力状態になります。

「文書名:

ここで、探したい文書の名前またはその一部を入力して Ret (リターン) キーかO K キーを押してく ださい。 最近入力した名前であれば、下矢印キーを押して呼び出すこともできます。

この先の流れは、次の3通りに分かれます。

Т

該当する文書が無ければ、次の確認メッセージが表示されます。

「確認:該当する文書がありません。」

この場合、OKキーまたは Ret (リターン)キーを押して元に戻り、別の名前を入れ直してください。

該当する文書が1つなら、すぐにその文書が開かれます。

該当する文書が複数あれば、見つかった文書の一覧表が表示されます。

この場合は、上 / 下矢印キーなどで文書リストの中を移動し、目的の文書の所でOKキーまた

はRet (リターン)キーを押します。

リストの中に目的の文書が見つからなければ、Esc(Iスケープ)キーを押して元に戻り、別の名前 を入れ直してみてください。

なお、「名前で開く」を中止したい場合は、文書名の入力状態で Esc(Iスケープ)キーを押して ください。

## 3) 文書のコピー

文書を書き直す前に、前の状態のものをコピーして残しておきたいということがあります。 そのような時は、「文書のコピー」コマンドが便利です。

メインメニュー 「1 文書」 「4 文書のコピー」

または、文書一覧でコピーしたい文書を表示し、Sel(選択)キーを押しながら Ins(インサート)キーを押す。

このコマンドを実行すると、次のような文書名の編集状態になります。

「文書名:(コピー) コピー元の文書名 」

ここで新しく作られる文書に付ける名前を編集し、Ret(リターン)キーかOKキーを押してください。 既に同名の文書が存在する場合には、次の警告メッセージが表示されます。

「警告:同名の文書がn個あります。以前のものを削除しますか(Yes/No)?」

これは、同じ文書の古いバックアップを削除しやすくするためのメッセージです。

同名の文書を削除したくなければ、点字入力キーから「N」(1・3・4・5の点)を入力して ください。

既にある同名の文書を削除したければ、点字入力キーから「Y」(1・3・4・5・6の点)を 入力します。

なお、ここで Esc (Iスケープ) キーを押せば、文書のコピーを中止します。

### 4) 文書の削除

文書を削除したい場合は、「文書の削除」コマンドを実行します。

メインメニュー 「1 文書」 「5 文書の削除」

文書一覧で削除したい文書を表示し、Del(デリート)キーを押す。

「文書一覧の設定」で、「文書を削除する時」=「確認する」に設定されていると、次のような 警告メッセージが表示されます。

「警告:この文書(文書名)を削除してもよろしいですか(Yes/No)?」

本当に削除してよければ、点字入力キーから「Y」(1・3・4・5・6の点)を入力します。 削除したくない場合には、Esc(Iスケープ)キーを押してください。

なお、「文書一覧の設定」で、「編集禁止文書の削除」=「許可しない」に設定されていると、 編集禁止の文書を直接削除することはできません。この場合は、先に「文書設定の変更」コマンド で編集許可に設定してから削除してください。

詳しくは、「第3章 3、6)文書設定の変更」を参照してください。

## 〔複数文書の一括削除:〕

文書一覧で、連続して表示されている複数の文書を選択し、一括して削除することができます。

### 【操作手順】

削除したい最初の文書に移動します。

Sel(選択)キーを押しながら、削除したい最後の文書まで移動します。

この間の全ての文書が削除の対象になります。

Del (デリート) キーを押します。

「文書一覧の設定」で、「文書を削除する時」=「確認する」に設定されていると、次のよう なメッセージが表示されます。

「警告:これらのn個の文書を削除してもよろしいですか(Yes/No)?」 本当に削除してよければ、点字入力キーから「Y」(1・3・4・5・6の点)を入力します。 削除したくない場合には、Esc(Iスケープ)キーを押してください。

### 5) 文書名の変更

文書の作成時に付けた名前は、いつでも変更することができます。

文書名を変更するには、「文書名の変更」コマンドを実行します。

メインメニュー 「1 文書」 「6 文書名の変更」

または、文書一覧で目的の文書を表示し、Chng (fix))キーを押す。

このコマンドを実行すると、次のような文書名の編集状態になります。

「文書名: これまでの文書名 」

ここで新しい文書名を編集し、Ret (リターン)キーかOKキーを押してください。

新しい文書名が、他の文書と重なる場合には、次の警告メッセージが表示されます。

「警告:同名の文書があります。このまま続けますか(Yes/No)?」

- この場合、新しい文書名が他の文書と重なってもかまわなければ、点字入力キーから「Y」
- (1・3・4・5・6の点)を入力します。

名前をもう一度付け直したい場合は、点字入力キーから「N」(1・3・4・5の点)を入力してください。文書名の編集状態に戻ります。

「文書名の変更」を中止したい場合は、Esc(Iスケープ)キーを押してください。

### 6) 文書設定の変更

本機では、文書毎に以下のような情報が記憶されています。

# 【書式に関する情報】

- ・書式(有効/無効)
- ・1ページの行数
- ・1行のマス数
- ・ページ行(あり/なし)

### 【文書の属性情報】

- ・点字(指定なし、6点、上付8点、下付8点)
- ・編集(許可/禁止)
- ・リモート・アクセス(許可/禁止/公開)
- これらの設定を変更するには、次のいずれかの方法で「文書設定の変更」コマンドを実行します。

メインメニュー 「1 文書」 「7 文書設定の変更」

目的の文書が開いている状態で、Set(セット)キーを押す。

文書一覧で目的の文書を表示し、Set(セット)キーまたはSpc(スペース)キーを押す。

このコマンドを実行すると、次のような設定シートが表示されます。

## 【設定シート】

「設定:文書設定の変更」

「 文書名= 対象となる文書の名前 」

- 「書式 (無効/有効)」
- 「 nn行」
- 「 mmマス」
- 「 ページ行 (あり/なし)」
- 「 点字 (指定なし、6点、上付8点、下付8点)」
- 「 編集 (許可/禁止)」
- 「 アクセス (許可/禁止/公開)」
- 「 初期操作 (なし、行項目リスト、見出し項目リスト、デイリーノート)」

ここで、「第1章 2、設定シート」で説明した操作により、各項目の設定値を変更します。 なお、書式関係の設定項目については、「第6章 2、自動レイアウト機能」で説明します。 また、「初期操作」については、「第3章 6、文書の初期操作」で説明します。

「点字」は、この文書で使用する点字の種類を指定します。「指定なし」が選択されている場合 は、「編集環境の設定」で選択された点字になります。

「編集」は、文書の書き換えを許可するのか禁止するのかの設定です。

「アクセス」は、通信ポートを介してのリモート・アクセスを許可するのか禁止するのかの設定 です。この設定が禁止になっていると、バックアップする場合を除いて、この文書の情報が送信さ れません。

また「公開」は、ブルートゥースポートで本機に外部から接続したユーザに、自由なアクセスを 認めるための設定です。無線接続で配布したい資料などに指定します。

7) 文書ショートカットの設定

文書にショートカットキーを登録しておくことで、目的の文書をワンタッチで呼び出すことができます。

ショートカットキーを登録するには、「文書ショートカットの設定」コマンドを実行します。 メインメニュー 「1 文書」 「11 文書ショートカットの設定」 目的の文書が開いている状態で、Sel(選択)キーを押しながら Set(セット)キーを押す。 文書一覧で目的の文書を表示し、Sel(選択)キーを押しながら Set(セット)キーまたは Spc(スペ-ス)キーを押す。

このコマンドを実行すると、次のような設定シートが表示されます。

### 【設定シート】

「設定:文書ショートカットの設定」

- 「 文書名= 対象となる文書の名前 」
- 「 ショートカットキー (無効/有効)」
- 「 (Ctrl(コントロール)キー、Alt(オルト)キー、Sel(選択)キー、Read(読み上げ)キー)+」
- 「 (6点キーの組み合わせ)」
- 「 お気に入りバー機能(使用する/使用しない)」
- 「 お気に入り文書」

ここで、「第1章 2、設定シート」で説明した操作により、各項目の設定値を変更します。 「ショートカットキー」を「有効」に設定すると、その下の2行で指定するキー操作がこの文書 に対するショートカットキーとして働きます。つまり、他の文書を編集している時にそのキー操作 をすることで、この文書をワンタッチで呼び出すことができます。

6点キーの組み合わせは、その欄で点字入力キーを押して直接指定することもできます。

既に文書ショートカットとして使用されている操作を別の文書に登録すると、前の文書のショー トカットキーが無効になります。

また、同じ操作がコマンドに対するショートカットとして設定されている時には、そちらが優先 されるため、文書ショートカットとしては機能しません。

なお、お気に入りバーについては、「第10章 8、2)お気に入りバー機能」を参照してください。

## 8) 1つ前の文書に戻る

文書ショートカット機能で別の文書を開いた後、元の文書へに戻したり、2つの文書の間を行き 来したい時は、次のコマンドが便利です。

**メインメニュー 「1 文書」 「14 1つ前の文書」** このコマンドを実行すると、直ちに「1つ前の文書」に移動します。

### 4、ゴミ箱

文書一覧から削除された文書は、すぐにメモリーから消されるのではなく、一度「ゴミ箱」に保 存されます。

「ゴミ箱」には、最近削除された最大64件の文書が残されています。

ゴミ箱の中を見るには、次のコマンドを実行します。

メインメニュー 「1 文書」 「8 ゴミ箱」

このコマンドを実行すると、ゴミ箱の中に残されている文書の一覧表が表示されます。

ここで目的の文書を選択し、OKキーまたは Ret (リターン)キーを押すと、その文書がゴミ箱から 取り出され、利用できるようになります。

逆に、Del(デリート)キーを押すと、その文書はゴミ箱からも消され、メモリーから完全に削除されます。

メモリーの残り容量が少ない時などには、ゴミ箱の中の文書を一括して削除し、空き容量を確保 する必要があります。

このような時は、次のコマンドを実行します。

メインメニュー 「1 文書」 「9 ゴミ箱を空にする」 (コンテキスト・メニュー 「文書管理」) 「8 ゴミ箱を空にする」

## 5、保護形式文書

### 1) 閲覧専用文書とスクラップ帳

「保護形式」には、「閲覧専用形式」と「スクラップ帳形式」があります。

「閲覧専用文書」は、著作権保護などの目的で、内容の変更や点字印刷などを禁止している文書 です。

一般の文書と異なり、内容を編更することはできません。

また、文書名の変更、点字印刷、外部ディスプレイの利用なども禁止されます。

「閲覧専用文書」には、文書の暗号化を解除する方法の違いにより「一般形式」、「商用配布形 式」、「専用形式」の3種類があります。

一般形式 本機に読み込むだけで、そのまま内容を閲覧できます。情報の再配布は自由で、内容 の変更などを禁止したい場合に使用します。

商用配布形式 「読者認証処理」という暗号化を解除する手続きを行うことで、閲覧が可能にな ります。出版元から、暗号化を解除するための鍵となる「読者認証コード」を購入する必要があり ます。 専用形式 この文書は「読者認証処理」は必要ありませんが、特定のユーザしか閲覧することが できません。閲覧専用文書に変換するときに対象ユーザの「アクセスキー」が必要となります。

また、「閲覧専用文書」には、一般的な保護機能の他に、データ作成時の設定により、次のよう な制限が掛かります。

「読み上げ禁止」=外付けの音声合成装置による読み上げが禁止されます。

「引用禁止」=通常は一行の範囲内のブロックコピーはできますが、「引用禁止」の場合は全て 許可されません。

これに対して、スクラップ帳は、ユーザが個人的な目的で「閲覧専用文書」の内容を引用したり、 編集したりするための文書形式です。

この形式の文書には、「閲覧専用文書」の内容を貼り付けたり、内容を再編集したりすることが できます。

「必要な所を抜粋しておきたい」、「資料をまとめ直したい」といった目的で利用できます。 ただし、この文書も点字印刷したり、配布したりすることはできません。

## 『注意』

「保護形式」はブレイルファミリー機器独自の機能です。一般の文書を これらの形式に変換してしまうと、パソコンでの利用はできなくなります。

保護形式文書は、「文書一覧」コマンドや「編集情報」の表示機能を使って次のように確認する ことができます。

一般形式「閲覧専用」と表示されます。

専用形式 「閲覧専用 専用形式」または「閲覧専用 利用不可」と表示されます。

「利用不可」は、その文書の対象ユーザでないため、暗号化が解除できないことを示します。

商用配布形式 「閲覧専用 配布形式」または「閲覧専用 読者認証済」と表示。

スクラップ帳 「スクラップ帳」と表示されます。

# 【アクセスキーについて】

本機には、それぞれの機械を識別するために「アクセスキー」と呼ばれるID番号が割り振られています。

「専用形式」や「配布形式」の文書では、この「アクセスキー」を使用して、個々の機械を識別します。

「アクセスキー」は非常に大切な情報ですので、万が一の故章などに備えて、紙に書き取ってお くなど、確実な方法で管理してください。「アクセスキー」が復旧できなくなると、それまでに購 入した文書が閲覧できなくなりますので、充分ご注意ください。

ご使用の機械のアクセスキーを確認するには、「バージョン情報」コマンドをご利用ください。 メインメニュー 「8 セルフテスト」 「1 バージョン情報」

以下の項では、保護形式文書の利用方法について説明しています。

「すぐにこの機能を使用しない」という方は、ここを読み飛ばして、「第3章」に進んでください。

#### 2) 読者認証処理

この項では、「商用配布形式」の文書をダウンロードして閲覧するまでの手順を説明します。
文書をダウンロードするための具体的な操作については、「第8章 通信機能」を参照してくだ さい。

なお、「一般形式」や「専用形式」の文書は、本機に読み込むと同時に暗号化が解除され、閲覧 が可能になりますので、特別な処理は必要ありません。

概要は、以下のようになります。

[A]利用したい文書を本機に読み込みます。

- [B] 文書先頭の「説明ページ」に書かれている、文書の内容、価格、「読者認証コード」の購入 方法を確認します。
- (C) 出版元より「読者認証コード」を購入します。購入時にはご使用の機械の「アクセスキー」 を正確に伝えてください。

「読者認証」コマンドを実行し、「読者認証コード」と出版元から連絡される「担当者名」を入 力することで、文書の暗号化が解除され内容を閲覧できるようになります。

出版元から「読者認証コード」が書かれた文書(=「読者認証コードリスト」)が提供される場合は、これを『BN46X』に読み込み、「読者認証」コマンドを実行することで、自動処理することができます。

### 【読者認証コードのバックアップ】

読者認証処理で使用された認証コードは、本機の中の「読者認証コードリスト(アクセスキー)」 という文書にまとめて保存されます。

この情報は、後日文書を再読込みする場合にも必要となりますので、「読者認証処理」が終ましたら、パソコンにバックアップしておいてください。

以下に、それぞれの手順を詳しく説明します。

#### 〔A〕文書のダウンロードとチェック

まず、利用したい「商用配布形式」の文書を本機に読み込みます。

ネットワーク経由でデータをダウンロードした場合、通信中にデータが損傷している可能性があ ります。念のため、次の手順でチェックしてください。

「読者認証」コマンドを実行します。

#### メインメニュー 「1 文書」 「13 読者認証」

すると、読み込まれている「商用配布形式」の文書の一覧表が表示されますので、チェックしたい文書を選択してOKキーまたはRet(リターン)キーを押してください。

もしも、選択したデータが損傷している場合は、次のように表示されます。

「確認:このデータは損傷しているため読者認証処理ができません。もう一度ダウンロー ドをやり直してみてください。」

選択されたデータに問題がなければ、次のような表示に進みます。

「確認:この機械のアクセスキーはnnnnnです。」

損傷の有無が確認できたら、Esc(Iスケープ)キーを押して処理を中止してください。

#### 〔B〕「読者認証コード」の取得方法の確認

次に、情報の価格や、「読者認証コード」の取得方法などを確認します。

「 商用配布形式」の文書の先頭部分には、通常、「説明ページ」と呼ばれる暗号化されていな い部分があり、その文書の内容紹介や価格、出版元への連絡方法などについての情報が書かれて います。

この部分は、通常の文書と同様に開いて読むことができますので、適宜ご参照ください。 なお、有料データの場合、出版元への送金方法などはそれぞれに異なります。ご不明な場合は、 出版元にご確認ください。 〔C〕読者認証処理

以上の準備ができたら、出版元から「読者認証コード」の交付を受け、目的の文書を非暗号化します。

「読者認証コード」の交付を受ける場合、出版元には、目的の文書のタイトルと、ご使用の機械 のアクセスキーを連絡します。

これらの情報は、商品の注文内容になりますので、正確に連絡してください。

出版元では、これらの情報から「読者認証コード」を発行し、読者に通知します。

出版元からは、電子メールなどにより「読者認証コード」が書かれた文書(=「読者認証コード リスト」)が提供される場合と、電話などにより「読者認証コード」(および担当者名)が連絡 される場合があります。

前者の場合は、次の手順で操作してください。

「読者認証コードリスト」を本機にダウンロードします。

既に別のリストが入っている場合はそこに追加されますので、読み込んでも文書数は増えない 場合があります。

「読者認証コマンド」を実行します。

メインメニュー 「1 文書」 「13 読者認証」

すると、本機の中で認証処理が可能な文書が自動的に検索され、処理されます。

処理が成功すると、次のようなメッセージが表示されます。

「確認:n件の文書を認証処理しました。」

この場合は、OKキーを押して、処理された文書を確認してください。

このような表示にならなかった場合は、次のことを確認してください。

- ( )目的の文書が損傷している可能性があります。まだ確認していない場合はチェックしてく ださい。
- ( )読み込んだ「読者認証コードリスト」は今回購入したものでしょうか?ファイル名や日付 を確認してください。
- ()出版元に連絡した内容に誤りはなかったでしょうか?電子メールで連絡した場合は、送信の控えなどをチェックしてください。

電話による通知の場合は、以下の「読者認証」コマンドで連絡される情報を入力し、文書の暗号 化を解除してください。

メインメニュー 「1 文書」 「13 読者認証」

目的の文書の選択

まずは、最初に読み込まれている「商用配布形式」の文書の一覧表が表示されますので、目 的の文書を選択します。

アクセスキーの連絡

文書を選択すると、次のようにアクセスキーが表示されます。

「確認:この機械のアクセスキーはnnnnnです。」

この表示を見ながら、アクセスキーを出版元にご連絡頂くと便利です。

OKキーまたはRet (リターン)キーを押すと、次に進みます。

「読者認証コード」の入力

次に、以下のような表示になりますので、ここに出版元から交付された読者認証コードを入力し、Ret(リターン)キーかOKキーを押してください。

「認証コード:

「担当者名」の入力

続いて次のような表示になります。

出版元からは、「読者認証コード」と併せて「担当者名」が連絡されますので、ここに入力し、Ret(リターン)キーかOKキーを押してください。

なお、「担当者名」の中のマス空けの有無は無視されますので、注意する必要はありません。 「担当者名: 」

「読者認証コード」や「担当者名」を間違えて入力すると、次のように表示されます。

「確認:読者認証コードが違います。」

この場合は、OKキーまたは Ret (リターン)キーを押して、(1)の文書の選択からやり直してください。

「読者認証処理」が完了すると、読者認証済みの文書が開きます。

正しく非暗号化されていることを確認してください。

なお、入力した「読者認証コード」は、本機に保存され、そのコードが利用できる同一シリーズ の文書が読み込まれた時には、自動的に認証処理されます。

以下の項では、「閲覧専用文書」の作成方法や、「読者認証コード」の発行方法など、情報を提供する側で必要となる事項について説明します。

#### 3) 保護形式文書の作成と管理

以下の「保護形式文書の設定」コマンドを利用すると、通常の文書を保護形式文書に変換したり、 自分の管理する閲覧専用文書の設定を変更したりすることができます。

メインメニュー 「1 文書」 「12 保護形式文書の設定」

このコマンドでは、文書の管理者が操作していることを確認するために、「保護キー」を使用します。

「保護キー」は15マス以内の点字文字列で、文書の管理者が自由に指定します。

#### 『重要』

ご自分で指定した「保護キー」を忘れてしまうと、文書の暗号化を外せなくなり ますので、充分ご注意ください。 また「保護キー」を使うと、閲覧専用文書の 全ての保護機能を解除することができます。指定した保護キーは厳重に管理して ください。

「保護形式文書の設定」コマンドは、次の手順で操作します。

「これまでの保護キー」の入力

「閲覧専用文書」の設定を変更する場合は、まずその文書に設定されている保護キーを入力し ます。

次のような表示になりますので、ここに「これまでの保護キー」を入力し、Ret(リターン)キーか OKキーを押してください。

「これまでの保護キー: 」 通常の文書を閲覧専用文書に変換する場合、このステップはありません。

形式とオプションの選択 続いて、次のような設定シートが表示されます。

### 【設定シート】

「設定:保護形式文書」

「 形式 (非暗号化文書、閲覧専用(一般)、閲覧専用(専用)、閲覧専用 (配布)、スクラップ帳)」

「 読み上げ(許可/禁止)」

- 「 引用(許可/禁止)」
- 「 説明ページ=(あり/なし)」

ここで、「第1章 2、設定シート」で説明した操作により、各項目の設定値を変更します。 「形式」では、変換後の保護文書の形式を指定します。

「非暗号化文書」を選択すると、「閲覧専用」の設定をクリアすることができます。

また、「スクラップ帳」を選択すると、次のような警告のメッセージが表示されます。

「警告:スクラップ帳形式に変換すると、一般の文書に戻せなくなります。この文書

「」を、本当にスクラップ帳形式に変換してよろしいですか(Yes/No)?」 スクラップ帳形式に変換される際は、ここで再度文書名を確認してから「Y」(1・3・4・5・ 6の点)を入力してください。

「スクラップ帳」の設定が完了すると、次のように表示されます。

「確認:スクラップ帳の設定が完了しました。」

残りの3つの選択肢は、閲覧専用文書のオプションです。

「読み上げ禁止」、「引用禁止」については、「第2章 5、1)閲覧専用文書とスクラップ帳」 を参照してください。

「説明ページ」は、文書が暗号化されている状態でも内容が確認できるよう、最初のデータページ(文書の先頭から最初の改ページまで)を暗号化しないで残す機能です。

「商用配布形式」の場合、ここに文書の内容紹介や価格、出版元への連絡方法などを書いておく と便利です。

「新しい保護キー」の入力

閲覧専用形式に変換する場合は、続いて新しい保護キーを指定します。確認のため、同じ保護 キーを2回入力します。

1回目 「新しい保護キー:

2回目 「もう1度:

保護キーを2回入力すると、次のようなメッセージが表示されます。

「警告:この保護キーを忘れない自信がありますか(Yes/No)?」

ここで「Y」(1・3・4・5・6の点)を入力すると、次に進みます。

形式ごとの確認表示および指定項目

()説明ページのマス数

「説明ページ」をチェックした場合、確認のため、暗号化しないで残される部分のマス数が次 のように表示されます。

「確認:最初のnnnnマスは説明ページとして暗号化されません。」

この表示で、「説明ページ」と本文の間に改ページコードが正しく挿入されていることを確認 してください。もし「説明ページ」の末尾に改ページコードがないと、本文の一部が読者認証処 理をしないで読めてしまう形になりますので、充分にご注意ください。

()ターゲットアクセスキー

「専用形式」を選択した場合、次のような表示になります。ここで、このデータを利用する機 械のアクセスキー=「ターゲットアクセスキー」を指定します。

「ターゲットアクセスキー:

『注意』

他の機械で利用する「専用形式」のデータを作成した場合、そのデータは この機械では「利用不可」となります。

()認証グループ名

「配布形式」を選択した場合、以下のような表示になりますから、ここで必要に応じて「認証 グループ名」を入力します。

「認証グループ名」は、複数の文書で同じ「読者認証コード」を利用したい場合に付ける名前 で、15マス以内の点字で指定します。「保護キー」と「認証グループ名」が同じ文書では、「読 者認証コード」も共通になります。

読者認証コードを共通化しない場合は、何も入力しないで Ret (リターン) キーかO K キーを押し てください。

「認証グループ名:

なお、複数の文書で読者認証コードを共通化して、自動認証機能を利用する場合、それらの文 書の「文書名」も次のようにシリーズ化しておく必要があります。

1

(文書名)=「(共通部分) (個別部分)」

共通部分と個別部分の間は、2マス空けます。

#### 【例】

「ブレイルメモ・ユーザーズマニュアル 第1部」

「ブレイルメモ・ユーザーズマニュアル 第2部」

このようになっていると、最初の1部を「読者認証処理」するだけで、次からは本機に読み込む と同時に自動的に認証処理されます。

「閲覧専用文書」の設定が完了すると、次のように表示されます。

「確認:閲覧専用文書の設定が完了しました。」

#### 4) 読者認証コードの発行

この項では、本機を使用して作成した「商用配布形式」の文書に対して、「読者認証コード」を 発行するための方法について説明します。

「読者認証コード」を発行するには、次の「読者認証コードの発行」コマンドを使用します。 メインメニュー 「9 ヘルプ」 「6 読者認証コードの発行」

#### 〔1〕文書の管理者が発行する場合

目的の文書の「保護キー」を知っている「管理者」が「読者認証コード」を発行する場合次の手順で操作してください。

#### 目的の文書の選択

まず本機の中にある「商用配布形式」の文書の一覧表が表示されますので、目的の文書を選択 します。

「保護キー」の入力

次のような表示になりますので、ここにその文書の保護キーを入力します。 「スタッフコード:」

#### 「担当者名」の入力

続いて次のような表示になりますので、ここに担当者名を入力します。管理者が発行する場合、

ここには管理上都合のよい名前を適宜指定してください。

1

「担当者名:

「ターゲットアクセスキー」の入力

続いて次のような表示になりますので、ここに「読者認証コード」を使用する機械のアクセス キー=「ターゲットアクセスキー」を入力します。

「ターゲットアクセスキー:

すると、「読者認証コード」が次のように表示されます。 「確認:読者認証コードは、nnnnnnnです。」

『重要』

ターゲットアクセスキーが間違えていると、「読者認証コード」が正しく機能しません。復唱するなどして確認してください。

また、「読者認証コード」は、発行の際に指定した「担当者名」とセットで機能する 情報です。「読者認証コード」を交付する際は、「担当者名」も正しくご連絡ください。

〔2〕「スタッフコード」の発行

「保護キー」は非常に大切な情報ですので、最少限の人数で管理して頂く必要があります。

そこで、「保護キー」を知らないスタッフでも「読者認証コード」の発行ができるよう、「保護 キー」の代りに「スタッフコード」を利用できるようにしています。

一つの「スタッフコード」は、同一の「保護キー」で暗号化された文書に対して有効です。
 「スタッフコード」も大切な情報ですので、外部に出ることのないよう充分に注意してください。
 「スタッフコード」は、「保護キー」を知っている管理者が、次のコマンドを使って発行します。

メインメニュー 「9 ヘルプ」 「5 スタッフコードの発行」

「スタッフコードの発行」コマンドは、次の手順で操作します。

「保護キー」の入力

まず次のような表示になりますので、ここに「保護キー」を入力します。

「保護キー:」

「担当者名」の入力

続いて次のような表示になりますので、ここに「スタッフコード」を利用する担当者の名前を 入力します。

「担当者名:

すると「スタッフコード」が次のように表示されます。

「確認:スタッフコードはnnnnnnnです。」

### 〔3〕「スタッフコード」を用いた「読者認証コード」の発行

「スタッフコード」を持つスタッフが「読者認証コードの発行」コマンドを使用する場合の手順 は、以下のようになります。

## 目的の文書の選択

まず本機の中にある「商用配布形式」の文書の一覧表が表示されますので、目的の文書を選択 します。 「スタッフコード」の入力

次のような表示になりますので、ここに「スタッフコード」を入力します。 「スタッフコード: 」

「担当者名」の入力

続いて次のような表示になりますので、ここに担当者名を入力します。

.

「担当者名:

- 「スタッフコード」や「担当者名」を間違えて入力すると、次のような表示になります。 「確認:スタッフコードが違います。」
- この場合は、OKキーまたはRet(リターン)キーを押して、入力をやり直してみてください。

「ターゲットアクセスキー」の入力

続いて次のような表示になりますので、ここに「読者認証コード」を使用する機械のアクセス キー=「ターゲットアクセスキー」を入力します。

「ターゲットアクセスキー:

すると、「読者認証コード」が次のように表示されます。 「確認:読者認証コードは、nnnnnnです。」

『重要』

ターゲットアクセスキーが間違えていると、「読者認証コード」が正しく機能しません。 復唱するなどして確認してください。

また、「読者認証コード」は、「担当者名」とセットで機能する情報です。「読者認証 コード」を交付する際は、「担当者名」も正しくご連絡ください。

## 第3章 検索、移動、読み上げコマンド

この章では、メインメニューの項目「2 検索・移動・読み上げ」の中に含まれる機能とその使 い方について説明します。

### 1、キーワード検索

キーワード検索は、文書内および全ての文書にわたって、指定したキーワードを検索し、その場 所へ移動する機能です。

#### 1) 検索を始める方法

検索を始める時は、「新規検索」コマンドを実行します。

**メインメニュー 「2 検索・移動・読み上げ」 「1 検索」 「1 新規検索」** または、編集状態で、Sel(選択)(選択)キーと左右親指キーを同時に押す 。

「新規検索」コマンドでは、次の2ステップで検索するキーワードと検索の方法を指定します。 【第1ステップ】

まず検索したいキーワードを指定します。

次のような入力状態になりますから、ここで検索したいキーワードを64マス以内で指定します。 「検索: 」

キーワードを入力し終えたら、Ret (リターン)キーまたはOKキーを押して次に進みます。

ここで、下矢印キーを押すと、前回に指定したキーワードを呼び出すことができます。

もしも、検索を中止したければ、Esc(Iスケープ)キーを押してください。

【第2ステップ】

次に、検索の範囲や方向を指定します。

次のように表示されますから、選択したい項目の上のタッチカーソルキーを押すか、各選択肢の最初の文字 を入力してください。

「前後ろ始めから全ての文書からお気に入り参照 詳細 戻る」 ここでも、Esc(Iスケープ)キーを押せば検索を中止することができます。

キーワードの指定からやり直すには、「戻る」の上のタッチカーソルキーを押してください。

「前」は、キーワードを今開いている文書の中で、今の表示位置から文書の先頭に向かって探し ます。

「後ろ」は、キーワードを今開いている文書の中で、今の表示位置から文書の末尾に向かって探 します。

「始めから」は、キーワードを今開いている文書の先頭から文書の末尾に向かって探します。

これらの検索方法では、文書内にキーワードを発見すると、直ちにその場所に移動します。

「全ての文書から」を選択すると、まず登録されているそれぞれの文書内にキーワードが含まれているかどうかを調べます。

そして、キーワードを含む文書が1つの時は、その文書で最初にキーワードを見つけた位置に移 動します。

もしも、キーワードを含む文書が複数あれば、それらの文書の一覧表が表示されます。

この中からどれか文書を選択すると、その文書の中で最初にキーワードが書かれている位置に移 動します。

「お気に入り」は「お気に入り文書」が指定されている時に表示されるオプションで、キーワードをそれらの中から検索します。

「お気に入り文書」については、「第10章 8、2)お気に入りバー機能」を参照してください。 もしも、指定したキーワードが見つからなければ、次のように表示されます。

「キーワード「」が見つかりませんでした。」

この場合は、Esc(Iスケープ)キーを押してください。

なお、「参照」ボタンについては、「4.参照リストを開く」で説明します。

また、「詳細」ボタンについては、「5.詳細設定」で説明します。

2) 同じキーワードを続けて検索する方法

同じキーワードで、文書内の検索を継続する時は、以下のコマンドを使用します。 前方向に検索する場合

**メインメニュー 「2 検索・移動・読み上げ」 「1 検索」 「2 前を検索」** Sel(選択)キーと左親指キーを押す 。

後ろ方向に検索する場合

**メインメニュー 「2 検索・移動・読み上げ」 「1 検索」 「3 後ろを検索」** Sel(選択)キーと右親指キーを押す 。

文書の始めから検索する場合

メインメニュー 「2 検索・移動・読み上げ」 「1 検索」 「4 始めから検索」

#### 3) 文書中のキーワードを検索する方法

文書の今読んでいる場所にあるキーワードを検索したい場合は、次の手順で操作してください。 検索したいキーワードの部分を選択します。 その後、各検索コマンドを実行します。

検索コマンドを実行した時に文書が選択状態だと、その部分を検索キーワードに取り込んでから 検索を始めます。

## 4) 参照リストを開く

「新規検索」コマンドの第2ステップで表示される「参照」ボタンにチェックを付けて検索を実 行すると、見つかった行の一覧表を次のような形式で表示させることができます。

件見つかりました:

文書名 その文書内での件数…全文書検索の場合

見つかった行1

見つかった行2

:

この状態では、次の操作が可能です。

| 操 作 キー                 | 主 な 働 き               |
|------------------------|-----------------------|
| 表示の送りキー                | リストを順番に読み進みます。        |
| 表示の戻しキー                | 1 画面左、または前の項目を表示します。  |
| 上下矢印キー                 | 前後の項目へ移動します。          |
| 左右矢印キー                 | 全ての文書から」または「お気に入り」で検  |
|                        | 索した場合、前後の文書に移動します。    |
| ディスプレイキー               | 見つかった位置の前後を表示します。     |
| Inf(情報)キー+Esc(エスケープ)キー | 見つかった位置の編集情報を表示します。   |
| O K キー、Ret (リターン) キー   | リストの表示を終了し、今表示されている項  |
| タッチカーソルキー              | 目にジャンプします。            |
| Esc(エスケープ)キー           | リストの表示を終了し、前の状態に戻ります。 |

### 5) 詳細設定

「新規検索」コマンドの第2ステップで表示される「詳細」ボタンを押すと、キーワードを検索 する位置を指定するための設定シートが表示されます。

【設定シート】

「設定:検索条件」

- 「検索の位置:」
- 「 / 行頭」
- 「 / 行末」
- 「 / 見出し行」
- 「 / ブックマーク行」
- 「前後の接続:」
- 「 前=(任意」、「単語頭、継続、列先頭)
- 「 後ろ (任意、単語末、継続、列末尾)」
- 「 /マス空けを無視」

ここで、「第1章 2、設定シート」で説明した操作により、各項目の設定値を変更します。

検索の位置:

「行頭」をチェックすると、各行の行頭にあるキーワードを検索します。

「行末」をチェックすると、各行の行末にあるキーワードを検索します。

「見出し行」をチェックすると、見出し行として指定された行の中にあるキーワードを検索します。

「**ブックマーク行」**をチェックすると、ブックマーク行として指定された行の中にあるキーワードを検索します。

これらの項目は、必要に応じて複数を同時にチェックすることもできます。

例えば、「行頭」と「行末」を同時にチェックすると、行全体がキーワードに一致する所を探し 出すことができます。

なお、「見出し行」については、「第3章 3、1)見出し行の利用」を参照してください。

また、「ブックマーク行」については、「第3章 3、2)ブックマーク機能」を参照してください。

#### 前後の接続:

「任意」は、キーワードの前後の切れ続きを特に指定しない場合の選択肢です。

「単語頭」や「単語末」を選択すると、キーワードの前後が行頭や行末、マス空けで区切られた 部分を検索します。

逆に、「継続」を選択すると、キーワードの前後がマス空けでない部分を検索します。

「**列先頭」**や「**列末尾」**を選択すると、キーワードの前後が行頭や行末、2マス以上のマス空け で区切られた部分を検索します。

これらの設定は、点訳した文書のマス空けをチェックする時に便利です。

「マス空けを無視」をチェックすると、指定したキーワードと、マス空け以外の点字の並びが共 通な部分を検索します。

必要な項目がチェックできたら、OKキーまたはRet(リターン)キーを押して元に戻ります。

## 2、移動コマンド

## 1) 移動コマンドとは

移動コマンドは、1つの文書の中でカーソルや表示位置を移動させたり、カーソルをオン/オフ したりするためのコマンドです。

本機には、次の12種類、28個の移動コマンドがあります。

【移動コマンド】

#### A. 文書の先頭 / 末尾

| 1 | 文書の先頭へ  | 文書の先頭へ移動します。 |
|---|---------|--------------|
| 2 | 文書の終わりへ | 文書の末尾へ移動します。 |

**B**.データページ(\*1)

| 3 | 前のデータページへ | 今の表示位置より前の改ページ位置、または文書の先頭へ移動し |  |
|---|-----------|-------------------------------|--|
|   |           | ます。                           |  |
| 4 | 次のデータページへ | 今の表示位置より後ろの改ページ位置へ移動します。      |  |

**C**.ページ(\*2)

| 5 | 前のページへ | 今表示されているページの先頭、または前のページへ移動します。 |
|---|--------|--------------------------------|
| 6 | 次のページへ | 今表示されているページの次のページへ移動します。       |

# **D.データ行**(\*1)

| 7  | データ行の先頭へ  | 今表示されているデータ行の先頭へ移動します。         |
|----|-----------|--------------------------------|
| 8  | データ行の終わりへ | 今表示されているデータ行の末尾へ移動します。         |
| 9  | 前のデータ行へ   | 今の表示位置より前の改行位置、または文書の先頭へ移動します。 |
| 10 | 次のデータ行へ   | 今の表示位置より後ろの改行位置へ移動します。         |

# E.行(\*3)

| 11 | 前の行へ  | 今表示されている行の前の行へ移動します。 |
|----|-------|----------------------|
| 12 | 行の先頭へ | 今表示されている行の先頭へ移動します。  |
| 13 | 次の行へ  | 今表示されている行の次の行へ移動します。 |

## F.マス

| 14 | 上のマスへ | 1 行前の行の同じマス位置へ移動します。          |
|----|-------|-------------------------------|
| 15 | 下のマスへ | 1 行下の行の同じマス位置へ移動します。          |
| 16 | 1マス左へ | カーソルをオンにして、1マス左へ移動します。行頭では、前の |
|    |       | 行の末尾に移動します。                   |
| 17 | 1マス右へ | カーソルをオンにして、1マス右へ移動します。行末では、次の |
|    |       | 行の先頭へ移動します。                   |

## G . カーソル

| 18 | カーソルのオン / オ | カーソルがオンの時はオフに、オフの時は今の表示位置でオンに |
|----|-------------|-------------------------------|
|    | フ           | します。                          |
| 19 | カーソル位置へ戻る   | カーソルがオフの時は以前の位置でオンにします。範囲選択して |
|    | (*4)        | いる状態では、選択範囲の先頭と末尾の間を移動します。    |

# H.見出し行(\*5)

| 20 | 前の見出し行へ | 今の表示位置より前にある見出し行へ移動します。  |
|----|---------|--------------------------|
| 21 | 次の見出し行へ | 今の表示位置より後ろにある見出し行へ移動します。 |

## I. 行区切り(\*6)

| 22 | 前の行区切りへ | 今の表示位置より前にある行区切りへ移動します。  |
|----|---------|--------------------------|
| 23 | 次の行区切りへ | 今の表示位置より後ろにある行区切りへ移動します。 |

# **J.段落**(\* 7)

| 24 | 前の段落へ | 今の表示位置より前にある段落へ移動します。  |
|----|-------|------------------------|
| 25 | 次の段落へ | 今の表示位置より後ろにある段落へ移動します。 |

# K . ブックマーク(\* 8)

| 26 | 前のブックマークへ | 今の表示位置より前にあるブックマーク行へ移動します。  |
|----|-----------|-----------------------------|
| 27 | 次のブックマークへ | 今の表示位置より後ろにあるブックマーク行へ移動します。 |

L.マーク(\*9)

| 28 | マーク位置へ戻る | 「ここをマーク」コマンドでマークされている位置に移動します。 |
|----|----------|--------------------------------|
|----|----------|--------------------------------|

(\*1)ここでは、改行や改ページで区切られたデータ上の行ページを、データ行、データページ

と呼んでいます。

- (\*2)その文書の書式設定が有効になっていると、指定されたレイアウトを越える長いデータペ ージは複数のページに分けて表示されます。
- (\*3)その文書の書式設定が有効になっていると、指定されたレイアウトを越える長いデータ行 は複数の行に分けて表示されます。
- (\*4)「カーソル位置へ戻る」コマンドについては、「第3章 4、元の表示位置に戻る方法」 で解説します。
- (\*5)「見出し行」については、「3-3 1.見出し行の利用」を参照してください。
- (\*6)行区切りとは、文章の意味的な区切りを示すために挿入される空白行のことです。
- (\*7)段落とは、先頭がマス空けのデータ行のことです。
- (\*8)「ブックマーク行」については、「3-3 2.ブックマーク機能」を参照してください。
- (\*9)「マーク」は、各文書毎につき1箇所の位置情報を記憶しておける機能です。 今の表示位置またはカーソル位置を記憶するには、次のコマンドを使用します。 メインメニュー 「2 検索・移動・読み上げ」 「2 移動」

「13 ここをマーク」

### 2) 矢印キーを使った操作

これらのコマンドは、通常矢印キーに割り当てて使用します。

初期設定では、次のような対応になっています。

なお、これらの対応は自由に変更することができます。変更の方法は、「第10章 4、矢印キーの設定」で説明します。

- また、現在の矢印キーの対応は、次のコマンドで見ることができます。
  - メインメニュー 「9 ヘルプ」 「3 矢印キー一覧」

| 操作 キー                     | 主 な 働 き      |
|---------------------------|--------------|
| 上矢印キー                     | 前の行へ         |
| 下矢印キー                     | 次の行へ         |
| 左矢印キー                     | 1マス左へ        |
| 右矢印キー                     | 1マス右へ        |
| 左+右矢印キー                   | カーソルのオン / オフ |
| 上+下矢印キー                   | カーソル位置へ戻る    |
| 左+上矢印キー                   | 前のページへ       |
| 左+下矢印キー                   | 行の先頭へ        |
| 右+上矢印キー                   | データ行の末尾へ     |
| 右+上矢印キー                   | 次のページへ       |
| 左+上下矢印キー                  | 前の段落へ        |
| 右+上下矢印キー                  | 次の段落へ        |
| 上+左右矢印キー                  | 前の見出し行へ      |
| 下+左右矢印キー                  | 次の見出し行へ      |
| Ctrl (コントロール) キー + 上矢印キー  | 前のデータ行へ      |
| Ctrl (コントロール) キー + 下矢印キー  | 次のデータ行へ      |
| Ctrl (コントロール) キー + 左矢印キー  | データ行の先頭へ     |
| Ctrl (コントロール) キー + 右矢印キー  | データ行の末尾へ     |
| Ctrl (コントロール) キー + 左上矢印キー | 前の行区切りへ      |
| Ctrl (コントロール) キー + 右下矢印キー | 次の行区切りへ      |

| Ctrl (コントロール) キー + 上 + 左右矢印キー       | 前のブックマークへ |
|-------------------------------------|-----------|
| Ctrl (コントロール) キー + 下 + 左右矢印キー       | 次のブックマークへ |
| Ctrl(コントロール)キー + Alt(オルト)キー + 上矢印キー | 文書の先頭へ    |
| Ctrl(コントロール)キー + Alt(オルト)キー + 下矢印キー | 文書の終わりへ   |
| Ctrl(コントロール)キー + Alt(オルト)キー + 右矢印キー | 前のデータページへ |
| Ctrl(コントロール)キー + Alt(オルト)キー + 右矢印キー | 次のデータページへ |
| 上下左右矢印キー                            | マーク位置へ戻る  |
| Ctrl (コントロール) キー + 上下左右矢印キー         | ここをマーク    |

## 3) 今の表示位置を確認する方法

文書を開いている状態で、Inf(情報)キーとEsc(Iスケープ)キーを同時に押すと、以下のような「編集情報」を表示します。

「(編集情報)文書の編集」

- 「 文書名= この文書の名前 」
- 「 見出し名= 直前の見出し行の内容 」
- 「 選択 = 現在選択中の範囲 」
- 「 表示 / カーソル = 現在の表示位置またはカーソル位置 」
- 「 行頭/字下げ= 字下げのマス数 」
- 「 トータル= 文書全体の大きさ 」
- 「 データ行 = 表示中のデータ行番号 / 全データ行数 」
- 「 作成日時 = 日付と時刻 」
- 「 更新日時 = 日付と時刻 」
- 「 編集 (許可/禁止)」
- 「 アクセス (許可/禁止/公開文書)」

この表示を終わらせて文書の表示に戻るには、Esc(Iスケープ)キーを押します。

また、次のコマンドにより、ステータス表示のオン / オフを切り替えることができます。

メインメニュー 「4 レイアウト」 「1 ステータス表示のオン / オフ」

ステータス表示では、設定により、点字表示の左側または右側の部分に次のような情報を表示す ることができます。

### 【1マス目】

カーソル=オン…「カ」(1・4の点) 選択中………(7・8の点) 見出し行………「/」(3・4の点) ブックマーク行……「B」(1・2の点)

【2マス目以降】

| ページ数 | Ρ | n | n |
|------|---|---|---|
| 行数   | L | n | n |

マス数......C n n

- 行の長さ.....Nnn
- 字下げ......Inn

ステータス表示の上のタッチカーソルキーを押すと、ステータス表示の内容を順に切り替えることができま す。

また、ステータス表示の設定については、「9-6 ステータス表示の設定」を参照してください。

## 4) ページ数や行数を指定して移動する方法

予め、移動先のページ数や行数が分かっている時は、次の「場所を指定して移動」コマンドを使って一早く目的の場所へ移動することができます。

メインメニュー 「2 検索・移動・読み上げ」 「2 移動」

#### 「5 場所を指定して移動」

「場所を指定して移動」コマンドを実行すると、次のような設定シートが表示されます。

#### 【設定シート】

「設定:移動先を指定してください。」

- 「Nページ」
- 「M行」

ここで、「第1章 2、設定シート」で説明した操作により、ページ数、行数の順に目的の値を 指定します。

指定できたら、OKキーまたはRet (リターン)キーを押せば、目的の場所に移動します。 Esc (Iスケープ)キーを押すと、移動を中止して、元の状態に戻ります。

5) 自動送り機能

自動送り機能は、文書を読んでいる時に表示内容を一定時間間隔で自動的に右に進めていく機能 です。

文書を開いている状態で、表示の戻しキーと表示の送りキーを同時に押すと自動送りが始まりま す。

自動送りの時間間隔は、基本間隔(0.25秒から8秒)およびマス加算(なし~0.03秒)の間で自 由に変更することができます。

マス加算は、点字の表示マス数によって、自動送りの時間を調節する機能です。

この自動送りは、次に何かキーを押すか、文書の終わりに達するまで続けられます。

但し、表示の送りキーを押して表示を進めても、自動送りはキャンセルされません。

また、自動送りで表示している時は、Ctrl(コントロール)キーとAlt(オルト)キーで基本間隔を調節できます。

Ctrl (コントロール) = より速く表示

Alt(**オ**ルト) =より遅く表示

自動送りの設定については、「第9章 3、編集環境に関する設定」を参照してください。

#### 【触読スピードの計測】

次のコマンドを使用すると、点字の触読スピードを計測することができます。また、その値で自 動送りの時間間隔を設定できます。

メインメニュー 「9 ヘルプ」 「7 触読スピードの計測」

このコマンドを実行すると、次のように表示されます。

「確認:計測します。準備はよろしいですか?」

ここで、OKキーまたはRet(リターン)キーを押すと、計測が始まります。

一定時間読んでから、再度このコマンドを実行してください。

すると、それまでの間(メニューの表示時間を除く)にスクロールした点字のマス数から、触読 スピードを計算し、次のように表示します。

「今回の計測結果は、毎分nnマスでした。この速さで、自動送りの時間間隔を設定しますか?」 ここでOKキーまたはRet(リターン)キーを押すと、自動送りの時間間隔が変更されます。 設定を変更しない場合は、Esc(IXケープ)キーを押してください。

## 6) 脚注やキーワード・センテンスの内容を参照する方法

脚注とは、本文中の説明を必要とする言葉の後ろに(\*)や(\*1)、(\*2)、... (点字では、文中注記符)のようなマークを付けておき、それより後ろの行でその言葉の説明を書 く方法です。

説明の行の先頭には、対応する脚注マークを書きます。

また、キーワード・センテンスとは、本機の用語で、キーワード(文中のポイントとなる言葉) の意味や特調を説明している行のことです。

キーワード・センテンスは、次のどちらかの形式で本文注に書きます。

文中のキーワードの部分を点字の第1指示符

(開き=5の点、3・6の点、閉じ=3・6の点、2の点)で囲む。 行頭から、開始記号(\*1)、キーワード、接続記号(\*2)、キーワードの説明の順に書く。

- (\*1)開始記号には、次の4種類が使えます。
   第1星印 (3・5の点、3・5の点)
   第2星印 (2・6の点、2・6の点)
   第3星印 (6の点、2・6の点)
   文中注記符(5・6の点、2・3の点)
- (\*2) 接続記号には、次の7種類が使えます。
  - 第1繋ぎ符 (3・6の点) 第2繋ぎ符 (6の点、3の点) 第1小見出し符(6の点、3・6の点) 第2小見出し符(5の点、2の点) 波線 (3・6の点、3・6の点) 棒線 (2・5の点、2・5の点) 点線 (2の点、2の点、2の点)

本機には、今読んでいる行に付けられた脚注や、その行に含まれている言葉のキーワード・セン テンスをワンタッチで確認できる機能が用意されています。

脚注やキーワード・センテンスを確認するためには、次のように操作します。

右方向キー、またはRead(読み上げ)キーを押しながら、目的の脚注番号やキーワードの上の タッチカーソルを押します。

次のコマンドを実行します。

メインメニュー 「2 検索・移動・読み上げ」 「2 移動」

「6 脚注とキーワード・センテンスの参照」

ショートカットキー =Ctrl(コントロール)+「R」(1・2・3・5の点)

脚注記号に対する説明の行は、今の行から文書の後ろに向かって検索されます。 また、キーワード・センテンスは、その文書全体から検索されます。 見つかった脚注およびキーワード・センテンスは、次のように表示します。 「脚注、キーワード・センテンス一覧:」 「説明の行1」

- 「説明の行 2 」 ・
- 「キーワード・センテンス1」

「キーワード・センテンス2」

ディスプレイキーを使用すると、リストされた行の前後を読むことができます。 内容が確認できたら、Esc(Iスケープ)キーを押すと元の表示に戻ります。

OKキー、Ret(リターン)キーまたはタッチカーソルキーを押すと、脚注の説明の行にジャンプすることがで

きます。

### 7) 参照先へ移動する方法

本文の中に参照先の名前を埋め込んでおき、簡単な操作でそこにジャンプすることができます。 参照先の名前は、点字の第2指示符

(開き=5の点、3・6の点、3・6の点、閉じ=3・6の点、3・6の点、2の点)で囲んでお きます。

【例】 7.参照先へ移動する方法 をご覧ください。

このような行でOKキーを押すと、第2指示符の中の名前をキーワードとして参照先を探します。 参照先の名前が第2指示符で囲まれていない場合は、その部分を範囲選択してからOKキーを押 してください。

検索される参照先は、そのキーワードで始まっている行です。

参照先が見つかると、そのリストが表示されます。ここで目的の参照先を選び、OKキーを押す と、その行へジャンプすることができます。

また、ディスプレイキーを使用すると、参照先にジャンプしなくても、参照先の前後の部分を読むことができます。

Esc(Iスケープ)キーを押すと、リスト表示を終了し、元の表示に戻ります。

#### 8) 読書モード

「読書モード」は、その名の通り、読書を楽しむための表示モードです。

- このモードでは、触読を快適にお楽しみ頂けるよう、以下のような工夫をしています。
- レイアウトのための改行が多く含まれている文書を、「送りキー」で読み進んでいくと、改行 の前の表示幅が短くなって触読のリズムに乗れないことがあります。

このような問題を避けるため、1段落内の行を、1データ行扱いとし、ディスプレイの幅をフ ルに使って表示します。

また、表の枠線などで同じ点のマスが4マス以上続く時は、マス数を圧縮して表示します。 次のコマンドを実行すると、読書モードに入ります。

**メインメニュー 「2 検索・移動・読み上げ」 「2 移動」 「15 読書モード」** このコマンドを実行すると、「読書モード」と短い時間表示されて、読書モードに入ります (ただし、既に読書モードに入っている時は、なにも表示されません)。

読書モードを解除するには、カーソルをオンにしてください。

また、読書モードはその文書のみに有効ですので、別の文書を開いた時は改めて読書モードに 入ってください。

読書モードでは、通常の編集操作の他に、以下の操作が可能です。

左/右矢印キー=前後のセンテンス(=2マス空けで区切られた部分)へ移動。

## 3、見出し行とブックマーク

1) 見出し行の利用

「見出し行」とは、文書中の章や節といったまとまりに付けられたタイトル行のことです。

本機では、それらの行に予めマークを付けておくことで、次のような機能を利用することができ ます。 「編集情報」の中で、今表示している部分の直前の見出し行の内容を確認することができます。 見出し行間の移動コマンドや、見出し行を対象とした検索・置き換え機能を利用することがで きます。

見出し行指定されている行のみを抜き出して、一覧表示したり、別の文書にコピーしたりする ことができます。

目次作成機能を利用することができます。

この機能については、「第6章 5、目次作成機能」を参照してください。

見出し行の設定をオン/オフするには、その行に移動してから、次のコマンドを実行します。 メインメニュー 「4 レイアウト」 「2 見出し行のオン/オフ」

このコマンドを実行すると、変更後の状態「見出し行 オン」または「見出し行 オフ」が短時 間表示され、元の状態に戻ります。

#### 2) ブックマーク機能

「ブックマーク」は「しおり」という意味で、本機では、文書中の自由な所(行)に印を付けて おく機能をブックマークと呼んでいます。

ブックマークを使用すると、次のような機能を利用することができます。

ブックマーク間の移動コマンドや、ブックマーク行を対象とした検索・置き換え機能を利用す ることができます。

ブックマーク指定されている行のみを抜き出して、一覧表示したり、別の文書にコピーしたり することができます。

ブックマークの設定をオン / オフするには、その行に移動してから、次のコマンドを実行します。 メインメニュー 「2 検索・移動・読み上げ」 「2 移動」

#### 「8 ブックマークのオン / オフ」

このコマンドを実行すると、変更後の状態「ブックマーク オン」または「ブックマーク オフ」 が短時間表示され、元の状態に戻ります。

#### 3) 行の一覧表示コマンド

本機には、次の4種類の「行の一覧表示コマンド」があります。

- (1) ブックマーク一覧
- (2) 見出し行一覧
- (3)字下げ行一覧
- (4) ナンバリング行一覧

これらのコマンドでは、今開いている文書の中のブックマーク行、見出し行、字下げ行、および ナンバリング行を一覧表示します。

ここで、ナンバリング行とは、行頭マス空けの後ろに、数字やアルファベット、カナなどで、以下のような見出し・項目の順序を示す記述のある行のことです。

1. 1.1 1.2 ... 2. 2.1 ...

- (1) (2) (3)
- (A) (B) (C)
- (ア) (イ) (ウ)

また、字下げ行一覧では、3マス以上字下げされた行のみをリストアップします。

これらのリストを使うと、見出し行が設定されていない点訳データでも、効率的に項目を見つる など、見出し行設定を追加することができます。

(ブックマーク/見出し行/ナンバリング行)リスト(n件)

| 操作キー                      | 主な働き                      |
|---------------------------|---------------------------|
| 表示の送りキー                   | リストを順番に読み進みます。            |
| 表示の戻しキー                   | 1 画面左、または前の項目を表示します。      |
| 上下矢印キー                    | 前後の項目へ移動します。              |
| 左右矢印キー                    | 同レベルの行へ移動します。             |
| 左上 / 右下矢印キー               | 親レベルの行へ移動します。見出し行の場合は字下げ幅 |
|                           | の多い行の方が、ブックマーク行の場合は字下げ幅の少 |
|                           | ない行の方が親レベルとなります。          |
| Ctrl(コントロール)+Ret(リターン)キー  | 見出し行設定をオン / オフします。        |
| ディスプレイキー                  | 見つかった位置の前後を表示します。         |
| Inf(情報)キー+Esc(エスケープ)キー    | 見つかった位置の編集情報を表示します。       |
| Ins ( インサート ) キー          | リストの内容を、新規文書に保存します。       |
| Ctrl(コントロール)+lns(インサート)キー | リストの内容をコピーバッファに保存し、次章で説明す |
|                           | る「貼り付け」コマンドで利用できるようにします。  |
| O K キー、Ret (リターン) キー      | リストの表示を終了し、今表示されている項目にジャン |
| タッチカーソルキー                 | プします。                     |
| Esc(エスケープ)キー              | リストの表示を終了し、前の状態に戻ります。     |
|                           | ブックマーク一覧の場合               |
| Del (デリート) キー             | リストの表示を終了し、ブックマーク行の指定を全て消 |
|                           | 去します。                     |

この状態では、次の操作が可能です。

### 4、元の表示位置に戻る方法

検索コマンドや移動コマンドを使って表示位置やカーソル位置を移動した後、元の位置に戻る方 法として、次の2種類があります。

## 1) 「カーソル位置へ戻る」コマンドを使用する方法

「カーソル位置へ戻る」コマンドは、編集作業を一時中断して、前後の文章を確認した後、編集 作業を再開する時に使うコマンドです。

カーソルが表示されていない状態では、表示位置を移動しても元のカーソル位置(最後にカーソ ルが表示されていた位置)が記憶されています。

「カーソル位置へ戻る」コマンドでは、この位置に表示を戻し、カーソルを表示します。

したがいまして、このコマンドを利用して表示位置を戻すためには、検索/移動コマンドを実行 する前に、戻って来たい位置でカーソルをオフにしておく必要があります。

### 2) 「移動の取り消し」コマンドを使用する方法

以下の検索 / 移動コマンドで表示位置やカーソル位置を移動した後、次のコマンドで元の位置に 戻ることができます。

メインメニュー 「2 検索・移動・読み上げ」 「2 移動」

「14 移動の取り消し」

## 【移動を取り消すことができるコマンド】

検索コマンド(前、後ろ、始めから) 文書の先頭/終りへ 前/次のページへ 前/次のデータページへ 前/次の見出し行へ 前/次の行区切りへ 前/次のブックマークへ カーソル位置へ戻る 場所を指定して移動 脚注の参照 参照先へジャンプ

## 5、読み上げコマンド

パソコンが接続されている時、以下の操作で本機の表示や文書の内容を読み上げさせることがで きます。

ただし、この場合、パソコン側でも使用する音声化エンジンの選択が必要になります。これらに ついては、「点字デバイス・コントローラ」(KBDC)の説明をご覧ください。

## 1) 基本的な読み上げの操作

次の操作は、手帳モードの各状態で有効です。

| 操 作 キー                   | 主 な 働 き      |
|--------------------------|--------------|
| Read(読み上げ)+後方(Bw)キー      | 読み上げのオン / オフ |
| Read ( 読み上げ )            | 読み上げ速度の調節    |
| + 左 / 右スクロールキー(Ls / Rs)  |              |
| Read (読み上げ) + 前方 (Fw) キー | 今の表示内容の読み上げ  |

## 2) 編集状態での読み上げコマンド

編集状態では、次の読み上げコマンドが利用できます。 なお、これらのコマンドの矢印キーへの割り当ては、お好みで変更することができます。 変更の方法は、「第10章 4、矢印キーの設定」を参照してください。

| 操 作 キー                        | 主 な 働 き   |
|-------------------------------|-----------|
| Read(読み上げ)+左上矢印キー             | 文書名の読み上げ  |
| Read(読み上げ)+…Read(読み上げ)+下矢印キー  | 表示位置の読み上げ |
| Read(読み上げ)+左右上矢印キー            | 見出し名の読み上げ |
| Read(読み上げ)+左矢印キー              | 左のマスを読み上げ |
| Read(読み上げ)+右矢印キー              | このマスを読み上げ |
| Read(読み上げ)+左下矢印キー             | 行の左側を読み上げ |
| Read(読み上げ)+右上矢印キー             | 行の右側を読み上げ |
| Read(読み上げ)+Ctrl(コントロール)+下矢印キー | 文書の読み上げ   |
| Read(読み上げ)+Ctrl(コンhu-ル)+上矢印キー | データ行の読み上げ |
| Read(読み上げ)+上矢印キー              | 行の読み上げ    |
| Read(読み上げ)+右下矢印キー             | 選択範囲の読み上げ |

## 6、文書の初期操作

「初期操作」は、文書を開いて目的の情報を参照するなど、新しい情報を追加する際、操作ステップを減らして、情報の管理をより簡便にするための機能です。

この機能は、中・上級者向けの機能ですので、本機の操作に慣れてから試してみてください。 この機能を利用するためには、まず目的の文書の「文書設定」で、「初期操作」に「なし」以外 の選択肢を設定します。

すると、「文書一覧」から次の操作が可能になります。

|     | 操 作 キー                  | 主 な 働 き                 |
|-----|-------------------------|-------------------------|
| (A) | Sel(選択)+OKキー            | 「見出し行一覧」を表示します。         |
| (B) | Sel(選択)+Ret(リターン)キー     | 新しい入力欄を用意して、文書を開きます。    |
| (C) | Ret (リターン) キー           | 文書内検索を行ないます。            |
|     |                         | <b>「初期操作プロンプト」</b> を表示。 |
| (D) | ОК <b>キー</b> 、タッチカーソルキー | 特別な処理を行なわず、そのまま文書を開きます。 |

「初期操作プロンプト」では、次のように表示されます。

「(文書名):

ここで、探したいキーワードを入力しRet(リターン)キーを押すと、文書内検索を行ないます。

キーワードが見つかった場合は、その行が参照リストで表示されます。

リストから目的の場所を選び、OKキーまたはRet(リターン)キーを押すと、文書が開きます。

参照リストだけで情報が確認できた場合は、Esc(IXケ-プ)キーを2回押して、キャンセルしてください。文書は開かれず、元の表示に戻ります。

検索したキーワードが見つからなかった場合は、そのキーワードで新しい情報を登録するかどう かを確認する次のメッセージが表示されます。

「確認:キーワード「 が見つかりませんでした。追加しますか?」

ここでOKキーまたは Ret (リタ-ン)キーを押すと、新しい行が追加され、そこに検索したキーワ ードがコピーされます。

この他、「初期操作」を設定していると、文書ショートカットで目的の文書を開いた場合にも「初 期操作プロンプト」が表示されます。

「初期操作プロンプト」からも、上記(A)、(B)と同様の操作が可能です。

「初期操作」の選択肢と、それぞれの機能の違いは以下の通りです。

行項目リスト:「電話帳」のように、1件の情報を1行に保存する文書に指定します。

このタイプでは、新しい入力欄として、通常の行を文書の最後に用意します。

また、文書内検索は、全ての行が対象となります。

見出し行項目リスト:「単語帳」や「歌集」など、数行に渡る情報を名前付きで管理する文書 に指定します。

このタイプでは、新しい入力欄として、見出し行を文書の最後に用意します。各データ先頭の 見出し行に、項目名を書いてください。また、文書内検索も、見出し行が対象となります。 デイリーノート:「日記帳」や「会議のメモ」など、日付で情報を管理する文書に指定します。 このタイプでは、「スケジュール帳」と同様に、日付の入った項目が用意されます。文書内検

索は、全ての行が対象となります。

# 第3部 基本操作編《2》

## 第4章 文書の編集

この章では、文書編集のための基本的な操作方法や、メインメニューの項目「3 編集操作」の 中に含まれる機能について説明します。

#### 1、編集状態での表示

本機では、点字表示部の8本のピンの内、下の2本のピンのブリンク(点滅)で編集カーソルを 示しています。

6点編集状態では各点字のマスの下に表示されますが、8点編集状態では点字とカーソルの表示 が重なってしまうため、専用のマスを取って表示されます。

文書が編集禁止に設定されていなければ、カーソルが表示されている状態(カーソル=オンの状態)で、点字の入力や削除などの編集操作が可能です。

もしも、編集カーソルが表示されていなければ、点字が表示されているマスのタッチカーソルキーをどれか 1つ押してください。その位置にカーソルが表示されます。

逆に、文書を編集したくない時は、誤操作を防ぐためにカーソルをオフにしておいてください。

『注意』

「編集環境の設定」内の「カーソル=オフ時の編集」の設定によっては、カーソル がオフの状態でも、編集操作が可能です。

編集状態では、カーソルの他にもいくつかの特別な表示があります。

#### 1) つなぎ符、改行 / 改ページ記号

つなぎ符は、点字表示部の後ろの方に空白のマスが表示されている場合、それがマス空けなのか、 ワードラップなどの関係で何も表示されていないのかを区別するための記号です。

改行 / 改ページ記号は、その場所で文書が改行 / 改ページされていることを示すものです。 これらの記号は、設定により、常に表示または非表示にしたり、カーソルのオン / オフに連動し て表示させたりすることができます。

この設定方法については、「第9章 3、編集環境に関する設定」を参照してください。

| 点の動作               | 役割                  |
|--------------------|---------------------|
| 6の点のブリンク(点滅)       | まだ行の続きがある場合のつなぎ符です。 |
| 5 ・6 の点のブリンク(点滅)   | その場所でレイアウト処理のために改行  |
|                    | されていることを示すつなぎ符です。   |
| 4・6の点のブリンク(点滅)     | 改行記号。               |
| 4・5・6の点、または        | 改ページ記号。             |
| 4・5・6・8の点のブリンク(点滅) |                     |

#### 2) 選択範囲を示す記号

本機では、数マスから数行にわたる文章を一括して、コピー、切り取り、削除するブロック編集 機能をサポートしています。

この時、対象範囲として選択されている部分を示すために、各行の中で選択されている部分を次 の記号で囲んで表示します。

| 点の動作             | 役 割                  |
|------------------|----------------------|
| 1・2・6の点のブリンク(点滅) | 選択範囲の開始を示す記号です。      |
| 3・4・5の点のブリンク(点滅) | 選択範囲の終了を示す記号です。      |
| 1~6の点のブリンク(点滅)   | 前の行からその行の行頭、あるいはその行の |
|                  | 行末から後ろの行に掛けて選択されている  |
|                  | ような場合、この記号を行頭や行末に置い  |
|                  | て、今選択中であることを示します。    |

### 2、基本的な編集操作

基本的な編集操作は、以下の通りです。

- (1) 点字入力 … 点字入力キー(\*1)
- (2)**マス空け** ... Spc(スペース)キー
- (3) 改行 … Ret (リターン) キー
- (4) **改ページ** ... Ctrl (コントロール) キー + Ret (リターン) キー
- (5) **カーソルの前の文字を削除** … BS(バックスペース)キー
- (6) カーソル上の文字を削除 ... Del (デリート) キー
- (\*1)6点編集モードでは、1の点キーから6の点キーの6個のキーを使います。 8点編集モードでは、これらに加えてRet(リターン)キーとSpc(スペース)キーも使用します。
- 3、ブロック編集コマンド

ブロック編集機能は、数マスから数行にわたる文章を一括してコピー、切り取り、削除したり、 切り取った文章を別の場所へ貼り付けたりする機能です。

これらの機能を使えば、ある文書の一部分を別の文書に引用することも簡単にできます。

本機には、次の4種類のブロック編集コマンドがあります。

(1) **]2**–

文書内の一定範囲を、専用の記憶場所(コピーバッファ)にコピーします。 元の文書は書き換えられません。

(2)切り取り

文書内の一定範囲を元の文書から切り取り、専用の記憶場所(コピーバッファ)に保存します。

(3)削除

文書内の一定範囲を元の文書から削除します。

(4)貼り付け

コピーバッファの内容を、指定した場所に貼り付けます。

上記(1)~(3)を利用する場合は、次の2ステップで操作します。

【第1ステップ】 対象範囲を選択する。

【第2ステップ】 指定した対象範囲に対してコマンドを実行する。

## 【第1ステップ】 対象範囲は次のように指定します。

- (1)カーソルを選択したい範囲の先頭へ移動します。
- (2)Sel(選択)キーを押しながら、カーソルを選択したい範囲の末尾へ移動します。

【第2ステップ】 その後、次の操作により目的のコマンドを実行します。

(1) **J** $\mathcal{L}$ -·J**Z** $\mathcal{V}$ F

#### メインメニュー 「3 編集操作」 「2 コピー」

Ctrl (コントロール)キーを押しながら、Ins(インサート)キーを押す。

- (2)切り取りコマンド
  - メインメニュー 「3 編集操作」 「3 切り取り」

Sel(選択)キーを押しながら、Del(デリート)キーを押す。

(3) 削除コマンド

メインメニュー 「3 編集操作」 「5 削除」

Del(デリート)キーを押す。

また、上記操作でコピーしたり切り取ったりした文章を貼り付けるには、貼り付けたい場所に カーソルを移動させてから次のコマンドを実行します。

(4)貼り付けコマンド

メインメニュー 「3 編集操作」 「4 貼り付け」

Sel(選択)キーを押しながら、Ins(インサート)キーを押す。

#### 4、誤って編集した部分を元に戻す

本機には、編集操作を間違えて、必要な部分を消してしまった時などのために、文書を編集前の 状態に戻す機能があります。

次の「元に戻す」コマンドを使えば、最大で前5回分の編集操作を取り消すことができます。

しかし、編集情報を記憶しておくためのメモリーが確保できなかった場合などには、その編集操 作を取り消せないこともありますから、充分にご注意ください。

メインメニュー 「3 編集操作」 「7 元に戻す」

また、上記のコマンドで「元に戻した状態」から「元に戻す前の状態」に戻すには、次のコマンドを実行します。

メインメニュー 「3 編集操作」 「8 次に進む」

『注意』

このコマンドは、「元に戻す」コマンドを実行した直後にのみ有効です。 元に戻した後、新たに編集作業をしてしまうと、前の操作情報が削除され てしまうため、このコマンドは利用できません。

### 5、キーワードの一括置き換え

本機には、文書内の指定したキーワードを、一括して別のキーワードに置き換える機能があります。

この機能を利用するには、次のコマンドを実行します。

メインメニュー 「3 編集操作」 「6 置き換え」

Chng(チェンジ)キーを押す 。

このコマンドでは、今開いている文書の、今表示している部分より後ろが置き換えの対象になり ます。

このコマンドを実行する前に、表示位置を置き換えたい範囲の先頭へ移動してください。

置き換えコマンドを実行したら、次の3ステップで、変更前の文字列と対象位置、変更後の文字 列を指定します。

【第1ステップ】

まず、次のように表示されますから、ここで変更前の文字列を指定します。

「変更前:

キーワードが指定できたら、Ret (リターン)キーかOKキーを押して次へ進みます。

ここで下矢印キーを押すと、前回に指定したキーワードを呼び出すことができます。

【第2ステップ】

続いて、次のように表示されますから、ここで変更後の文字列を指定します。 「変更後: 」

ここでも、下矢印キーにより、前回に指定したキーワードを呼び出すことができます。 キーワードが指定できたら、Ret (リターン)キーかOKキーを押して次に進みます。

### 【第3ステップ】

最後に、置き換えの対象範囲を指定します。

- 対象範囲は、次の中から選択できます。
  - 対象 = 文書の終りまで 戻る データ・ページの終りまで 次の見出し行まで 次の行区切りまで 行末まで

これらの上のタッチカーソルキーを押すと、設定を変更できます。

「詳細」の上のタッチカーンルキーを押すと、キーワードを検索する位置を指定することができます。

この機能については、「第3章 1、5)詳細設定」を参照してください。

ただし、マス空けを無視する機能は、置き換えでは使用できません。

「戻る」の上のタッチカーンルキーを押すと、「第1ステップ」からやり直すことができます。

対象範囲が指定できたら、OKキーまたは Ret (リターン)キーを押して置き換えを実行してください。

置き換えを中止したければ、ここで Esc (Iスケープ) キーを押してください。

置き換えが成功すると、次のように表示されます。

「 回、置き換えました。」

もしも、対象範囲内に指定されたキーワードが見つからなければ、次のように表示されます。 「キーワード「 」が見つかりませんでした。」

どちらの場合も、Esc(Iスケープ)キーを押して、メッセージをキャンセルしてください。

### 6、日時スタンプの挿入

メモなどを書いている時に、それを書いた日付や時刻を内容に添えておきたい時があります。 このような時は、次のコマンドを使用すると便利です。

メインメニュー 「3 編集操作」 「1 日時スタンプの挿入」

このコマンドを実行すると、今のカーソル位置に、設定に応じて日付や日時の情報が挿入されま す。

日付 … 年月日「yy/mm/dd」、または月日「mm/dd」

曜日 …「(曜日)」

時刻 ... 時分秒「hh/mm/ss」、または時分「hh/mm」

これらの設定を変更するには、次のコマンドを実行します。

メインメニュー 「7 各種設定」 「10 日時スタンプの設定」

このコマンドを実行すると、次のような設定シートが表示されます。

### 【設定シート】

「設定:日時スタンプ」

- 「日付(なし、月日、年月日)」
- 「 曜日(あり、なし)」
- 「時刻(なし、時分、時分秒)」

ここで、「日付のみを表示したい時は、「時刻」を「なし」に設定してください。 また、時刻のみを表示したい時は、「日付」を「なし」に設定してください。 この場合、「曜日」が「あり」になっていても無視されます。

## 7、ブロックの挿入

「ブロックの挿入」機能は、よく使用する表現に名前を付けて登録しておき、必要な時に呼び出 して本文に挿入できる機能です。

### 1) 登録の方法

ブロックを登録するには、次の手順で操作します。

(1) 文書の編集状態で Ins ( インサート ) キーを押してブロック・リストを開き、更に Ins ( インサート ) キーを押します。

初めての登録の場合は、リストを開くとすぐに「ブロックの登録」に入ります。

 (2)次のような表示になりますので、ここでブロックに付ける名前を入力し、Ret (リターン)キー またはOKキーを押します。この部分は本文に挿入されません。

「新規登録名: 」

ここで Esc (Iスケープ) キーを押すと、ブロックの登録を中止することができます。

(3)「ブロック・リスト」の文書が開きますので、その場所にブロックの本体を書き込みます。
 書き終えましたら Esc (Iスケープ) キーを押してください。

## 2) ブロックを挿入する方法

上の手順で登録したブロックを本文に挿入するには、次の手順で操作します。

- (1)ブロックを挿入したい位置に移動し、カーソルをオンにします。
- (2) Ins (インサート) キーを押して、ブロック・リストを開きます。
- (3)上下矢印キーで挿入したいブロックの名前に移動し、OKキーまたは Ret (リターン)キーを押 します。

この時、Del(デリート)キーを押すと、登録されているブロックを削除することができます。 また、Chng(チェンジ)キーを押すと、ブロックを再編集することができます。

## 8、文書の結合

二つの文書を結合するには、次のコマンドが便利です。

### メインメニュー :3 編集操作」 「11 文書の結合」

このコマンドでは、今開いている文書の後ろに別の文書の内容を追加します。

次のように表示されますから、結合したい文書を選択し、OKキーまたは Ret (リターン)キーを押 してください。

「結合する文書を選択してください。(文書数 nn)」

- 「 1 (1番目の文書情報)」
- 「 2 (2番目の文書情報)」

文書を選択すると、続いて次のように表示されます。

「警告:元の文書は削除しますか(Yes/No)?」

後ろに結合しようとしている文書を別文書として残しておく必要がない場合は、元の文書の内容 を移動させることで、より少ないメモリーで効率的に結合できます。

この場合は、ここで「Y」(1・3・4・5・6の点)を入力してください。

逆に別文書としても残しておきたい場合は、「N」(1・3・4・5の点)を入力してください。

# 第5章 アクセサリの使い方

本機には、電卓、時計、アラーム、カレンダー、スケジュール帳などのユーティリティが用意されています。

これらは、メインメニューの項目「5 アクセサリ」のサブメニューから呼び出すことができます。

また、文書の中の表を集計する「ツリー型集計」機能や、電話帳などの整理に便利な「データの 並び替え」、「組み合わせ抽出」機能についてもご紹介します。

#### 1、時計機能

今の時間を見るには、次のコマンドを実行します。

#### メインメニュー 「5 アクセサリ」 「1 時計」

「時計」コマンドが実行されると、次のようなデジタル時計が表示されます。

「時計: YY(年)/MM(月)/DD(日) 曜日

HH(時):MM(分):SS(秒)」

時間を確かめたら、どれかキーを押すと、元の状態に戻ります。

#### 1) 時計コマンドの付加機能

時計コマンドでは、設定により、日付を表示したり、次のアラーム時刻を確認したりすることが できます。

また、外国に行った時は、「時差補正」機能により、時差を調節できます。

メインメニュー 「7 各種設定」 「8 時計・カレンダー・スケジュール帳の設定」

このコマンドを実行すると、以下のような設定シートが表示されます。

#### 【設定シート】

「設定:時計・カレンダー・スケジュール帳の設定」

「時計:」

- 「 日付の表示=(オン/オフ)」
- 「 アラーム表示=(なし、設定時刻、残り時間)」
- 「 (1~24)時間前から」
- 「時差補正=なし、プラス、マイナス)」
- 「 (1~23)時間」 ...」

ここで、「第1章 2、設定シート」で説明した操作により、各項目の設定値を変更します。 なお、アラームは、何時間前から表示するかを設定できます。

また、時計にアラーム時刻が表示されている時は、その上のタッチカーソルキーを押すことで、「設定時刻」 と「残り時間」の表示を切り替えることができます。

#### 2) 日付・時刻の合わせ方

もしも、時計がくるっていて時間を合わせ直す必要がある時は、次の「時刻の設定」コマンドを 実行してください。

## メインメニュー 「7 各種設定」 「13 時刻の設定」

「時刻の設定」コマンドが実行されると、以下のような設定シートが表示されます。

【設定シート】

「設定:時刻をセットしてください。」

- 「 YY年」
- 「MM月」
- 「 HH時」
- 「MM分」
- 「SS秒」

ここで、「第1章 2、設定シート」で説明した操作により、各項目の設定値を変更します。 OKキーまたは Ret (リターン)キーを押して設定を有効にすると、その時点で時計が指定された時 刻にリセットされます。

2、アラーム

アラームは、予め目的の時刻をセットしておくと、ブザー音や表示で知らせてくれる機能です。 アラームを鳴らす時刻は、次のコマンドで指定します。

メインメニュー 「5 アクセサリ」 「2 アラーム」

アラーム・コマンドが実行されると、次のような設定シートが表示されます。

ここで、「第1章 2、設定シート」で説明した操作により、アラームを鳴らしたい時刻を設定 します。

#### 【設定シート】

「設定:アラーム時刻をセットしてください。」
「アラーム1=(オフ/毎日/平日/休日)」
「H日時」
「MM分」
「SS秒」
「継続 (1分~1時間、5分間隔)」
「メッセージ= 点字表示するメッセージ」
「アラーム2=(オフ/毎日/平日/休日)」
「日日時」
「MM分」
「SS秒」
「継続 (1分~1時間、5分間隔)」
「メッセージ= 点字表示するメッセージ」
「スケジュール・アラーム=(オン/オフ)」
「継続 (1分~1時間、5分間隔)」

\* メッセージ を編集するには、各項目上のタッチカーソルを押してください。

この機能では、同時に2件まで、アラーム時刻を設定しておくことができます。

アラームは、毎日鳴らすか、平日や休日だけ鳴らすことができます。「休日」の指定方法については、「第5章 5、カレンダー機能」を参照してください。

その他、「スケジュール・アラーム」をオンにしておくと、スケジュール帳の中で、アラームを

指定することができます『「第5章 6、2)アラーム時刻の指定方法」』参照。

アラーム時刻になると、連続したブザー音とメッセージを表示して、目的の時刻が来たことを知 らせます。

この場合、Spc ( スペース ) キーと Ret ( リターン ) キーを同時に押すことで、このアラームを止めるこ とができます。

アラーム音の継続時間は1分~1時間の6段階、および「5分間隔」から選択します。

「5分間隔」では、5分おきに30秒ずつ鳴り、1時間でオフになります。

アラームを鳴らす必要のない時は、「アラーム=オフ」に設定します。

## 3、カウントダウン・タイマー

カウントダウン・タイマーは、指定した時間が経過するとブザー音や表示で知らせてくれる機能です。

この機能は、次のコマンドで指定します。

メインメニュー 「5 アクセサリ」 「3 カウントダウン・タイマー」

〔計測時間のセット〕

まだ時間を計っていない状態でこのコマンドを実行すると、次のような設定シートが表示されます。

ここで、「第1章 2、設定シート」で説明した操作により、計りたい時間を指定します。

【設定シート】

「設定:計る時間をセットしてください。」

- 「 HH時間」
- 「 MM分」
- 「SS秒」

時間の指定ができましたら、OKキーまたは Ret (リターン)キーを押してカウントダウン・タイマ ーを動かします。

#### 〔計測中の表示〕

時間を計っている時は、次のように表示されます。

「後 HH:MM:SS(hh:mm:ssまで)」

この状態では、次の操作が可能です。

- (1)計測を中断したい時はOKキーまたは Ret (リターン)キーを押します。もう一度OKキーまた はRet (リターン)キーを押すと、計測を再開します。
- (2)計測時間をセットし直したい時は、Set(セット)キーか Spc(スペース)キーを押します。
- (3)カウントダウン・タイマーを閉じたい時は、Esc(Iスケープ)キーを押します。カウントダウン・ タイマーを閉じても計測は続けられますので、編集作業などをしながら時間を計測することが できます。

時間の計測を止めたい時は、OKキーまたはRet(リターン)キーを押してタイマーを止めてから、 Esc(エスケープ)キーを押してください。

計測が終了すると、連続したブザー音と「お時間です。」という表示で知らせます。 この場合、Spc ( スペース ) キーと Ret ( リターン ) キーを同時に押すことで、このアラームを止める ことができます。

## 4、ストップウォッチ機能

本機には、100分の1秒までの時間を計測できるストップウォッチ機能があります。 この機能を利用するには、次のコマンドを実行します。

メインメニュー 「5 アクセサリ」 「4 ストップウォッチ」

「ストップウォッチ」コマンドが実行されると、次のような表示になります。

「= HH:MM:SS:DD」

このストップウォッチの表示を終了し、元の状態に戻る。状態で、次のような操作が可能です。

| キー操作                      | 主な働き                  |
|---------------------------|-----------------------|
| O K キー、Ret (リターン) キー (*)  | 時間の計測を開始 / 終了 / 再開する。 |
| Set(セット)キー、Spc(スペース)キー(*) | 計測を続けたままで、その時点での経過    |
|                           | 時間を右側に表示する。           |
| Ctrl(コントロール)+Esc(エスケープ)キー | 計測値を0に戻す。             |
| Esc(エスケープ)キー              | ストップウォッチの表示を終了し、元の    |
|                           | 状態に戻る。                |

(\*) Ret (リターン) キーと Spc (スペース) キーは、キーが押し下げられた時点で機能します。

時間の計測中は、先頭の「=」が点滅し、10分の1秒までの表示が刻々と変化します。 時間の計測を終了すると、「=」の点滅が止まり、計測結果が100分の1秒まで表示されます。 なお、ストップウォッチの表示を終了しても、電源を切らなければ時間の計測を続けることがで きます。

### 5、カレンダー機能

カレンダーを表示するには、次のコマンドを実行します。

メインメニュー 「5 アクセサリ」 「5 カレンダー」

「カレンダー」コマンドを実行すると、まず今日の日付が次のように表示されます。

「 YY/MM/DD 曜日 」

もしも、次節で説明する「スケジュール帳」の見出し行にその日のスケジュールが記録されてい れば、日付の先頭に「\*」(1、6の点)が、日付の後ろにその内容が表示されます。

また、その日が休日として指定されていれば、日付の先頭に「/」(3、4の点)が表示されます。

### 【休日の指定】

休日は、まず基本的に「お休みの曜日」を、次のコマンドで指定しておきます。

**メインメニュー 「7 各種設定」 「8 時計・カレンダー・スケジュール帳の設定」** 祝祭日など曜日で指定できないお休みは、カレンダーの中で個々に指定してください。

この状態で、次の操作により、カレンダーの中を移動することができます。

| キー操作                             | 主な働き         |
|----------------------------------|--------------|
| 左/右矢印キー                          | 1日単位の移動      |
| 上/下矢印キー                          | 1週間単位の移動     |
| Ctrl (コントロール) キー + 左右矢印キー        | 月単位の移動       |
| Ctrl (コントロール) キー+上下矢印キー          | 去年 / 来年の同じ日付 |
| 左下矢印キーまたは右上矢印キー                  | 前後の休日        |
| Ctrl (コントロール) キー + Ret (リターン) キー | 休日の追加 / 解除   |
| Set (セット) キー、Spc ( スペース ) キー     | 今日の日付に戻る     |

| タッチカーソルキー、 O K キ <i>ー</i> | スケジュール帳を開く          |
|---------------------------|---------------------|
| Ret (リターン) キー             |                     |
| 表示の送り / 戻しキー              | スケジュールが表示されている時は、画面 |
|                           | を右にシフトしてその内容を読みます。  |
| Esc(エスケープ)キー              | カレンダーを閉じる           |
| Sel+左親指キー                 | 前のスケジュールへ           |
| Sel+右親指キー                 | 次のスケジュールへ           |

## 1) 見たい日付やスケジュールを直接指定する

日付やスケジュールを直接指定して移動することもできます。

カレンダーを表示している状態で点字入力を始めると、次のような表示に変わります。

「移動先:

ここで、日付やスケジュールを指定して、Ret(リターン)キーを押すと、目的の場所に簡単に移動することができます。

## 【入力例】

「14」=その月の14日。
「2/2」=その年の2月2日。
「1/10/29」=1年10月29日。
「3土」=その月の第3土曜。
「2/1月」=その年2月の第1月曜。
「1/10/5月」=1年10月の第5月曜。
「旅行」=前後一ヶ月のスケジュールから「旅行」というキーワードを探します。
「=」(2、5の点×2マス)...全てのスケジュールを表示。
「」(3、5の点×2マス)...スケジュール帳の見出し行に書かれたスケジュールのみ表示(最初の状態)。

## 2) カレンダーコマンドの付加機能

カレンダーコマンドでは、設定により、タッチカーソルで日付を移動したり、日数カウンダーを表示した りすることができます。

**メインメニュー 「7 各種設定」 「8 時計・カレンダー・スケジュール帳の設定」** このコマンドを実行すると、以下のような設定シートが表示されます。

【設定シート】

「設定:時計・カレンダー・スケジュール帳の設定」

・ 「 カレンダー:」

•

- 「 タッチムーブ=(オン/オフ)」
- 「 日数表示=(オン/オフ)」

ここで、「第1章 2、設定シート」で説明した操作により、各項目の設定値を変更します。 「タッチムーブ=オン」の時は、タッチカーソルキーが以下のように利用できます。

月の1桁目 … 次の月へ 月の2桁目 … その月の1日、または前の月へ 日の1桁目 … 次の日へ 日の2桁目 … 前の日へ 曜日の1桁目 ... 次の週へ

曜日の2桁目 ... 前の曜日へ

また、「日数表示=オン」の時は、日付の表示の後ろに、「今日」からの日数が表示されます。

#### 6、スケジュール帳機能

スケジュール帳を開くには、次の2つの方法があります。

カレンダーを表示して、目的の日付が表示されている所でタッチカーソルキー、OKキーまたは Ret (リターン)キーを押します。

メインメニュー 「5 アクセサリ」 「6 今日のスケジュール」コマンドを実行します。

スケジュール帳のデータも、月毎または年毎に1つの文書として管理されています。

そのため、既に編集したスケジュール帳は一般の文書と同様に文書一覧などから開くことも可能 です。

しかし、この方法で開くと、その日の記入覧がスケジュール帳に追加されませんので、なるべく または の方法を使うようにしてください。

スケジュール帳の編集が終わりましたら、Esc(Iスケープ)キーを押して、元の状態に戻ります。 スケジュール帳をカレンダーから開いた場合は、OKキーを押すことで、スケジュール帳の現在 表示している日付で、カレンダーに戻ることができます。

スケジュール帳を月毎に管理するか、年毎に管理するかを設定するには、次のコマンドを使用します。

**メインメニュー 「7 各種設定」 「8 時計・カレンダー・スケジュール帳の設定」** このコマンドを実行すると、次のような設定シートが表示されます。

#### 【設定シート】

「設定:時計・カレンダー・スケジュール帳」

- 「 スケジュール帳」
- 「 保存 (月毎、年毎)」

この設定は、新しいスケジュール帳を作る時、どちらの形式で用意するかを指定するものです。 なお、月毎のスケジュール帳と年毎のスケジュール帳の両方がある場合は、月毎のスケジュール 帳が優先されます。

#### 1) スケジュール帳の書式

スケジュール帳も、一般の文書と全く同じように編集することができます。 スケジュール帳には、予め次のような内容が書き込まれています。

- 「 スケジュール帳 YYYY年MM月の予定 」
- 「 MM/DD 曜日 」…見出し行
- (「 」=3、5の点×2マス)

スケジュール帳を編集する時は、以下の3点に留意してください。

「 MM / DD」の部分は書き換えないでください。この部分が変更されると、カレンダーからその日の情報を見つけられなくなる可能性があります。

同様に、スケジュール帳の文書名を変更すると、カレンダーからその月の情報を見つけられな くなりますのでご注意ください。ただし、不用になったスケジュール帳を本機から削除するこ とは問題ありません。 カレンダーに表示したい大切なスケジュールは、その日の見出し行に書きます。 2行目以降に書かれたスケジュールも表示するには、カレンダーを表示している状態で「=」 (2、5の点×2マス)を指定します。

## 2) アラーム時刻の指定方法

スケジュール帳の中で、アラームを指定するには、次のように書きます。 「アラーム (時刻) (メッセージ)」 時刻:(数符)HH:(2、5の点)MM (入力例)「アラーム 15:00 ティータイム」

## 7、電卓機能

電卓機能を利用するには、次のコマンドを実行します。

メインメニュー 「5 アクセサリ」 「7 電卓」

「電卓」コマンドを実行すると、次のように表示されます。

「計算:

ここで、計算したい式を点字で入力し Ret (リターン)キーを押せば、直ちに計算結果が表示されます。

式の中では、次の計算記号および関数が使用できます。

Т

| 呼び    | 記号 | 点字の構成      |               | 呼び     | 記号                    |
|-------|----|------------|---------------|--------|-----------------------|
| 小数点   |    | 2 の点       |               | サイン    | sin()                 |
| 加号    | +  | 2・6 の点     | 三角関数          | コサイン   | cos()                 |
| 減号    | —  | 3・5 の点     |               | タンジェント | tan()                 |
| 乗号    | ×  | 1・6 の点     | <u></u> →+粉問粉 | 自然対数   | log()                 |
| 除号    | ÷  | 3・4 の点 2マス | Ŋ奴則奴          | 常用対数   | log <sub>10</sub> ( ) |
| 分数線   | /  | 3・4 の点     |               |        |                       |
| 累乗    | ^  | 4・5 の点     |               |        |                       |
| ルート   |    | 3・4・5 の点   |               |        |                       |
| カッコ開き | (  | 2・3・6 の点   |               |        |                       |
| カッコ閉じ | )  | 3・5・6 の点   |               |        |                       |

【式の中で使える記号と関数】

計算結果をクリアするには、上矢印キーを押してください。

下矢印キーを押すと、前に計算した式を呼び出すことができます。

また、電卓を終了したい場合は、Esc(Iスケープ)キーを押してください。

もしも、入力された計算式に書き方の問題や計算できない所があると、次のようなメッセージが 表示されます。

この場合は、メッセージを確認してから Esc(Iスケープ)キーを押してください。式の表示に戻り、 カーソルが問題の位置に移動します。

【エラー・メッセージ】

「数値の指定が長過ぎます。」 「0で除算しようとしました。」 「式を指定してください。」 「式が長過ぎて計算できません。」 「式の書き方が不適当です。」 「式が複雑過ぎて計算できません。」 「負の数の実数乗は計算できません。」 「計算結果が大きくなり過ぎます。」 「負の数のルートは計算できません。」 「関数に与えられる値が不適当です。」

「計算結果の絶対値が大きくなり過ぎます。」

### 8、電卓の表示方法の設定

次のコマンドを使用すると、電卓の計算結果の表示方法を変更することができます。

**メインメニュー 「7 各種設定」 「9 電卓の設定」** このコマンドを実行すると、次のような設定シートが表示されます。

#### 【設定シート】

「設定:電卓」

- 「小数 (2桁/4桁/6桁/8桁/15桁)」
- 「 指数表示 (オン/オフ)」

小数の桁数を8桁以下に設定すると、その次の桁で四捨五入されます。

指数表示は、計算結果が10の9乗以上または10の-8乗以下になった時、「n.n×10<sup>n</sup>」のような形で表現するものです。

指数表示をオフに設定すると、10の9乗を超える計算はできなくなります。

## 9、ツリー型集計機能

1) ツリー型集計とは

ッリー型集計は、「点字で読みやすい」形式で書かれた各種の表を、そのまま集計できる便利な 機能です。

点字でよく使われる次のような書き方の表を、そのまま集計することができます。

この節では、ツリー型集計機能について詳しく説明します。

「すぐにこの機能を使用しない」という方は、ここを読み飛ばして、「第5章 10」節に進ん でください。

〔図1〕点字スタイルの表

A ツリー型(字下げ表示)

- 鈴木
  - みかん 3
  - ぶどう 3
  - バナナ 10
  - メロン 4

田中

- りんご 3
- バナナ 6

| ᆂ             | コン  | 2  |     |     |      |     |     |     |     |    |    |     |      |
|---------------|-----|----|-----|-----|------|-----|-----|-----|-----|----|----|-----|------|
| 山田            |     |    |     |     |      |     |     |     |     |    |    |     |      |
| みた            | いん  | 4  |     |     |      |     |     |     |     |    |    |     |      |
| IJh           | ぃご  | 2  |     |     |      |     |     |     |     |    |    |     |      |
| ᅬ乂            | コン  | 3  |     |     |      |     |     |     |     |    |    |     |      |
| 林             |     |    |     |     |      |     |     |     |     |    |    |     |      |
| みた            | いん  | 2  |     |     |      |     |     |     |     |    |    |     |      |
| IJh           | ぃご  | 8  |     |     |      |     |     |     |     |    |    |     |      |
|               |     |    |     |     |      |     |     |     |     |    |    |     |      |
| B             | -עע | -型 | (パ. | ス表え | (7   |     |     |     |     |    |    |     |      |
| 鈴木            | みカ  | ۱h | 3   |     |      |     |     |     |     |    |    |     |      |
| 鈴木            | ぶと  | う  | 3   |     |      |     |     |     |     |    |    |     |      |
| 鈴木            | バナ  | ナ  | 10  |     |      |     |     |     |     |    |    |     |      |
| 鈴木            | ᅬ   | ン  | 4   |     |      |     |     |     |     |    |    |     |      |
| 田中            | IJh | ご  | 3   |     |      |     |     |     |     |    |    |     |      |
| 田中            | バナ  | ナ  | 6   |     |      |     |     |     |     |    |    |     |      |
| 田中            | ᆇ   | ン  | 2   |     |      |     |     |     |     |    |    |     |      |
| 山田            | みカ  | ۱h | 4   |     |      |     |     |     |     |    |    |     |      |
| 山田            | IJh | デ  | 2   |     |      |     |     |     |     |    |    |     |      |
| 山田            | ᆇ   | ン  | 3   |     |      |     |     |     |     |    |    |     |      |
| 林             | みカ  | ۱h | 2   |     |      |     |     |     |     |    |    |     |      |
| 林             | IJh | ご  | 8   |     |      |     |     |     |     |    |    |     |      |
|               |     |    |     |     |      |     |     |     |     |    |    |     |      |
| C I           | ニ次テ | 元型 | (各) | 列の豆 | 頁を揃え | る必  | 要はあ | ありき | ません | )  |    |     |      |
|               | みた  | ኮሌ | IJ  | んご  | ぶどう  | 5 バ | ナナ  | ኦ   | コン  |    |    |     |      |
| 鈴木            | -   | 3  |     |     | 3    |     | 10  | 2   | 4   |    |    |     |      |
| 田中            |     |    |     | 3   |      |     | 6   |     | 2   |    |    |     |      |
| 山田            | 4   | 4  |     | 2   |      |     |     |     | 3   |    |    |     |      |
| 林             |     | 2  |     | 8   |      |     |     |     |     |    |    |     |      |
|               |     |    |     |     |      |     |     |     |     |    |    |     |      |
| これ            | らの書 | 書き | 方は、 | 必要  | 要に応し | て組  | み合れ | っせて | て使用 | する | こと | も出来 | Rます。 |
| 〔図2〕          | 〕異な | いる | 形式( | の組み | と合わせ | ŀ   |     |     |     |    |    |     |      |
| 鈴木            |     |    |     |     |      |     |     |     |     |    |    |     |      |
| みた            | ንん  | 3  |     |     |      |     |     |     |     |    |    |     |      |
| <i>i</i> si a | どう  | 3  |     |     |      |     |     |     |     |    |    |     |      |
| バラ            | ナナ  | 10 |     |     |      |     |     |     |     |    |    |     |      |
| 田中            |     |    |     |     |      |     |     |     |     |    |    |     |      |
| IJ/           | っご  | 3  |     |     |      |     |     |     |     |    |    |     |      |
| バラ            | ナナ  | 6  |     |     |      |     |     |     |     |    |    |     |      |
| 山田            |     |    |     |     |      |     |     |     |     |    |    |     |      |
| みた            | ንん  | 4  |     |     |      |     |     |     |     |    |    |     |      |
| 1)/           | んご  | 2  |     |     |      |     |     |     |     |    |    |     |      |
| 林             |     |    |     |     |      |     |     |     |     |    |    |     |      |
| みた            | ኮሌ  | 2  |     |     |      |     |     |     |     |    |    |     |      |

りんご 8 鈴木 メロン 4 田中 メロン 2 山田 メロン 3

2) 集計の手順

「ツリー型集計」機能を利用するには、次の手順で操作します。 集計の元になる表を用意します。既に入力されている場合は、その文書を開き、表の中に移動 します。

「ツリー型集計」コマンドを実行します。

メインメニュー 「5 アクセサリ」 「8 ツリー型集計」

すると、まず「ツリー型集計の方法」設定シートが開きます。 ここで、集計する範囲や集計の方法、集計結果の並び順などを指定します。 この設定シートには多くの選択項目がありますので、以下の節で順に説明します。 設定が終ったら、OKキーまたはRet(リターン)キーを押すと集計が始まります。 集計が終わると、集計結果が次のように表示されます。

「 集計結果 」

| 「項目1  |   |   | L |  |
|-------|---|---|---|--|
| 「項目 2 | • | • | L |  |
| :     |   |   |   |  |
| 「 合計  |   |   |   |  |

ここでは、次の操作が可能です。

| 操 作 キー                      | 操 作 内 容                 |
|-----------------------------|-------------------------|
| 上/下矢印キー                     | 前後の行に移動します。             |
| 左/右矢印キー                     | レベルが等しい行に移動します。         |
| 左上 / 右下矢印キー                 | レベルが浅い行に移動します。          |
| Chng ( チェンジ )               | に戻って、集計の方法等を変更します。      |
| Ins ( インサート ) キー            | 内容を文書に保存します。            |
| Ctrl(コントロール) + Ins(インサート)キー | 内容をコピーバッファに保存します。コピーバッフ |
|                             | ァに保存された情報は、貼り付けコマンドで別の文 |
|                             | 書に貼り付けることができます。         |
| Esc(エスケープ)キー                | 表示を閉じ、元の状態に戻ります。        |

もしも、表の中に集計できない所があると、発生したエラーの内容が表示され、OKキーを押す と問題の場所に戻ります。

〔エラー・メッセージ〕

「メモリー不足のため、処理を中止しました。」

「項目レベルが深すぎます。」

「列項目が多すぎます。」

「列項目に対して、値が不足しています。」

「列項目より値が多く指定されています。」

「有効な行項目がありません。」

「列項目行の指定が不適当です。」

### 3) 表の書き方 ツリー型

ツリー型表現の表は、次のような規則で入力します。

#### ツリー型表現の規則(その1)

1行に1件の項目を書きます。 項目名の後ろに2マス空けて、その項目の値を書きます。 値には、式を書くこともできます。 同じ名前の項目を複数書くと、それらは1つの項目としてまとめられます。

# 【入力例 3.1】

買い物の計算

- きゅうり 100
- トマト 50 × 3
- レタス 140
- チーズ 200
- きゅうり 80

上の例は、「きゅうり」が重複しているため、4項目5件の表となります。

## ツリー型表現の規則(その2)

分類された項目を集計する場合、次の2種類の書き方があります。

)パス表示………分類名と項目名を2マス空けで1行に並べて書きます。

)字下げ表示……まず分類名を書き、次の行以降を2マス字下げしてその分類の中の項 目を書きます。

項目名が同じでも、異なる分類であれば、別の項目として集計します。 例として、2分類3項目の簡単な表をそれぞれの計式で示します。

## 【入力例 3.2】

## 今日の支出

- ) パス表示
  - 交通費 バス 180 × 2
  - 交通費 電車 (150 + 220) × 2
  - 食費 680
- ) 字下げ表示
- 交通費
  - バス 180 × 2
  - 電車 (150 + 220) × 2
  - 食費 680
- 分類のレベル:大きな表で、分類がいくつかの階層になっている場合、一番大きな分類から順に 「第0レベル」、「第1レベル」のように呼びます。

上の例では、「交通費」、「食費」が第0レベル、「バス」、「電車」が第1レベルです。 この機能では、最大で9階層の分類まで集計することが出来ます。

#### 4) 集計の方法

では次に、実際の集計処理をしてみましょう。次の「家計簿」の例で見てみましょう。

【入力例 4】

家計簿

- 4月
  - 1日
交通費 180 × 2 交通費 (150 + 220) × 2 食費 トマト 150 きゅうり 100 レタス 140 チーズ 200 2日 食費 680 食費 にんじん 140 玉ねぎ 160 ひき肉 260 スパゲッティー 180 ミートソース 210 この表は、次の様なレベルの階層構造になります。 第0レベル 月 ・・・・ 「4月」 第1レベル 日 ・・・・・「1日」,「2日」 第2レベル 支出項目 ・・「交通費」,「食費」 第3レベル 品目 ・・・・ 「トマト」, 「きゅうり」, 「にんじん」など。 まず、この表を集計してみましょう。 次の手順で操作してみてください。

(集計手順 4 A)
(入力例 4)の表の中に移動します。
「ツリー型集計」コマンドを実行します。
「ツリー型集計の方法」を次のように設定します。
はじめに、「標準設定 」の所で右矢印キーを押し、設定を標準値に戻します。
その後、次の項目を修正してください。
個別集計レベル=2以下...「支出項目」レベル
列小計=出力する
「家計募集計」などの文書名を指定して保存します。

# 【集計される範囲】

「集計範囲」には、次の選択しがあります。

・文書全体

文書全体が集計対象となります。

ただし、先頭の行より字下げ幅の少ない行があると、そこで集計を終了します。

- ・文書の終りまで
- ・データページの終りまで
- ・次の見出し行まで
- ・次の行区切りまで
   今表示されている行から、各選択肢の示す所までが集計対象になります。
   ただし、先頭の行より字下げ幅の少ない行があると、そこで集計を終了します。
   例えば、「1日」の行から「文書の終りまで」で集計すると、表の終わりの枠線の行

(字下げ0マス)で集計が止まります。

・サブツリー

今表示されている行から、字下げ幅がそれより多い行の間が集計対象となります。

例えば、「1日」の行から「サブツリー」で集計すると、字下げ幅が同じ「2日」の行で集 計が止まります。

・フルツリー(初期値)

今表示されている行から、字下げ幅が0の行までさかのぼり、その次の行から「サブツリー」 で集計します。

上の例のように表のタイトルを字下げなしで書き、表全体をそれより字下げしておくことで、 表のどこにいても表全体を集計することができます。

## 【集計結果 4 A】

| 少さ | にな住主 |  |
|----|------|--|
| 豕司 | 「海朱訂 |  |

| 4月        |     |      |   |    |       |
|-----------|-----|------|---|----|-------|
| 1日        |     |      |   |    |       |
| 交通費       |     |      |   | 2件 | 1,100 |
| 食費        |     |      |   | 4件 | 590   |
| 1日小計      | -   | 2 項目 |   | 6件 | 1,690 |
| 2日        |     |      |   |    |       |
| 食費        |     |      |   | 6件 | 1,630 |
| 2 日小計     | -   | 1項目  |   | 6件 | 1,630 |
| 4月 - 交通費小 | 計   | 1項目  |   | 2件 | 1,100 |
| 4月- 食費小   | 計   | 2項目  | 1 | 0件 | 2,220 |
| 4月小計      |     | 3項目  | 1 | 2件 | 3,320 |
| 交通費小計     |     | 1項目  |   | 2件 | 1,100 |
| 食費小計      |     | 2 項目 | 1 | 0件 | 2,220 |
| 合計        | 1分類 |      | 1 | 2件 | 3,320 |

上の例のように、集計の方法には次の4種類があります。

合計 表内の全項目の合計。

行小計 その分類に属する項目の合計。

合計と行小計の行には、先頭に「」(3・5の点×2マス)の印が付けられます。 個別集計 「個別集計レベル」以下の、それぞれの項目の合計。

上の例では、第2レベルを「個別集計レベル」に指定したため、第3レベル(品目)の各

項目は、第2レベルの「食費」にまとめられています。

列小計 個別集計された各項目を、分類の枠を越えて集計したもの。 上の例で、支出項目(「交通費」や「食費」)の各月および年間の小計が列小計です。

列小計の行には、先頭に「・」(5の点,2の点)の印が付けられます。

次に、各支出項目の合計と全体に占める割合を集計しましょう。次の手順で操作して下さい。 【集計手順 4B】

次のコマンドで、計算結果の小数の表示を「2桁」に設定します。

**メインメニュ - 「7 各種設定」 「10 電卓の設定」** 次に、前と同じように、(入力例 4)の表の中に移動します。 「ツリー型集計」コマンドを実行します。 「ツリー型集計の方法」を次のように設定します。

今度は前回の設定を利用しますので、「標準設定 」の所はそのままにして、次の項目 を変更して下さい。

個別集計(= 出力するのまま)
 割合(%) = あり
 行小計(= 出力するのまま)
 列小計(= 出力するのまま)
 割合(%) = あり
 「支出割合集計」などの文書名を付けて保存します。

【集計結果 4 B】

支出割合集計

| 4月         |      |      |     |       |        |
|------------|------|------|-----|-------|--------|
| 1日         |      |      |     |       |        |
| 交通費        |      |      | 2件  | 1,100 | 65.09% |
| 食費         |      |      | 4件  | 590   | 34.91% |
| 1日小計       |      | 2 項目 | 6件  | 1,690 | 50.9%  |
| 2日         |      |      |     |       |        |
| 食費         |      |      | 6件  | 1,630 | 100%   |
| 2日小計       |      | 1項目  | 6件  | 1,630 | 49.1%  |
| 4月 - 交通費小計 | ł    | 1項目  | 2件  | 1,100 | 33.13% |
| 4月- 食費小計   | ł    | 2項目  | 10件 | 2,220 | 66.87% |
| 4月小計       |      | 3項目  | 12件 | 3,320 | 100%   |
| 交通費小計      |      | 1項目  | 2件  | 1,100 | 33.13% |
| 食費小計       |      | 2 項目 | 10件 | 2,220 | 66.87% |
| 合計         | 1 分類 | 3項目  | 12件 | 3,320 |        |
|            |      |      |     |       |        |

## 5) 最大・最小値とランキング

「ツリー型集計」では、値の合計だけでなく、各項目の平均値や最大・最小値、標準偏差などを 求めることができます。

ここで、「標準偏差」は、各グループの中の値にどれだけばらつきがあるかを示す統計値です.

- 【入力例 5】
  - テスト結果
    - 鈴木一郎
    - 国語 60 理科 70 英語 80 田中二郎 5 国語 70 理語 65 英語 85 山田三郎 80 理科 60 英語 75 林四郎
- 74

国語 75

英語 65

まず、この表の最小・最大と平均を集計してみましょう。次の手順で操作して下さい。

## 【集計手順 5 A】

(入力例 5)の表の中に移動します。
「ツリー型集計」コマンドを実行します。
「ツリー型集計の方法」を次のように設定します。
まず、「標準設定 」で 右矢印キーを押し、標準値に戻します。
その後、次の項目を修正して下さい。
個別集計レベル = 1以下
個別集計 = 出力しない
列集計 = 出力する
項目数 = なし
件数 = あり
トータル = なし
最小・最大 = あり
平均 = あり
平均 = あり
マち = あり
マち = あり
マち = あり
マち = あり
マち = あり
マち = あり
マち = あり
マち = あり
マち = あり
マち = あり
マち = あり
マち = あり
マち = あり
マち = あり
マち = あり
マち = あり
マち = あり
マち = あり
マち = あり
マち = あり
マち = あり
マち = あり
マち = あり
マち = あり
マち = あり
マち = あり
マち = あり
マち = あり
マち = あり
マち = あり
マち = あり
マち = あり
マち = あり
マち = あり
マち = あり
マち = あり
マち = あり
マち = あり
マち = あり
マち = あり
マち = あり
マち = あり
マち = あり
マち = あり
マち = あり
マち = あり
マち = あり
マち = あり
マち = あり
マち = あり
マち = あり
マち = あり
マち = あり
マち = あり
マち = あり
マち = あり
マち = あり
マち = あり
マち = あり
マち = あり
マち = あり
マち = あり
マち = あり
マち = あり
マち = あり
マち = あり
マち = あり
マち = あり
マち = あり
マち = あり
マち = あり
マち = あり
マち = あり
マち = あり
マち = あり
マち = あり
マち = あり
マち = あり
マち = あり
マち = あり
マち = あり
マち = あり
マち = あり
ロカレーン
マち = あり
ロカレーン
ロカレーン
ロカレーン
ロカレーン
ロカレーン
ロカレーン
ロカレーン
ロカレーン
ロカレーン
ロカレーン
ロカレーン
ロカレーン
ロカレーン
ロカレーン
ロカレーン
ロカレーン
ロカレーン
ロカレーン</

## 【集計結果 5 A】

テスト結果集計 鈴木一郎 鈴木一郎小計 3件 (60~80) 平均70 田中二郎 田中二郎小計 3件 (65~85) 平均73.33 山田三郎 山田三郎小計 3件 (60~80) 平均71.67 林四郎 林四郎小計 2件 (65~75) 平均70 ・国語小計 4件 (60~80) 平均71.25 3件 (60~70) 平均65 ・理科小計 ・英語小計 4件 (65~85) 平均76.25

\*上の集計で、行 / 列小計の「平均」に「平均と標準偏差」を選択すると、各個人および 各教科の得点の標準偏差を求めることができます。

また、個人の合計得点の最小/最大を調べるには、次のように設定します。

個別集計レベル = 0以下 個別集計 = 1件にまとめる

次に、科目ごとのランキング(成績順リスト)を集計してみましょう。 次の手順で操作して下さい。

## 【集計手順 5 B】

(入力例 5)の表の中に移動します。
「ツリー型集計」コマンドを実行します。
「ツリー型集計の方法」を次のように設定します。
まず、「標準設定 」で 右矢印キーを押し、標準値に戻します。
その後、次の項目を修正して下さい。
集計開始レベル = 1以上
個別集計レベル = 0以下
個別集計レベル = 0以下
個別集計( = 出力するのまま)
件数 = なし
行集計 = 出力しない
合計 = 出力しない
並べ替え = 個別値下り順
対象 = トータル
「テスト・ランキング集計」などの文書名を指定して保存します。

## 【集計結果 5 B】

テスト・ランキング集計

国語

- 山田三郎 80 林四郎 75 田中二郎 70 鈴木一郎 60 理科 鈴木一郎 70 田中二郎 65
  - 山田三郎 60
- 英語
  - 田中二郎 85
  - 鈴木一郎 80
  - 山田三郎 75
  - 林四郎 65

以上のように、「個別集計レベル」を「集計開始レベル」より小さく設定すると、レベルの並び順を 入れ替えることが出来ます。

例えば、レベル4まである表で、「集計開始レベル」を3以上、「個別集計レベル」を1以下に設定す ると、次の様な順番になります。

レベル3

レベル4

- レベル1
- レベル2 値

\*レベル0は表示されません。

## 6) 表の書き方 二次元型

「ツリー型表現」では、項目と値の関係がはっきりする反面、行数が多くなったり、項目名を何 度も書かないといけないといった欠点があります。

そこで、次のような「二次元表現」の表も集計することができます。

## 【二次元表現の規則 その1】

始めの行に、次の様な「列項目行」を書きます。

「 (列項目1) (列項目2) ...」各列項目の間は、2マス空けます。 2行目以降には、「行項目名」に続けて各列の値を2マス空けで列挙します。 列項目に対応する値がない場合、値の替わりに「 」(2・5の点×2マス)を書きま

す。

この機能では、行のレベルと列の項目数を足した値が16以下の表を集計することが出来ます。

# 【入力例 6.1】 二次元表現の例「1」

|      | 国語 | 理科 | 英語 |
|------|----|----|----|
| 鈴木一郎 | 60 | 70 | 80 |
| 田中二郎 | 70 | 65 | 85 |
| 山田三郎 | 80 | 60 | 75 |
| 林四郎  | 75 |    | 65 |

上記の例のように、列項目の数と各行の値の数は同じでなければなりません。

#### 【二次元表現の規則 その1】

二次元表現でも行項目には、ツリー型表現と同様の階層的な分類を書くことが出来ます。 この場合、「列項目行」の先頭に「行項目」のレベル数と同じ数の「」(2・5の点 × 2マス)を書きます。

【入力例 6.1】 二次元表現の例「1」

国語 理科 英語

前期

| 13 3 7 4 3 |    |    |    |
|------------|----|----|----|
| 鈴木一郎       | 60 | 70 | 80 |
| 田中二郎       | 70 | 65 | 85 |
| 山田三郎       | 80 | 60 | 75 |
| 林四郎        | 75 |    | 65 |
| 後期         |    |    |    |
| 鈴木一郎       | 65 | 75 | 85 |
| 田中二郎       | 75 | 70 | 85 |
| 山田三郎       | 80 | 65 | 80 |
| 林四郎        | 70 |    | 75 |
|            |    |    |    |

## 7) 重み付け集計

これまで見てきた集計の例は、各項目の値をそのまま足し合わせるものでした。 ここでは、分類ごとに重みを付けて集計する方法を紹介します。

まず、外貨預金額の円換算の例を見てみましょう。

外貨預金を円に換算した額は、その日の為替レートによって変動します。

そこで、ドル建て、ユーロ建てなど、各通貨に、その日の為替レートを掛け合わせて集計す る必要があります。

# 【入力例 外貨預金の集計】

ドル建て預金 × (その日の円・ドルレート)

- 預金1 10000
- 預金2 5000

ユーロ建て預金 ×(その日の円・ユーロレート)

預金3 8000

預金4 12000

この例のように、重みを付けるには分類名の後に2マス空けて「×」(1,6の点)プラス「重 み」を書きます。

最後まで重みを指定しないと、その分類の重みは自動的に1となります。

また、同一の分類に異なる重みを指定すると、それらは別分類として集計されます。

重み付けの応用例としては、他に次のようなものがあります。

)支出と収入の混じった計算・・・・支出項目に重み=-1を指定します。

# 8) 集計式の利用

次の例のように、行集計を単純な足し算でなく、加減乗除を含む式で計算をしたいことがあ ります。

【入力例 8 A】

- 数量 単価 りんご 3 100
- バナナ 6
- 80
- りんご 4 120

この表から合計金額を計算するには、各品目について、数量と単価を掛け合わせる必要があ ります。

このような場合、各項目名の前に、計算記号(+・-・×・/)を付けて、行集計に使う式 を表現することができます。ただし、計算記号と項目名の間には、マス空けが必要です。

# 【入力例 8 B】

|        | + 数量 | ×単価     |      |
|--------|------|---------|------|
| りんご    | 3    | 100     |      |
| バナナ    | 6    | 80      |      |
| りんご    | 4    | 120     |      |
| この表を集計 | すると、 | 次のようになり | ります。 |

# 【集計結果 8 B - 1】 正しい集計

| りんご   |        |      |     |
|-------|--------|------|-----|
| + 数量  | 3      |      |     |
| ×単価   | 100    |      |     |
| + 数量  | 4      |      |     |
| ×単価   | 120    |      |     |
| りんご小詞 | +      | 2項目  | 780 |
| バナナ   |        |      |     |
| + 数量  | 6      |      |     |
| ×単価   | 80     |      |     |
| バナナ   | ▶小計    | 1項目  | 480 |
| 合計 25 | う類 3項目 | 1260 |     |

<sup>)</sup>加重平均 ・・・ 平均を計算するいくつかの分類に、合計が1.0になるように重みを振 り分けます。

# 『 注意 』

21

ここで、計算記号の付いた項目は、複数あっても別項目として扱われ、式の順番が 守られます。例えば、(入力例 8 B)で、「数量」の前の+記号を付け忘れると (りんご 数量)の項目が通常の方法で集計されるため、次のように誤った結果に なってしまいます。

このように、式の最初の項目にも「+」または「-」の記号が必要となります。

## 【集計結果 8B-2】 誤った集計

| りんこ     |      |    |        |
|---------|------|----|--------|
| 数量      |      | 2件 | 7      |
| ×単価     |      |    | 100    |
| ×単価 120 |      |    |        |
| りんご小計   | 1項目  | 2件 | 84,000 |
| バナナ     |      |    |        |
| 数量 6    |      |    |        |
| ×単価 80  |      |    |        |
| バナナ小計   | 1項目  |    | 480    |
| 合計 2分類  | 2 項目 | 3件 | 84,480 |

## 10、データの並べ替え

この機能は、文書の中に書かれた表を、指定した比較位置で、50 音順「あいうえお......」 アルファベット順「ABC......」および数値の順番に並び替える機能です。

この機能を利用すると、例えば、次の様な形式の電話帳を名前や電話番号の順番に並べ替えることが出来ます。

# 【入力例 電話帳】

- 鈴木一郎 0123-45-6789
- 田中二郎 0987-65-4321
- 山田三郎 0123-98-7654
- 林四郎 0987-12-3456

#### 【操作の手順】

まず、上の入力例の先頭の「鈴木一郎」の行を表示させます。 次のコマンドを実行します。

**メインメニュ - 「5 アクセサリ」 「9 データの並べ替え」** 次の様な設定シートが開きます。

#### 【設定シート】

- 「 設定:データの並べ替え 」
- 「 標準設定
- 「 単位=(データ行、データ・ページ、見出し区切り、行区切り、ブックマーク行 数値、日付) 」
- 「 範囲 = (文書全体、文書の終わりまで、データ・ページの終わりまで 次の見出し行まで、次の行区切りまで) 」

「 比較位置=(0~99) 」

「 (マス目から,列目から) 」

「 順序=(上り順,下り順,ランダム) 」

「 比較位置より短いデータを(含める、含めない) 」

「標準設定」の所で右矢印を押すと、設定を初期値に戻すことができます。 「単位」には、1件のデータの単位を指定します。

今の場合、1行に1件ですので、ここは「データ行」のままでかまいません。

「範囲」には、並べ替える表の範囲を指定します。

今の場合、「次の行区切りまで」に変更します。

「比較位置」には、データを並べ替えるために、どこで比較するかを指定します。

上の電話帳を名前順に並べ替えるには、「2マス目」または「0列目」を指定します。

「列」というのは、2マス以上のマス空けで区切られたまとまりの意味です。

もし電話番号の順に並べ替えたければ、ここで「1列目」を指定します。

「単位」に、「データページ」、「見出し区切り」、「行区切り」の選択肢を選んだ場合、各デ ータの先頭行で比較されます。

また、「ブックマーク行」、「数値」、「日付」を選択すると、これらの条件に合う行のみが抽 出されます。

「順序」は、並べ替える順序の指定です。

「上り順」であれば「あいうえお」、「下り順」であれば「おえういあ」の順に並びます。

「ランダム」を選択すると、データはばらばらな順番に並びます。

「比較位置より短いデータを含めない」を選択すると、指定した比較位置より短いデータはリストに入りません。

「比較位置より短いデータを含める」を選択すると、比較位置に満たないデータは、「上り順」 の時はリストの最初に、「下り順」の時はリストの最後にまとめて置かれます。

設定が終わったら、OKキーまたはRet(リターン)キーを押します。

すると、並べ替えた結果が次のように表示されます。

「並べ替え:」

- 「 1行目」
- 「 2 行目」
  - :

ここでは、次の操作が可能です。

| 操作キー           | 操作内容                     |
|----------------|--------------------------|
| ОК+-           | 表示を閉じ、選択された行に移動します。      |
| Ret(リターン゙)キー   |                          |
| Ins (          | 内容を文書に保存します。             |
| (              | 内容をコピーバッファに保存します。コピーバッファ |
|                | に保存された情報は、貼り付けコマンドで別の文書に |
| + Ins(1/リート)+- | 貼り付けることができます。            |
| Esc(エスケープ)キー   | 表示を閉じ、元の状態に戻ります。         |

「比較位置より短いデータを含めない」を選択した場合、並べ替えるべきデータが見つからなけ れば、次のようなメッセージが表示されます。

「確認:該当するデータがありません。」

この場合は、Esc(Iスケープ)キーを押してメッセージをキャンセルしてください。

# 11、組み合わせ抽出

組み合わせ抽出機能は、複数のキーワードの内の1つまたは全てを含む(または含まない) データを文書の中から選び出す機能です。

例えば、次の様な使い方が出来ます。

) 住所録の中から、京都市内に住んでいる人のリストを取り出す。

) 点訳書リストの中から、「夏目漱石」と「森鴎外」の本を探す。

ここでは、マニュアルの中から「検索」または「探す」という文字のある項目を探してみま しょう。

# 【操作手順】

次のコマンドを実行します。

メインメニュ - 「 5 アクセサリ」 「10 組み合わせ抽出」

すると、まず次のように表示されますから、ここで探したいキーワードのリストを指定 し、Ret (リタ-ソ)キーまたはOKキーを押します。2つ以上のキーワードを指定する場合 は、その間を2マス空けます。

「キーワード・リスト:

前回指定したキーワード・リストを呼び出すには、ここで、下矢印キーを押して下さい。 次に、キーワードの組み合わせ方と、抽出の単位を指定します。

対象=「どれか」のキーワードを「含む」 「データ行」

#### 【選択肢】

「どれか」、「全て」

「含む」、「含まない」

「データ行」、「データ ページ」、「見出し区切り」、「行区切り」…… 抽出の単位 この表示の「 」で囲まれた部分のタッチカーソルキーを押すと、別の選択肢に変更することが 出来ます。

また、抽出の単位は、左右矢印キーで変更することが出来ます。

今は、抽出の単位として「見出し行区切り」を選択して下さい。

指定できたら、OKキーまたはRet(リターン)キーを押して次に進みます。

最後に、キーワードを検索する範囲を指定します。

「範囲=文書全体 戻る」

# 【選択肢】

「文書全体」、「データ ページの終わりまで」

「次の見出し行まで」、「次の行区切りまで」

表示上のタッチカーソルキー、左右矢印キーを押すと、別の選択肢に変更することが出来ます。

目的の範囲を選択して、OKキーまたはRet(リターン)キーを押して、組み合わせ抽出を実行します。

もしも、検索したデータが見つからなければ、次のように表示されます。

「確認:該当するデータがありません。」

この場合は、Esc(Iスケープ)キーを押して、メッセージをキャンセルして下さい。

データが見つかると、次の様なリストが表示されます。

組み合わせ抽出: 件見つかりました。

(1件目のデータ)

(2件目のデータ)

ここでは、次の操作が可能です。

| 操 作 キー                           | 操 作 内 容                                                               |
|----------------------------------|-----------------------------------------------------------------------|
| 上下矢印キー                           | 前後の行へ移動します。                                                           |
| 左右矢印キー                           | 前後のデータへ移動します。                                                         |
| Ins ( インサート ) キー                 | 内容を文書に保存します。                                                          |
| Ctrl(コントロール)キー<br>+ Ins(インサート)キー | 内容をコピーバッファに保存します。コピーバッファ<br>に保存された情報は、貼り付けコマンドで別の文書に<br>貼り付けることができます。 |
| OK / Ret(リターン゚)キー                | リストを閉じ、選択された行に移動します。                                                  |

## 12、バッテリー・チェック

本機では、専用バッテリー(リチウム・イオン型2次電池)を使用しています。

バッテリーの着脱や、充電の方法については、入門編の「5.バッテリーについて」をご参照く ださい。

バッテリーの状態は、次の3種類の方法でチェックすることができます。

#### 【電源がオフの状態から】

電源スイッチを2秒以上手前に引いて、電源をオンにしてください。

【電源がオンの状態から】

**メインメニュー 「5 アクセサリ」 「11 バッテリー・チェック」を実行する。** Ctrl (コントロール) キーを押しながら、Inf (情報) キーを押す。

すると、次のような「電源ステータス」の表示に入ります。

- () 電源の状態
- ( ) 経過時間 カウンタ
- ()カウンタ・リセット
- () 電源の状態 には、次のメッセージのいずれかが表示されます。
  - A.「十分に充電されています。」
  - B.「バッテリーを使用しています。」
  - C.「すぐに充電してください。」
  - D.「外部電力です」
     USBケーブルを通してパソコンから電力が供給されていることを示します。
- () カウンタ は、バッテリーを取り替えてからの使用時間です。
- ( )「カウンタリセット」の上のタッチカーソルキーを押すと、上の行のカウンタを0に戻すことができま す。

表示が確認できたら、親指キー3個「Esc(Iスケープ)の操作」を同時に押して、バッテリー・ステ ータスの表示を終了します。

## 【低バッテリー・アラームの止め方】

バッテリーを使用していて、残量が少なくなると、10秒間隔でブザー音が鳴り始めます。 この場合は、バッテリーを交換してください。

なお、上記()、()の方法で充電状態を表示させ、OKキーまたは Ret (リターン)キーを押 すと、ブザー音を10分間ストップすることができます。 13、パスワードの設定と操作ロック

本機には、内部に保存している情報を誤って他の人に見られてしまうことのないよう、手帳モードの操作をロックし、パスワードで保護する機能があります。

この機能を使用可能(または使用不可)にするには、まず次のコマンドであなたのパスワードを 登録しておきます。

**メインメニュー** 「5 アクセサリ」 「12 パスワードの設定」 このコマンドを実行すると、以下の内容を順に問い合わせてきます。

「これまでのパスワード」

既にパスワードが設定されている場合、まずこれまでのパスワードを尋ねてきます。 ここでパスワードを正しく入力できないと、先に進むことはできません。

【重要】

パスワードは、メモリーを初期化してもクリアできません。ご自身で設定 されたパスワードを絶対に忘れないようにしてください。

#### 「所有者名」

操作をロックしている時、ここで入力した名前が表示されます。

「新しいパスワード」

新しいパスワードを15マス以内で指定します。

「もう1度」

新しいパスワードをもう1度入力し、書き間違いがないことを確認します。

この入力が1度目と違う場合は、 に戻ります。

# 続いて、次のような警告のメッセージが表示されます。

「警告:このパスワードを忘れない自信がありますか(Yes / No)?」

ここで、「 $Y_{1}(1 \cdot 3 \cdot 4 \cdot 5 \cdot 6 \circ 0 = 0)$ を入力すると、指定したパスワードが保存されます。Esc (IXケ-プ)キーを押すか「 $N_{1}(1 \cdot 3 \cdot 4 \cdot 5 \circ 0 = 0)$ を入力すると、パスワードは保存されません。

「パスワード」を設定した場合、続いて次のような警告のメッセージが表示されます。

「警告:操作ロックを有効にしますか(Yes/No)?」

ここで「Y」を入力すると「操作ロック」が有効になります。

「操作ロック」の機能を使用しない方は、ここで「N」を選択してください。

操作ロックが有効になっている場合、本機の操作をロックするには、文書の編集状態で次のコマンド を実行します。

メインメニュ - 「 5 アクセサリ」 「13 操作ロック」

初期設定メニューで「操作ロック=あり」に設定されていると、電源をオンする度に操作ロックが 掛かります。

「操作ロック」コマンドを実行すると、次のように表示され、手帳モードの操作がロックされます。 「操作ロック中 所有者=...」

この状態で、設定されているパスワードを入力しRet(リターン)キーを押すと、ロックが解除されます。 電源を入れ直したりメモリーを初期化したりしてもロックは解除できません。パスワードは絶対に忘 れないようにしてください。

この他、操作ロック中、次の操作が可能です。

) O K + Set (セット) キーまたは Ret (リターン゚) + Spc (スペース) キー... 時計を表示します。 ) Ctrl (コントロール) + Inf (情報) キー... バッテリーの状態を表示します。

# 第4部 レイアウト編

# 第6章 文書のレイアウト機能

この章では、自動レイアウト機能と、メインメニューの項目「4 レイアウト」の中に含まれる 機能について説明します。

なお、「見出し行」については、「第3章 3、1)見出し行」を参照してください。

1、データ行とデータ・ページ

本機では、通常の行やページの他に、データ行、データ・ページという言葉も使用します。 そこで、はじめに、これらの言葉について説明します。

簡単に言えば、データ行は、改行から次の改行までの間の部分、データ・ページは、改ページか ら次の改ページまでの間の部分ということになります。

つまり、ある文書の中で2回改ページ(\*1)すれば3データ・ページ、4回改行(\*2)すれば5データ行に分かれることになります。

本機では、1データ行に、1024マスまでの点字を書くことができます。

また、1データ・ページの長さには制限がありません。

しかし、実際に点字印刷する場合には、使用する点字用紙によって、1ページに入る行数や1行 の長さが決ります。

例えば、よく使われる縦10インチ、横8インチの点字用紙(\*3)に片面印刷する場合は、点 字プリンタによって多少異なりますが、1ページに22~24行、28~32マスの点字が入りま す。

普通に行、ページと言う場合は、このような点字レイアウト上の行、ページを意味します。

- (\*1) 改ページするには、Ctrl (コントロール) キーを押しながら Ret (リターン) キーを押します。
- (\*2) 改行するには、Ret (リターン) キーを押します。
- (\*3)連続用紙の場合、紙の両側に0.5インチ間隔で紙送り用の穴が並んでいますので、穴の数 を数えれば用紙の長さが分かります。例えば、長さ10インチの紙は、穴の数が片方20個に なります。

1データ行は、その長さが書式設定を越える場合、複数の行に分割されます。例えば、1行の長 さが32マスの時、100マスのデータ行は4行程度に分けて表示されます。

この時、2行目以降の行替え位置がどこになるかは、ワードラップ機能(マス空け以外の所で行 が替わらないようにする機能)によって自動的に判断されます。したがって、段落のように常に行 の先頭に来る必要がある所は、改行してデータ行の先頭になるように入力してください。

同様に、章が替わる場合など常にページの先頭に来る必要がある場合は、その前で改ページします。

このように文書を編集しておくと、書式を変えて印刷する時にも、段落が行の途中に来たり、段 落でないのに行の途中で次の行に移ってしまうというような問題が起こりません。

#### 2、自動レイアウト機能

本機では、文書毎に次の書式情報を管理しています。

書式に関する情報

書式(有効/無効) 1ページの行数(10~40行) 1行のマス数(16~64マス) ページ行(あり/なし)

これらの設定を変更するには、「文書設定の変更」コマンドを実行します。

メインメニュー 「1 文書」 「7 文書設定の変更」

目的の文書が開いている状態で、Set(セット)キーを押す。

文書一覧で目的の文書を表示し、Set (セット)キーまたは Spc (スペース)キーを押す。

#### 書式(有効/無効)

この文書を自動レイアウトするか否かの設定です。

もしも、書式が有効になっていると、編集中も、1行の長さや1ページの行数が指定された範囲 を越えないように、常に調節されます。

書式が無効の時は、行やページは、データ行、データ・ページと一致します。 この場合、以下の ~ の設定は無視されます。

#### 1ページの行数(10~40行)

1行の長さを16~64マスの範囲で指定します。

データ行の長さが指定値を越える時は、その範囲内に収まるように複数行に分けて表示されます。 ただし、行末のマス空けがこの長さを越えても、上記の処理は行ないません。これは、そのよう なマス空けは印刷時に無視しても支障がないからです。

## 1行のマス数(16~64マス)

1ページの行数を10~40行の範囲で指定します。

データ・ページ内の行数がこの指定値を越える時は、指定範囲内に収まるように複数ページに分 けられます。

ただし、ページ末の空行がこの長さを越えても、上記の処理は行ないません。ページを変えたい 時は、改ページしてください。

#### ページ行(あり/なし)

ページ行とは、各ページの先頭のページ数などが書かれた行のことです。

「あり」の場合、次節で解説する「ページ行の編集機能」を利用して、印刷時に挿入されるページ行の情報を作成することができます。

また、ページ行を挿入するために、本文では1ページの行数を指定された値より1行少なくして 編集します。

「なし」に設定すると、印刷時にページ行が挿入されません。

#### 3、ページ行の編集

本機では、ページ行を本文データと別の方法で編集します。 しかし、本文に対応するページ行の内容は、簡単な操作で確認することができます。 ページ行の編集機能では、連番データの挿入など多彩な機能を用意しています。

#### 1) ページ行の編集状態に入るには

ページ行を編集するには、目的の文書が開いている状態で、次のコマンドを実行します。

メインメニュー 「 4 レイアウト」 「 4 ページ行の編集」

この機能を利用するには、文書設定で「書式=有効」、「ページ行=あり」に設定されている必 要があります。

もしも、このような設定になっていない場合は、次のようなメッセージが表示されます。

「確認:ページ行の編集を有効にしますか?」

ここで、OKキーまたは Ret (リターン)キーを押すと、上記の文書設定が変更され、ページ行の編 集状態に移行します。

Esc(Iスケープ)キーを押すと、ページ行の編集を中止します。

## 2) ページ行編集状態での表示

ページ行の編集状態では、以下のような表示になります。

「ページ行(本文=全nページ)」

- 「 P1: 1ページ目のページ行 」
- 「 P2: 2ページ目のページ行 」
- 「 Pn: nページ目のページ行 」

各行の先頭の「Pn」の部分は、文書の先頭からの通算ページ数を示しています。

既にページ行の情報がある所には、「\*Pn」のように、先頭に「\*」(1・6の点)が表示されます。

また、本文データのページ数を越えてページ行の内容が入力されている場合は、「! P n 」のように、先頭に「!」(2・3・5の点)が表示されます。

#### 3) ページ行編集状態での操作

ページ行の編集状態では、文書名を指定する時などと同様に点字の入力、編集操作が可能です。 例えば、ここで、次のように、ページ行の内容を入力します。

「 P1:目次1」

| ペー | ・ジ行の編集状態では、 | 更に、 | 以下の操作が可能で | です。 |
|----|-------------|-----|-----------|-----|
|    | 操作キー        |     |           |     |

| 操作キー                            | 操作内容             |
|---------------------------------|------------------|
| 上/下矢印キー                         | 前後のページへ移動        |
| Ctrl(コントロール)キー+上矢印キー            | 最初のページへ移動        |
| Ctrl(コントロール)キー+下矢印キー            | 最後のページへ移動        |
| Ctrl (コントロール) キー + Set (セット) キー | 一一一一一一一一一一一一一一一一 |
| または、Spc(スペース)キー                 |                  |
| Ins ( インサート ) キー                | 1ページ挿入           |
| Ctrl(コントロール)キー + Ret(リターン゜) キー  | 連番で挿入            |
| Ctrl(コントロール)キー+BS(バックスペース)キー    | 前のページを削除         |
| Ctrl(コントロール)+Del(デリート)キー        | このページを削除         |
| OK キー または Ret(リターン゚)キー          | 本文の該当ページに戻る      |
| Esc(エスケープ)キー                    | 本文の元の位置に戻る       |

## 4、字下げモードの設定

「字下げモード」とは、自動レイアウト機能で一つのデータ行が複数行に折り返される時、2行 目以降の字下げ幅をどうするかを指定する設定です。

データ行の先頭部分では、マス空けで字下げ幅を調節することができます。

これに対して、2行目以降の字下げ幅は、「字下げモード」により、先頭行との関係で指定します。

「字下げモード」には、次の7つの選択肢があります。

| 設定項目             | 字下げ幅                    |
|------------------|-------------------------|
| 自動               | 通常行の場合は字下げ=0マス          |
|                  | 見出し行の場合は先頭行の字下げ幅+4      |
| $-2,\pm 0,+2,+4$ | 先頭行の字下げ幅にそれぞれの数を足した字下げ幅 |
| 2 4              | 先頭行の字下げ幅に関係無く、2マスまたは    |
| 217              | 4マスの字下げとなります。           |

字下げモードを設定するには、カーソルがオンになっている状態で、次のコマンドを実行します。

メインメニュー 「 4 レイアウト」 「 3 行の設定」

予め複数行を選択してからこのコマンドを実行すると、選択されている行の設定を一括して変更 することができます。

いずれの場合も、以下の設定シートが表示されます。

#### 【設定シート】

「設定:行の設定」

「 対象:n行」

「 見出し (オン、オフ)」

「 字下げ (自動、 - 2、 ± 0、 + 2、 + 4、 2、 4)」

「見出し」には、この行が見出し行(\*1)か否かを指定します。

「字下げ」には、上記の字下げモードの中から設定します。

(\*1)「見出し行」については、「第3章 3、1)見出し行」の利用の項を参照してください。

(\*2)「編集情報」を開くには、文書を開いている状態で Inf(情報)キーと Esc(Iスケ-プ)キー を同時に押します。

## 5、目次作成機能

「目次作成機能」は、今開いている文書の中で見出し行として指定されている行を項目として、 目次情報を作成する機能です。

この機能を利用するには、文書設定で「書式=有効」、「ページ行=あり」に設定されている必 要があります。

もしも、このような設定になっていない場合は、次のようなメッセージが表示されます。

「確認:ページ行の編集を有効にしますか?」

ここで、OKキーまたは Ret (リターン)キーを押すと、上記の文書設定が変更され、目次情報の作 成を始めます。

Esc(Iスケープ)キーを押すと、目次の作成を中止します。

目次情報が作成できると、以下のように保存先の文書名を指定する状態になります。

「文書名:目次」

ここで適当な文書名を指定し、Ret (リターン)キーかOKキーを押してください。

すると、新しい文書が開かれ、その中に以下のような書式の目次情報が作成されます。

「 目次 」 「 」 「 見出し行1 ………(ページ数)」

- 「 見出し行3 .....(ページ数)」
- 「 見出し行 n ……… (ページ数)」

## 6、文字列の比較

「文字列の比較」は、2つの文書に書かれている内容が同じかどうか比較する機能です。この機能は、校正した点訳文書を校正前の状態と比較する時などに便利です。

この機能を使用するには、比較したい一方の文書を開いてから、次のコマンドを実行します。

メインメニュー 「4 レイアウト」 「6 文字列の比較」

このコマンドを実行すると、まず比較相手の文書を選択する状態になります。

#### (文書選択状態)

「比較する文書を選択してください(文書数=nn)」

- 「 1 (1番目の文書情報)」
- 「 2 (2番目の文書情報)」

続いて、比較の方向を指定します。

「前 後ろ 初めから」

- 「前」や「後ろ」を選択すると、それぞれの文書のカーソル位置から、指定した向に比較します。 「初めから」は、それぞれの文書の先頭から比較します。
- 2つの文書で一致しない所があれば、その場所にカーソルが移動します。
- 文書の最後、または初めまで一致している場合は、次のようなメッセージが表示されます。 「確認:文書の最後(先頭)まで一致しました。」

## 7、行の結合

ダウンロードした点訳文書などで、1段落を1データ行にまとめたい時は、次のコマンドを使用 します。

メインメニュー 「 4 レイアウト」 「 7 行の結合」

複数の段落を一括して結合したい場合は、その範囲を選択してから上記のコマンドを実行します。 今のカーソル位置から1段落内を結合する場合は、範囲選択の必要はありません。

# 第7章 点字印刷

本機には、点字プリンタと接続可能なポートがないため、点字印刷に対応しておりません。 編集されたデータは、パソコンや、点字印刷対応のブレイルメモ・シリーズ機に転送してから、 点字印刷を行なってください。

# 第5部 外部機器との接続編

# 第8章 通信機能

1、通信機能の概要

本機には、以下のような通信機能があります。

ディスプレイ・モード

パソコンなどの情報機器と接続し、本機を点字ディスプレイ装置として他機器の操作に使用でき ます『「第8章 6、ディスプレイ・モード」参照』。

#### 文書の送受信

他のブレイル・ファミリー機器(\*1)やパソコン(\*2)、その他の点字機器などとの間で点 字文書をやり取りすることができます。

チャット

他のブレイル・ファミリー機器(\*1)やパソコン(\*3)との間で、チャット(点字による会話)を行うことができます。

(\*1)ブレイル・ファミリー機器

当社では、点字関連の製品を互いに接続して便利に利用できる環境を目指した「ブレイ ル・ファミリー構想」を推進しています。

ブレイルメモ(『BM24』/『BM46』『BM16』)とブレイルノート『BN4 6X』は、この方針に添って統一したプロトコル(通信規約)をサポートしています。

- (\*2) Windows パソコンやNECの MS-DOS パソコンとの間で、点字文書の送受信を行なうた めのソフトウェアを添付ディスクの中にご用意しています。
- (\*3)本機とWindows パソコンとの間でチャット(点字による会話)を行なうためのソフト ウェア(BMChat)を、添付ディスクの中にご用意しています。

## 2、通信の準備

## 1) 本機の通信ポート

本機には、次の2種類のポートがあります。

BT … 内蔵ブルートゥースポート(無線接続)

USB ... USBポート

#### BT ... ブルートゥースポート(無線接続)

パソコンや他のBM24/BM46と無線接続できる便利なポートです。

ただし、パソコンとの接続にご使用頂く場合には、パソコン側に装着するブルートゥースアダプ タが必要です。

\*ブルートゥースアダプタは、いろいろなタイプのものが市販されていますが、ご購入に際しては、

本機との相性や、スクリーンリーダーでの使い勝手などを考慮して頂く必要があります。

添付CD内のリンク集「ケージーエス最新情報」から、当社ホームページ掲載のご案内を参照し てください。

また、ブルートゥース通信は、電子レンジや無線 L A N との併用ができない等の制限がありますので、ご注意ください。

#### **USB ... USBポート**

本機のUSBドライバは、当社の他の製品で使用しているものと異なります。 ご使用の前に、添付CDからインストールしてください。

# 2) ブルートゥース接続

#### (1) ブルートゥース通信の予備知識

ブルートゥースの接続とBDアドレス

ブルートゥースは無線接続のため、実際に通信を始める前に、相手機と「ケーブルを繋ぐ」こと に相当する作業として、「接続を確立する」必要があります

一台のブルートゥース機器から、別のブルートゥース機器に接続する時、接続相手の端末を特定 するために使用されるのが「BDアドレス」です。

「 B D アドレス」は、12 桁の 16 進コードで、そのアドレスを持つ端末は世界中で一台しかあり ません。

しかし、このような数値だけでは覚えにくいので、BDアドレスと、機器の名称などの分かりや すい情報がセットで使用されます。

本機のBDアドレスを確認したり、外部から識別するための名前(デバイス名)を設定するには、 次のコマンドを使用します。

メインメニュー 「6 外部機器との接続」 「8 ブルートゥース」

## 「5 ブルートゥース通信の設定」

なお、デバイス名に使用できる文字は、数字、アルファベット、およびハイフン(3・6の点) です。

#### マスター側とスレーブ側

2 台のブルートゥース機器の間で通信をするには、まずどちらかの端末(A)から、もう一方の 端末(B)のBDアドレスを指定して「接続」します。

この時、Aの方をマスター側、Bの方をスレーブ側といいます。

切断する時は、マスター側から切断しても、スレーブ側から切断してもかまいません。

ブルートゥース通信では、この他に「デバイス探索」という機能があります。

これは、周囲にあるブルートゥース機器のBDアドレスを調べるものです。

本機では、一度接続した相手機器のBDアドレスを記憶していますので、2回目からはこの機能 を使用する必要はありません。

#### 通信できる距離は

ブルートゥースでは、微弱電波を使用しているため、通信できる距離は数メートル以内に限られます。

また、無線LANが使われている所では、通信障害の原因になりますので、ブルートゥース通信 をしないでください。

ブルートゥースの通信は、「マスター側から送られる通信パケットに、スレーブ側が応答する」 という形で行なわれます。

従って、本機をオンにしても、「ブルートゥース接続」や「デバイス探索」のコマンドを実行し なければ、自分から電波を出すことはありません。

また、「ブルートゥース通信の設定」で「BTポートを使用しない」に設定しておけば、これらのコマンドも使用不可にすることができます。

## セキュリティレベル

ブルートゥースは無線通信のため、知らない人から勝手にアクセスされてしまうことのないよう、 次のようなセキュリティ機能が用意されています。

#### )デバイス探索に応答するか否かの設定

この設定をオフにしておくと、他の端末からBDアドレスを調べることができなくなります。 デバイス探索で相手機器が見つからない場合は、相手機側のこの設定を確認してください。 )接続に応じるか否かの設定

この設定をオフにしておくと、他の機器から接続できなくなります。

) セキュリティ・レベル

接続を許可する機器を制限するか否かを、3段階で設定します。

この機能を実装すると操作が煩雑になるため、本機では、より上位のプロトコルでセキュリ ティ機能を実装しています。

パソコンとの接続のためにブルートゥースアダプタ(\*)をご使用の場合は、そのセキュリ ティレベルを「低」(または「中」)に設定してください。

プロファイル

ブルートゥースの規格には、シリアル通信やモデムの接続、LANの構築など、いろいろなサー ビスがあり、これらをプロファイルと呼んでいます。

本機では、この内シリアル通信(ZV-AT)を使用して通信しています。

本機のデバイス探索では、このプロファイルで通信できる機器のみが表示されます。

\* ブルートゥースアダプタは、パソコンにブルートゥースの通信ポートを増設するもので、US Bポートに挿して使用するものなど、いろいろな形態があります。

ご購入に際しては、ご使用のパソコンや本機との相性、スクリーンリーダーでの使い勝手など を考慮して頂く必要があります。

添付CD内のリンク集「ケージーエス最新情報」から、当社ホームページ掲載のご案内を参照 してください。

また、ご使用の前に、各製品添付のドライバやユーティリティソフトをパソコンにインストールしてください。

#### (2)ブルートゥース通信のための操作

本機でブルートゥース通信を行なう場合、次の2種類の形態があります。

)固定接続

しばらく接続したままで使用したい場合(点字ディスプレイとして使用する場合など)。

)暫定接続

1つのコマンドが終了するまでの間、接続を維持したい場合(文書の送受信など)。

この内、ここでは固定接続のためのコマンドを説明します。

暫定接続の場合は、直接各通信コマンドを実行し、その中でブルートゥースの接続処理を行ないます。

いずれの場合も、「接続を確立する」ということは、「ケーブルを繋ぐ」というのと同じ意味 合いになります。

接続する相手がパソコンの場合、パソコン側では、接続を確立する前にプログラムを起動して おいても、接続してから起動しても、どちらでも構いません。

この時、プログラムでは、通信ポートとして、ブルートゥースアダプタに割り当てられたポート(仮想シリアルポート ComN { N=1、2、3、... } )を選択します。

## 初めて接続する場合

メインメニュー 「6 外部機器との接続」 「8 ブルートゥース」

「 1 ブルートゥースデバイス探索」

このコマンドを実行すると、周辺にあるブルートゥース機器の探索を行ない、見つかった端末の リストを表示します(探索には、10数秒掛かります)。 探索中にリターンキーを押すと、それまでに見つかった機器のリストを表示することができます。 このリストの中から、上/下矢印キーで接続したい端末を選択して、OKキーまたはリターンキ ーを押してください。

すると、相手機器との間で、接続確立のための処理を開始します。

ここで接続した端末の情報は記憶され、次回接続時に参照できます。

この他にも B D アドレスを記憶しておきたい端末がある場合は、リスト内のその端末の行で Spc ( スペース ) キーか Set ( セット ) キーを押して、チェックを付けます。

#### BDアドレスの分かっている端末と接続する場合

メインメニュー 「6 外部機器との接続」 「8 ブルートゥース」

「2 ブルートゥース接続」

このコマンドを実行すると、本機で記憶しているBDアドレスのリストを表示します。

| _ | _ | ブーナ | 「次の協佐が可能です   | - |
|---|---|-----|--------------|---|
| ے | ے | CIA | 人の探FFかり能 C 9 | 0 |

| 操作キー               | 操作内容                |  |
|--------------------|---------------------|--|
| 上/下矢印キー            | リスト内を移動します。         |  |
| OK / Ret(リターン゚) キー | 表示されている端末に接続します。    |  |
| Ins ( インサート ) キー   | 新しい端末のBDアドレスを入力します。 |  |
| Del (デリート) キー      | 表示している端末の情報を削除します。  |  |
| Chng(置き換え)キー       | 表示している端末の情報を変更します。  |  |
| BS ( バ ックスペース ) キー | デバイス探索を行ないます。       |  |

切断する

メインメニュー 「6 外部機器との接続」 「8 ブルートゥース」

「3 ブルートゥース切断」

このコマンドを実行すると、上記 、 で確立したブルートゥース接続(固定接続)を切断しま す。このコマンドは、相手側から接続された場合にも有効です。

#### ブルートゥース認証の受け付け

パソコン側に装着するブルートゥースアダプタによっては、高いセキュリティレベルに対応した 機器との間でないと接続を認めないものがあります。

このような製品では、はじめにブルートゥースアダプタと接続したい機器の間で「パスキー」を 交換させ、互いに信頼できるデバイスとして機憶させる処理を行なう必要があります。

交換したパスキーは、実際に接続しようとした際に照合され、例えBDアドレスが同じでも、相 手がパスキーを知らなければ接続を認めないという形でセキュリティが守られます。

「認証受け付け」の処理は、このような接続のために必要な「パスキーを交換する」手順をサポ ートするものです。

「パスキー」の交換が必要な、ブルートゥースアダプタをご使用の際は、次の手順で操作してく ださい。

なお、本機ではパスキーを4件までしか記憶することができません。パスキーの交換が必須でな い場合は、低いセキュリティレベルで接続されることをお勧めします。

)パソコン側の操作で、ブルートゥースアダプタのユーティリティ・ソフトから、「ブルート

ゥース機器の追加」等の処理を実行します。

)本機側で、次のコマンドを実行します。

メインメニュー 「6 外部機器との接続」 「8 プルートゥース」

)すると、次のような表示に変わります。

「パスキーは、 です。」

ここで、パソコン側に、このパスキーを入力し、エンターキーを押すなどして、パスキーの交換 処理を実行してください。

)パソコン側の操作で、認証処理が完了したら、本機側でリターンキーかエスケープキーを押して、このコマンドを終了します。

処理が成功したことを確認するには、パソコン側に割り当てられた「発信ポート」から、本機に 接続してみてください。

#### (3)本機のセキュリティ機能

本機では、BTポート(ブルートゥースポート)で接続している機器からのアクセスに対し、ホ スト、フレンド、ゲストの3段階のアクセス権を設定し、それぞれのコマンド毎にアクセスの可否 を設定できます(「ホスト」が一番高いアクセス権です)。

これらの設定は、次のコマンドで行ないます。

メインメニュー 「6 外部機器との接続」 「8 ブルートゥース」

```
「5 ブルートゥース通信の設定」
```

このコマンドを実行すると、次のような設定シートが表示されます。

## 【設定シート】

- 「設定シート:ブルートゥース通信」
- 「 BTポートを(使用する/使用しない)」
- 「 BDアドレス= 本機のBDアドレス 」
- 「 デバイス名= 外部から参照するための名前 」
- 「パスキー=nnnn」
- r . . . . . . . . .
- 「 デバイス探索に(応答する/応答しない)」
- 「 接続要求に(応答する/応答しない)」
- 「 基本アクセス権=(ゲスト/フレンド/ホスト)」(\*1)

「 未登録デバイスからの接続時(確認のメッセージを表示する

/ 確認のメッセージを表示し登録する、基本アクセス権で接続する)」

- 「 ディスプレイモード = アクセス許可オプション 」(\*2)
- 「 文書の書き込み= アクセス許可オプション 」
- 「 文書の読み出し= アクセス許可オプション 」
- 「 コピー・貼り付け= アクセス許可オプション 」
- 「 チャット= アクセス許可オプション 」
- 「 バックアップ / リストア = アクセス許可オプション 」
- 「 シリアル変換速度=(9600~115200)」(\*3)

#### (\*1)基本アクセス権

基本アクセス権は、BTポートからの接続時に、相手側に与えられるアクセス権の標準値です。不特定の相手からの接続に対する「一般的な制御」をここで指定します。

自分のパソコンや、友人のブレイルメモからの接続」など、個別にアクセス権を設定した い場合は、下で説明する「個別接続制御」の機能を使用します。 本機に登録されていない相手から接続された時、「確認のメッセージを表示する」に設定 しておくと、次のようなメッセージが表示され、相手にどのようなアクセス権を与えるか、 または接続を拒否するかをその都度選択することができます。

「確認: BTポートからのアクセスを許可しますか (ゲスト・フレンド・ホスト)? (/登録)」

選択肢「ゲスト」・「フレンド」・「ホスト」の上のタッチカーソルキーを押すか、それぞれの頭文 字「ゲ」・「フ」・「ホ」を入力すると、対応するアクセス権が設定されます。

また、上の選択を行なう前に(/登録)をチェックしておくと、その内容が保存され、次回からこのメッセージが表示されなくなります。

ここで、Ret(リターン)キーかOKキーを押した場合は、基本アクセス権で設定した値が与えられます。

また、Esc(Iスケープ)キーを押すと、接続を拒否し、直ちに切断します。

この機能をオフにしておくと、自動的に基本アクセス権で設定した値が与えられます。

また、自分から接続した場合(マスター接続時)には、相手側にホストアクセス権が与えられます。

#### (\*2)「アクセス許可オプション」

「アクセス許可オプション」は、それぞれの通信コマンド毎に、どのアクセス権を持つユ ーザにアクセスを許可するかを設定するもので、次の選択肢があります。

)「常に許可する」…相手のアクセス権に関わらず、アクセスを許可します。

「フレンドユーザのみに許可する」…「フレンド」または「ホスト」のアクセス権を持つ ユーザに許可します。

)「ホストユーザのみに許可する」…「ホスト」のアクセス権を持つユーザに許可します。

)「許可しない」…BTポートからの接続では使用できないようにします。

なお、この設定で「文書の読み出し」を制限した場合にも、個々の文書設定で「アクセス = 公開」になっている文書は外部から自由にアクセスできます。

)「公開」の設定は、無線接続で配布したい資料などに指定してください。

#### (\*3)「シリアル変換速度」

この設定は、本機内部でブルートゥースとRS-232Cの信号を相互変換する時に使用 される値です。

相手機器側での設定と一致していなくても直ちに通信エラーにはなりませんが、データの 欠落を避けるために同じ値を使用してください。

#### 【「個別接続制御」オプション】

「ブルートゥース接続」コマンドで表示されるデバイスリストの所でチェンジキーを押すと、次のような「デバイス登録」の設定メニューが表示されます。

「設定:デバイス登録」

- 「 BDアドレス: 相手機器のBDアドレス 」
- 「 名称: 本機内で相手機を示すために使用する名前 」
- 「 個別接続制御: オプション 」

個別接続制御のオプションには、次の5種類があります。

「なし」…接続相手毎の処理は行なわず、「ブルートゥース通信」の設定で指定された一般的な 接続制御を行ないます。

「接続を拒否」…この相手から接続された場合、直ちに切断します。

- 「『ゲスト』権で接続」…自動的に接続を許可し、相手にゲストアクセス権を与えます。
- 「『フレンド』権で接続」…自動的に接続を許可し、相手にフレンドアクセス権を与えます。

「『ホスト』権で接続」…自動的に接続を許可し、相手にホストアクセス権を与えます。

## 3) USBポートで接続する場合

本機をUSBでパソコンと接続する場合は、はじめにドライバのインストールを行なって頂く必要があります。添付CD内の文書「『Braille Memo Pocket』用USBドライバのインストールについて」をご参照の上、インストールを行なってください。

インストールが完了したら、次の手順で接続してください。

パソコンを起動します。

本機の電源スイッチをオンにします。

本機とパソコンを付属のUSBケーブルで接続します。

パソコン上で、本機対応のソフトウェアを起動します。

この時、プログラムでは、通信ポートとして、USBドライバに割り当てられたポート(仮想シ リアルポート ComN(N=1、2、3、...))を選択します。

また、本ドライバは、内部でシリアル通信を行なうため、通信速度等の条件を、本機側とパソコン側で合わせておく必要があります。

パソコン側の設定方法については、各ソフトウェアのマニュアルをご参照ください。

【ご注意】 本機と接続しているソフトウェアが動いている時には、絶対に USBコネクタを外さないでください。パソコンがハングアップし、編集中の 情報などが失われる場合があります。作業が終了したら、必ずソフトウェア を先に終了させてください。

本機側の通信条件は、以下のコマンドで設定します。

**メインメニュー 「7 各種設定」 「7 通信条件の設定」** このコマンドを実行すると、次のような設定シートが表示されます。

#### 【設定シート】

「設定:通信条件」

「 速度(1200~230400)bps」

通信速度は、データを転送する速度です。上記のように、1200bps~230400bpsの9種類から選択 できます。

多くの点字機器やソフトウェアで 9600bps が標準値になっています。

しかし、それ以外の設定が可能な場合は、なるべく速い設定に合わせることで、通信時間を短縮 することができます。

これ以外の通信条件は、本機では選択できません。相手側の機器を以下のように設定してください。

データ・ビット......8ビット ストップ・ビット.....1ビット パリティ・チェック...なし ハンドシェイク......なし

これらの値は、多くの機器やソフトウェアで標準値になっています。

## 4) 通信コマンドでのポート選択

「文書の送信」などの通信コマンドを実行すると、どのポートを通して通信するかを選択するた めのメッセージが表示されます。

「接続ポート(基本ポート):USB BT 」

基本ポートは、USBコネクタが接続されている時はUSB、その他の場合はBT(ブルートゥース)になります。

各選択肢の前には、それぞれのポートの状態を示す次のような記号が表示されます。

未接続時…3・6の点

接続中.....空白

使用中.....2・3・5の点

選択肢の頭文字「U」・「B」を押すと、それぞれのポートが選択されます。

また、OKキーまたはRet(リターン)キーを押すと、基本ポートが選択されます。

ここで、未接続のBTポートを選択した場合、接続先機器を選択するための状態に入り、本機に 記憶されているBDアドレスのリストが表示されます。

ここでの操作については、「第8章 2、2)(2)ブルートゥース通信のための操作」の項を 参照してください。

また、この方法で確立した接続(暫定接続)は、そのコマンドを終了した時点で自動的に切断されます。

5) ディスプレイ・モードの設定メニュー

「ディスプレイ・モードの設定」メニューは、本機をディスプレイ・モードで使用する際必要に なる設定をコンパクトにまとめた設定メニューです。

このメニューに入るには、Ctrl (コントロール) + Alt (オルト) + Inf (情報) + Esc (エスケープ) キーを同時に押します。

このメニューを終了するには、同じ操作をもう1度行なってください。

ディスプレイ・モードの設定メニューでは、次のような設定ができます。

- (1行目) タイトル「ディスプレイモードの設定」
- (2行目) 「ディスプレイポートの選択」

「USB USBポート」

「BT ブルートゥースポート」

「ディスプレイポート」は、ディスプレイモードでの送受信、その他パソコンの機能を利用する コマンドで使用されるポートです。

ディスプレイポートの初期値はUSBポートですが、ブルートゥース「BT」ポートで他機器と接続された場合は、そちらが自動的にディスプレイポートになります(これらの場合、そのポートの前に「ヤ」(3・4の点)が表示されます)。

ディスプレイポートを固定したい場合は、目的のポートの上のタッチカーソルキーを押してください。その ポートに固定されている時は、「フ」(1・3・4・6の点)が表示されます。

ただし、ディスプレイポートとして使用中(実際に表示コマンドを受信した場合)は、固定されていなくても自動的に他のポートに移動することはありません。この場合、「ユ」(3・4・6の点)が表示されます。

(3行目) 各ポートのステータス / 操作

「(USBポート選択時)通信条件」 「通信速度 1200bps~230400bps」 「(BTポート選択時)接続/切断操作」 「待ち受け」 「接続 接続先端末リスト 」

「 アクセス権 操作 切断 継続」

- (4行目) プロトコル
  - 「ブレイル・ファミリー・モード(\*1)、BN46D互換モード」
- **(5 行目)** 「 表示 」

」。 「 6 点 / 8 点」

- カーソル オン/オフ (6行目) 「カーソル」(\*2) 「静止、遅い点滅、速い点滅」 「7・8の点、7の点、8の点、1~8の点…BN46D互換モードの時。」 (7行目) 「キー入力」
  - 「リピート なし、0.5 秒 ~ 2 秒」 「ブザー オン / オフ… B N 4 6 D 互換モードの時。」 「レイアウト(\* 4 ) なし,基本レベル,標準レベル,完全 …ブレイル・ファミリー・モードの時。」
- (8行目) 「セルセーブ」(\*3) 「なし,1分~1時間」

これらの設定を変更するには、上下矢印キーで変更したい行に移動し、変更したい所の タッチカーソルキーを押します。

- (\*1) ブレイル・ファミリー・モードは、ブレイルメモポケット『Braille Memo Pocket』、ブレ イルメモ『BM24/BM46、BM16』とブレイルノート『BN46X』で採用してい る、当社の統一プロトコルをサポートするモードです。
  - このモードでは、点字ディスプレイとして使用しながら、その背後で文書の送受信などの 処理を平行して行うことができます。
- (\*2)カーソルの設定は、ソフトウェアがブレイルファミリーモードのカーソル表示機能でカー ソルを表示している時のみ有効です。
- (\*3)セルセーブ機能は、一定時間本機を操作しなかった時、点字表示がオフになる機能です。
- (\*4)レイアウトは、点字ディスプレイ・モードで、本機から送信されるキー情報の変換レベル を選択します。
  - 「完全」を選択すると、キーレイアウトに関する全ての設定が有効になります。
  - 「標準レベル」を選択すると、片手入力はサポートしません。
  - 「基本レベル」や「なし」を選択すると、点字キーの配置変更なども無視され、パーキンス式の配列 になります。

ただし、相手側のソフトウェアから特に指定された場合は、この設定は使用されません。

本機を、BN46D互換モードで使用する場合、以下のように操作してください。

(1)オフセット移動キー

BN46D互換モードでは、1度に46マス分の表示データが送られて来るため、本機ではこれ を3画面に分割して表示します。

画面の切り換えは、以下の操作で行ないます。

| 操 作 キー | 画面の切り換え     |
|--------|-------------|
| 左方向キー  | 前の画面を表示します。 |
| 右方向キー  | 次の画面を表示します。 |
| 左右方向キー | 第1画面に戻ります。  |

### (2) ブレイルノート46C/46D互換モードでのキーの対応

| 操 作 キー   | 46C/46D互換モード   |
|----------|----------------|
|          | での対応キー         |
| 上向き方向ボタン | В К <b>キー</b>  |
| 下向き方向ボタン | LF <b>+</b> -  |
| 2の点キー    | S L <b>+ -</b> |
| 1の点キー    | В К <b>キー</b>  |
| 4の点キー    | LF+-           |
| 5の点キー    | SR+-           |
| 左小指キー1   | F 1 <b>+</b> - |
| 左小指キー2   | F 3 <b>+ -</b> |
| 右小指キー1   | F 3 <b>+ -</b> |
| 右小指キー2   | F 4 + -        |

BN46D互換モードでのキーの対応は以下の通りです。

## 6) 「ディスプレイ・モードの設定」メニューでのBTポートの操作

#### (1)接続処理

本機をBTポートからパソコンに接続し、点字ディスプレイとして使用する場合、既にパソコン 側のブルートゥースアダプタのBDアドレスが本機に記憶されている場合は、次の操作で接続を確 立できます。

)「ディスプレイ・モードの設定」メニュー2行目のポート選択で、「BT」と表示されている 上のタッチカーソルを押して、BTポートを選択します。

選択されると、BTの前に「フ」(1・3・4・6の点)が表示されます。

- )3行目で「待ち受け」と表示されている上のタッチカーソルを押して、「接続」に変更します(本機に他の端末のBDアドレスが1件も記憶されていない場合、この操作をしても表示は変わりません)。
- )すると、その右側(表示の送りキーを押してください)に接続先端末リストが表示されていま す。

各端末情報の上のタッチカーソルキーを押すと、次の端末情報の表示に変わります。

また、選択キーを押しながらタッチカーンルキーを押すと、前の端末情報の表示に戻ります。

)この操作で目的の端末の情報を表示してから、Ctrl(コントロール)+Alt(オルト)+Inf(情報) +Esc(エスケープ)キーを同時に押します。

すると、選択された端末への接続処理が行なわれ、接続できた時点で設定メニューを終了しま す。

もしも、接続できなければ、「待ち受け」の表示に戻ります。

#### (2)アクセス権の変更と切断処理

他の端末とBTポートで接続されている状態では、「ディスプレイ・モードの設定」メニューの 3行目に、「マスター 接続先の端末情報」または「スレーブ」と表示されます。

これらの上のタッチカーソルキーを押すと、次のような表示に変わります。

「 アクセス権 操作 切断 継続」

**アクセス権**は、今接続相手に与えているアクセス権で、「ゲスト」・「フレンド」・「ホスト」の内のいずれかです。

ここで、アクセス権の上のタッチカーソルキーを押すと、相手に与えるアクセス権を順番に変更することができます。

操作 は「登録」、「保存」、「更新」、「解除」のいずれかで、左に表示されているアクセ 98 ス権を、この接続相手用の個別情報として保存したり、解除したりする場合に使用します。

「登録」は、この相手がまだデバイス情報リストに登録されていない場合に表示されるボタンで、 この上のタッチカーソルキーを押すと、相手のBDアドレスがリストに登録されます。

「保存」は、デバイス情報リスト内で、この相手用の「個別接続制御」の情報が設定されていな い場合に表示されます。この上のタッチカーソルキーを押すと、左のアクセス権が「個別接続制御」の値とし て保存されます。

個別接続制御の値として設定されると、次に相手側から接続された場合、「接続確認」のメッセ ージは表示されず、自動的にこのアクセス権が相手側に与えられます。

「更新」は、この相手の「個別接続制御」の情報が、左のアクセス権と異なる場合に表示されます。この上のタッチカーソルキーを押すと、左のアクセス権で更新されます。

「解除」は、左に表示されているアクセス権が、デバイス情報リスト内に保存されている値と一致している時に表示されます。この上のタッチカーソルキーを押すと、「個別接続制御」の設定は「なし」になります。

「切断」の上のタッチカーソルキーを押すと、ブルートゥース接続を切断します。

「継続」の上のタッチカーンルキーを押すと、「マスター」/「スレーブ」の表示に戻ります。

## 3、文書の送受信

#### 1) パソコンとの間で文書のやり取りをする場合

本機とパソコンとの間で点字文書のやり取りをする場合、本機側の操作は必要ありません。 本機はパソコン側から送られる信号によってコントロールされますので、接続が確認できたら、 後はパソコン側の操作に集中することができます。

パソコン側の具体的な操作については、ご使用のソフトウェアのマニュアルをご参照ください。 ここでは、一般的な注意事項について説明します。

## (1) データの形式について

本機の内部では、専用の8点点字形式で文書情報を管理しています。従って、パソコン上のテキ スト情報や各種点訳ソフトのデータを本機に送信する際には、予めパソコン側でデータ形式を変換 してから送信されます。

逆に、本機から文書を受信する際には、パソコン側に文書が送られてから、保存するデータの形 式に合わせて変換されます。

文書名や書式情報、見出し行などの設定をそのままパソコンに保存しておくためには、ブレイル メモ形式(.BMT)をご使用ください。

#### (2)通信作業中の表示について

ソフトウェアが本機の文書情報を参照している間、表示部には「オンライン作業中です」という メッセージが表示され、本機の操作はロックされます。

通常は、ソフトウェア側の作業が終了すると、本機も自動的に元の操作状態に戻ります。

しかし、ソフトウェアが強制終了した場合などには、本機が元の状態に戻らなくなることがあります。このような場合は、本機のEsc(Iスケープ)キーを押してください。

また、ソフトウェアから本機に文書が送信されている時は、「受信中 行」のような経過表 示になります。

この状態で強制的に受信作業を中止したい場合も、本機の Esc( Iスケープ)キーを押してください。

## 2) クリップボードを使った文書の送受信

本機をパソコンとブレイルファミリーモードで接続している場合、クリップボードを利用して、 パソコンとの間でテキスト情報のやり取りをすることができます(\*)。

## メインメニュー 「6 外部機器との接続」 「1 文書の送受信」

#### 「5 接続先へコピー」 「6 接続先から貼り付け」

これらのコマンドは、ブロック編集コマンドの「コピー」や「貼り付け」と同じように使用する ことができます。

(\*)ただし、この機能を使用するためには、パソコン側のソフトウェアもこの機能に対応している必要があります。 本機付属のソフトウェア(「点字デバイスコントローラ」Ver.2.1以上) では、この機能に対応しています。

## 3) 他のブレイル・ファミリー機器との間で文書のやり取りをする方法

本機には、文書の送受信に関する次の4種類のコマンドがあります。

文書の送信

文書の受信

標準点字ファイルの送信

標準点字ファイルの受信

これらの内、 と は、ブレイル・ファミリー機器同士で点字文書の送受信をする時に用いるコ マンドです。これらのコマンドでは、片方の機器を操作するだけで、文書の送受信が実行できます。 また、この方法では、本文の内容だけでなく文書名や書式設定などの文書情報も全て相手側に送 信されます。

これに対して、とは、その他の点字機器との間で標準点字形式(NABCC6点形式)での 送受信を行なう場合に使用するコマンドです。この方法では、本文の6点点字部分だけを送信する ことができます。また、送信側と受信側の双方で呼応した操作が必要になります。

#### 〔1〕文書を送信する場合

ブレイル・ファミリー機器同士を接続し、双方の電源スイッチをオンにします。

送信側から、次のコマンドを選択します。

メインメニュー 「6 外部機器との接続」 「1 文書の送受信」 「1 文書の送信」

このコマンドを実行すると、以下のような文書選択状態になります。ここで送信する文書を選 んでください。

## 【文書選択画面】

「送信する文書を選択してください。(文書数゠nn)」

- 「 1 (1番目の文書情報)」
- 「 2 (2番目の文書情報)」 :

目的の文書情報が表示された状態でOKキーまたは Ret (リターン)キーを押せば、「しばらくお待ちください。」と表示され、文書の送信が開始されます。

この時、相手側の機器は、セルフテスト以外の状態にしておいてください。セルフテストの各状 態では、文書を受信できません。

送信が正常に始まると、以下のように表示されます。

## 【操作している側】

「送信中 送信した行数 」

## 【相手側】

「受信中 受信した行数 」

このように表示されたら、後は送信が終了するのを待つだけです。 送信が終了すると、双方の機器とも元の状態に戻ります。

送信がうまく行かなければ、「しばらくお待ちください。」と表示されてから5秒以内に以下の ようなメッセージに替わります。

「確認:送信できませんでした。」

この場合、次のような原因が考えられます。

- ・ケーブルが正しく接続されていない。
- ・双方の通信条件が一致していない。
- ・受信側で、これ以上文書を作れない。

Esc(Iスケープ)キーでこのメッセージをキャンセルし、接続や受信側の機器の状態をチェックして みてください。

#### 〔2〕文書を受信する場合

ブレイル・ファミリー機器同士を接続し、双方の電源スイッチをオンにします。

受信側から、次のコマンドを選択します。

**メインメニュー 「6 外部機器との接続」 「1 文書の送受信」 「2 文書の受信」** この時、相手側の機器は、セルフテスト以外の状態にしておいてください。セルフテストの各状 態では、文書情報を送信できません。

このコマンドを実行すると、本機は、相手側の機器に対して、その中にある公開されている文 書の数を確認します。

もしも、この時点で通信がうまく行かなければ、「しばらくお待ちください。」と表示されてか ら5秒以内に以下のようなメッセージに替ります。

「確認:接続先からの応答がありません。」

この場合、次のような原因が考えられます。

)ケーブルが正しく接続されていない。

)双方の通信条件が一致していない。

Esc(Iスケープ)キーでメッセージをキャンセルし、接続状態を再度チェックしてみてください。

また、相手側の機器に公開されている文書がない場合にも、同様に次のようなメッセージが表示 されます。

「確認:受信可能な文書がありません。」

この時も、Esc(Iスケープ)キーを押して、このメッセージをキャンセルします。

相手側の機器に公開されている文書があると、その文書の見出し情報を受信し、これを以下の ような文書リストとして表示します。

(受信文書選択画面)

「受信する文書を選択してください。(文書数=nn)」

- 「 1 (1番目の文書情報)」
- 「 2 (2番目の文書情報)」

この時、相手側の機器には「オンライン作業中です」というメッセージが表示され、受信処理が

終了するまで通常の操作はできなくなります。もしも、この状態から抜け出したければEsc(Iスケープ) キーを押してください。

目的の文書情報が表示された状態でRet (リターン)キーを押せば、文書の受信が開始されます。 受信が正常に始まると、以下のように表示されます。

## 【操作している側】

「受信中 受信した行数 」

【相 手 側】

「オンライン作業中です」と表示されたままです。

このように表示されたら、後は受信が終了するのを待つだけです。 受信が終了すると、の受信文書リストの状態に戻ります。 続けて次の文書を受信したい場合は、上記の操作を繰り返してください。 文書の受信を終了するには、Esc(120-7°)キーを押してください。

## 4) その他の点字機器との間で文書のやり取りをする方法

本機には、標準点字(NABCC)形式のデータを送受信する機能があります。 このような機能を持つソフトウェアや機器(ブルートゥースで接続可能なもの)との間で、デー タのやり取りをするには、以下のように操作してください。

## 〔1〕本機から文書を送信する場合

本機と通信相手の機器を接続し、双方の電源スイッチをオンにします。

本機側で、次のコマンドを選択します。

メインメニュー 「6 外部機器との接続」 「1 文書の送受信」

「3 標準点字ファイルの送信」

このコマンドを実行すると、以下のような文書選択状態になります。ここで送信する文書を選 んでください。

#### 【文書選択画面】

「送信する文書を選択してください。(文書数=nn)」

「 1 (1番目の文書情報)」

「 2 (2番目の文書情報)」

目的の文書情報が表示された状態でOKキーまたは Ret (リターン)キーを押すと、次のように表示 されます。

「確認:送信を開始してよろしいですか?」

ここで、相手側の機器を操作して標準点字ファイルの受信待ち状態にしてから、本機のOKキーまたはRet(リターン)キーを押します。

送信が正常に始まると、以下のように表示されます。

「送信中 送信した行数 」

このように表示されたら、後は送信が終了するのを待つだけです。

送信が終了すると、以下のように表示されます。

「確認:終わりました。」

送信がうまく行かなければ、「送信中です。」と表示された後すぐに「送信待ちです。」という メッセージに変わります。

この場合、Esc(Iスケープ)キーでこのメッセージをキャンセルし、接続や受信側の機器の状態をチェックしてみてください。

#### 〔2〕本機で文書を受信する場合

本機と通信相手の機器を接続し、双方の電源スイッチをオンにします。

本機側で、次のコマンドを選択します。

メインメニュー 「6 外部機器との接続」 「1 文書の送受信」

「4 標準点字ファイルの受信」

このコマンドを実行すると、これから受信する文書の名前を指定するために、以下のような文 書名の入力状態になります。

「文書名:

ここで、適当な文書名を指定して、Ret(リターン)キーを押すと、以下のようなメッセージが表示され、受信待ち状態に入ります。

「送信してください。」

ここで、相手側の機器を操作して標準点字ファイル形式のデータ送信を開始します。

送信が正常に始まると、以下のように表示されます。

「受信中 受信した行数 」

このように表示されたら、後は受信が終了するのを待つだけです。

相手側からデータの終わりを示すEOFキャラクタ(1Ah)が送られるか、1秒間データが送 信されないと、本機は受信処理を終了し、以下のメッセージを表示します。

「確認:終わりました。」

もしも、受信がうまく行かなければ、相手側からデータを送信しても「送信してください。」と いうメッセージが出たままになります。

この場合、Esc(Iスケープ)キーでこのメッセージをキャンセルし、再度接続状態をチェックしてみ てください。

また、送信処理は正常に終了したのに、受信したデータに欠落がある場合などには、双方のハンドシェイクなどの通信条件を変えて再度実行してみてください。

4、チャット機能

「チャット」は、本機とブレイル・ファミリー機器またはパソコンを繋いで、チャット(点字に よる会話)をするための機能です。

ブレイルメモ『BM16』との間でこの機能を利用するためには、バージョン 1.2 以降のブレイ ルメモが必要です。

また、パソコンとの間でチャットをする場合は、ブレイルメモ用チャットプログラム BMCHAT を 御使用ください。

1) チャットの始め方

チャットを始めるには、本機とブレイル・ファミリー機器またはパソコンを繋いだ状態で次のコ マンドを実行します。

メインメニュー 「6 外部機器との接続」 「3 チャット」

このコマンドを実行すると、まず初めの発言内容を編集する状態に入ります。

行頭には自分の発言中であることを示すマーク(3・5の点、3・6点)が表示されます。 ここで発言内容を1020マス以内で入力し、Ret(リターン)キーまたはOKキーを押してください。 すると、このメッセージが相手側に送信され、チャットが始まります。

もしも、相手機器との通信がうまく行かなければ、「しばらくお待ちください」と表示された後 に次のような確認のメッセージが表示されます。

「確認:チャットの準備ができていません。」

この場合、Esc(IXケ-プ)キーでこのメッセージをキャンセルし、相手機器との接続をもう一度確認してください。

## 2) チャット中の表示と操作

チャット中は、各行に一件分の発言内容が表示されます。

それぞれの行の先頭には、次のようなマークが表示されます。

- 3・5の点、3・6の点 ... 自分の発言中
- 3・5の点、3・5の点 ... 自分の発言
- 3・6の点、2・6の点 ... 相手の発言中
- 2・6の点、2・6の点 ... 相手の発言
- 3・6の点、3・6の点 ... 終わりの行(次の発言待ち)

また、発言が終った行には、行末にマーク(5・6の点、2・3の点)が表示されます。

この状態では、次の操作が可能です。

| キー操作         | 主な働き                  |
|--------------|-----------------------|
| 表示の戻しキー、送りキー | 表示を左右にスクロールします。       |
| 上下矢印キー       | 前後の発言へ移動します。          |
| 左右矢印キー       | 相手の発言中の行へ移動します。相手が発言  |
|              | 中でなければ、「終わりの行」に移動します。 |
| Esc(エスケープ)キー | チャットを終了します。           |

なお、チャットを終了すると、以下のような確認のメッセージが表示されます。

「確認:今回の内容を保存しますか?」

もしも、チャットの内容を文書として保存したい場合は、ここでOKキーまたは Ret (リターン)キーを押し、文書名を指定してください。

チャットの内容を保存する必要がなければ、Esc(エスケープ)キーを押してください。

## 3) 自分から発言する方法

自分の発言を始めるには、直接何か点字を入力してください。

すると、行頭に自分の発言中であることを示すマーク(3・5の点、3・6の点)が表示され その後にカーソル(下の2点)が表示されます。

ここで、点字入力キーから発言したい内容を入力します。

間違って入力してしまった時は、BS(バックスペース)キーで最後の文字から順に消し、書き直してください。

発言を終了するには、Ret (リターン)キーを押します。

なお、自分の発言中は相手の発言を確認することはできませんが、相手が次の発言を始めるとカ ーソルの表示が「メ」(1~6の点)に変わります。

会話をスムーズに運ぶためにも、区切りのよい所で適宜発言を終了し、相手の発言内容を確認し てください。

## 5、BMユーティリティの呼び出し機能

「BMユーティリティの呼び出し」機能は、パソコン上の登録されているプログラムを、本機から選択・実行できる機能です。

この機能を使用するためには、本機をパソコンに接続し、本機添付のソフトウェア「点字デバイ ス・コントローラ」(または、この機能に対応したその他のソフトウェア)が動作している状態で、 次のコマンドを実行します。

**メインメニュー 「6 外部機器との接続」 「5 BMユーティリティの呼び出し」** もしも、ご使用の「点字デバイス・コントローラ」にBMユーティリティが登録されていなけれ ば、次のようなメッセージが表示されます。

「確認:BMユーティリティが登録されていません。」

この場合は、Esc(Iスケープ)キーを押して、メッセージをキャンセルしてください。

なお、 B M ユーティリティの登録方法など詳しくは、「 点字デバイス・コントローラ」( K B D C)の説明をご覧ください。

BMユーティリティが登録されていれば、次のような表示に変ります。

「BMユーティリティ名:

この状態で下矢印キーを押すと、利用可能なプログラムの名前が順に表示されます。

使用したいプログラムを選んで、OKキーまたは Ret (リターン)キーを押すと、対応するプログラムがパソコン上で実行されます。

.

## 6、ディスプレイ・モード

ディスプレイ・モードは、本機をパソコンなど他の機器の操作のために使うモードです。

このモードでは、キー操作は全て相手側の機器に送信されます。

また、点字表示部には、相手側の機器から送られた点字情報が表示されます。

ディスプレイ・モードを利用するためには、相手側の機器またはソフトウェアが、ブレイルメモ・ シリーズに対応している必要があります。

ディスプレイ・モードに入るには、以下のコマンドを選択します。

# メインメニュー 「6 外部機器との接続」 「2 ディスプレイ・モード」

また、通常、相手側の機器またはソフトウェアから切断されると、ディスプレイ・モードを終了 し、通常の状態に戻ります。

何らかの原因で、ディスプレイ・モードから脱けられなくなった時は、1度本機の電源をオフに して、再起動してください。

# 第6部 カスタマイズ編

# 第9章 各種設定の変更

1、バンク

本機では、各種のカスタマイズ機能を用意していますが、それらの設定内容を記憶している所が 「バンク」です。

バンクの内容は、文書情報と同様に、電源スイッチをオフにしても消えることはありません。 バンクは3個あり、「バンク1」から「バンク3」という名前が付いています。

本機で何か設定を変更すると、その内容は今選択されているバンク(初期状態ではバンク1)に 保存されます。

いろいろな設定を、それぞれのバンクに記憶しておくと、バンクを切り替えることでそれらの設 定をまとめて呼び出すことができます。

他のバンクに切り替える操作は、初期設定メニュー、または以下のメニュー項目のサブメニュー から行ないます。

メインメニュー 「7 各種設定」 「12 バンクの切り替え」

- 「1 初期設定」 「2 バンク1」 「3 バンク2」
- 「4 バンク3」

バンクとして「初期設定」を選択すると、全ての設定値が初期状態に戻ります。ただし、この場 合、設定を変更しても、その内容がバンクに保存されないため、電源スイッチを切ると元の状態に 戻ります。

また、バンクの記憶内容を初期状態に戻すには、次のコマンドを使用します。

メインメニュー 「7 各種設定」 「11 初期設定に戻す」

この他、初期設定メニューでは、一つのバンクの内容を他のバンクにコピーすることもできます (次節参照)。

なお、バンクの内容を初期化したり、上書きしようとすると、次のような確認のメッセージが表 示されます。

「警告:バンクnを上書きしようとしています。このまま続けると、このバンクの全ての設定 が失われます。よろしいですか(Yes/No)?」

上書きしてよい場合は、ここで「Y」(1・3・4・5・6の点」を入力してください。

逆に、上書きしたくない場合は、Esc(Iスケープ)キーを押してください。

2、初期設定メニュー

本機では、起動時に以下のような初期設定シートを表示して、消音モードや各種の初期化動作を 指定することができます。

この機能を利用するには、親指拡張キーと右手薬指キー「Esc(IXケ-プ)」を押しながら電源スイッチをオンにしてください。

【設定シート】

「設定:初期設定メニュー」 (\*1)「 消音モード(オフ/オン/いつも)」 (\*2)「 操作ロック(オフ/オン)」

- (\*3)「 (メインメニューを開く/文書を開く)」 「==============」
- (\*4)「 設定バンク(バンク1/バンク2/バンク3/初期設定)」
- (\*5)「 (このバンクに保存されている設定で使う、初期設定に戻す、 他のバンク を コピーして使う)」
  - 「------------」
- (\*6)「 メモリーの初期化(オフ/オン)」
- (\*1)消音モードを「オン」または「いつも」に設定すると、バッテリー切れやアラーム機能を 含めた全てのブザー音がならなくなります。この設定は、「オン」の場合は電源スイッチを 切るまで、「いつも」の場合は次に設定を変更するまで有効です。
- (\*2)操作ロックを「オン」に設定すると、電源を入れ直す度に、操作ロックが掛かります。 「操作ロック」については、「第5章 13、パスワードの設定と操作ロック」を参照して ください。
- (\*3)今編集中の文書がある場合は、「文書を開く」が標準値になります。「メインメニューを 開く」は、今編集中の文書にメモリー・エラーなどがあって起動時にそれを開きたくない場 合に設定します。
- (\*4)「設定バンク」では、各種の設定値としてどのバンクに保存されている内容を使うかを選 択します。この設定は、電源スイッチをオフにしても保持されます。なお、ここで「初期設 定」を指定すると、各種の設定コマンドで行なった変更がどのバンクにも保存されなくなり ます。
- (\*5)ここでは、上で選択したバンクに保存されている設定をそのまま使うか、初期値に戻すか、 あるいは他のバンクの内容をコピーして使うかを選択します。

なお、バンクの内容を上書きしようとすると、次のような確認のメッセージが表示されま す。

「警告:バンクnを上書きしようとしています。このまま続けるとこのバンク内の全ての 設定が失われます。よろしいですか(Yes/No)?」

上書きしてよい場合は、ここで「Y」(1・3・4・5・6の点)を入力してください。 逆に上書きしたくない場合は、Esc(エスケープ)キーを押してください。

- (\*6)「メモリーの初期化」をオンに設定すると、本機に内蔵されているメモリー全体が出荷時 の状態に初期化されます。これにより、本機に保存されている文書情報や設定値が全て失わ れますのでご注意ください。
  - なお、メモリーを初期化しようとすると、次のような確認のメッセージが表示されます。 「警告:メモリーを初期化すると、記憶されている全ての文書情報が失われます。本当に 初期化してよろしいですか(Yes/No)?」

メモリーを初期化してよい場合は、ここで「Y」(1・3・4・5・6の点)を入力し てください。メモリーを初期化したくない場合は、Esc(Iスケープ)キーを押してください。 必要な項目が設定できたら、OKキーまたはRet(リターン)キーを押して動作を開始します。

## 3、編集環境に関する設定

本機では、編集環境に関する以下の項目を設定 / 変更することができます。

これらの設定を確認したり変更したりするためには、以下のコマンドを実行します。

メインメニュー 「7 各種設定」 「1 編集環境の設定」

このコマンドを実行すると、以下のような設定シートが表示されます。
【設定シート】

「設定:編集環境」

- (\*1) 「 点字 (6点/上付き8点/下付き8点)」
- (\*2) 「 ワードラップ (オン/オフ)」
- (\*3) 「 カーソル (静止/遅い点滅/速い点滅)」
- (\*4) 「 つなぎ符 (カーソル連動/オン/オフ)」
  - 「 改行 (カーソル連動 / オン / オフ)」
- (\*5) 「選択範囲 ({ }括弧 / アンダーライン / ブリンク)」
- (\*6) 「送り (0.25秒~8秒)」
  - 「 マス加算(なし、0.01 秒~0.03 秒)」
- (\*7) 「 キーリピート (なし、0.5秒、1秒、1.5秒、2秒)」

۲ ـ . . . . . . . .

- (\*8) 「マス位置表示=(0から、1から)」
- (\*9) 「オートインデント=(オフ/オン/2マス)」
- (\*10) 「 入力の取り消し=(行単位/ブロック全体)」
- (\*11) 「 カーソルオフ時の編集=(禁止、前後の参照後は許可、常に許可)」
- (\*12) 「 ディスプレイキーの拡張機能=(オフ/マス単位の移動/フィールド単位の移動/ テーブルビュー)」
- (\*13) 「 文書末へ移動=(オフ/最後の行の先頭/最後の行の末尾)」
- (\*1)点字

編集する点字の種類を指定します。6点/上付き8点/下付き8点の3種類が選択できます。 8点点字の場合、追加される2点が6点の上に付くか下に付くかで上付きと下付きの2種類 に分かれます。

8 点点字を入力する場合は、どちらの場合も6 点キーに加えて左右の親指キーを使用します。 (\*2) **ワードラップ** 

編集状態での文書表示でワードラップするか否かをオン / オフで指定します。

「ワードラップ=オン」の時は、マス空けで区切られた部分ができるだけ2画面に分割され ないように表示されます。

(\*3)**カーソル** 

カーソルやつなぎ符類、選択範囲を示す記号などの表示方法を指定します。静止/遅い点滅 /早い点滅の3種類が選択できます。

(\*4) つなぎ符、改行

ワードラップ機能やレイアウト機能によって点字表示部の後ろ側の部分に意味のない空白が できた時、それらを区別するためにつなぎ符や改行マークを表示するか否かを指定します。

この設定に「カーソル連動」を選択すると、カーソルがオンの時のみ表示されます。

また、「オン」を選択すると、カーソルの状態に関わらず、常に表示されます。

(\*5) 選択範囲

文書中の選択範囲の表示方法を指定します。なお、(\*3)で「静止」を選択している場合 は、「ブリンク」は使用できません。

(\*6)送U

文書を読んでいる時、表示範囲を自動的に進めて行く「自動送り機能」の時間間隔を指定します。

基本間隔は、0.25秒から8秒までの間で4分の1秒刻みに指定できます。

マス加算は、「なし」あるいは0.01 秒~0.30 秒の範囲で指定できます。

この値に、今表示されている点字のマス数を掛けた時間が基本間隔に加算されます。

なお、「自動送り機能」の使い方については、「第3章 2、5)自動送り機能」を参照し てください。

- (\*7)**キーリピート** 矢印キーを押し続けた時、キーリピートを始めるまでの時間を指定します。 この設定を「なし」にしておくと、キーリピートは掛かりません。
- (\*8)「マス位置表示」は、ステータス表示や「編集情報の表示」でのカーソル位置の数え方を 指定します。
- (\*9)「オートインデント」は、改行 / 改ページした時、新しい行の先頭を字下げ(インデント) するか否かの設定です。

この設定が「オン」になっていると、前の行と同じ数のマス空けが挿入されます。

- また、「2マス」を選択すると、前の行に関わらず2マス字下げされます。
- (\*10)「入力の取り消し」は、複数行を連続して入力した後に元に戻す」コマンドを実行した時、 1回の操作で取り消される範囲を指定します。

「行単位」を選択すると、最後に入力した行から、1行ずつ取り消されます。

「ブロック全体」を選択すると、連続して入力した範囲全体が1度に取り消されます。

(\*11) 「カーソルオフ時の編集」は、カーソルがオフ(表示されていない状態)での編集操作の 可否を指定します。

### 禁止

カーソルが表示されていない時は、安全のため、全ての編集操作を不可とします(推奨)。 「前後の参照後は許可」...表示の送り/表示の戻しキーなどでカーソルの前後を表示する ことによってカーソルがオフになった場合、それに続く編集操作ではカーソルをオンにし て編集を許可します。

#### 常に許可

明示的にカーソルをオフにした場合を含めて、自動的にカーソルをオンにして編集を許可 します。

- (\*12)「ディスプレイキーの拡張機能」は、文書を開いている時、ディスプレイキーを前後の参照のために次のように使用する機能です。これらの操作では、カーソルはオフになります。 なお、「フィールド」は、各データ行内を2マス空けで区切った単位です。表の項目間を 2マス空けで入力しておくと、この機能で上下左右の項目間を簡単に移動することができま す。
  - Ls+Bw / Fw+Rs
  - (マス単位の移動)前後の行の先頭から表示。
  - (フィールド単位の移動)前後の行の第1フィールドから表示。
  - (テーブルビュー)表の先頭行/最終行の同じフィールド位置から表示。
    - Bw / Fw
  - (マス単位の移動)前後の行の、同じマス位置から表示。
  - (フィールド単位の移動)前後の行の同じフィールド位置から表示。
  - (テーブルビュー)前後の行の同じフィールド位置から表示。
    - Ls+Fw / Bw+Rs
  - (マス単位の移動)その行の先頭/末尾を表示。
  - (フィールド単位の移動)その行の行頭、または最終フィールドから表示。
  - (テーブルビュー)その行の行頭、または最終フィールドから表示。
  - Ls / Rs
  - (マス単位の移動)表示位置を左右に1マスズツ Shift (シフト)。
  - (フィールド単位の移動)表示位置を前後のフィールドへ移動。
  - (テーブルビュー)表示位置を前後のフィールドへ移動。

(\*13)「文書末へ移動」が「最後の行の先頭」または「最後の行の末尾」に設定されていると、 次の行、ページ、段落、行区切りへ移動するコマンドで文末に達した場合、指定された位 置に移動します。

また、この設定が「最後の行の先頭」になっている場合は、「文書の終りへ移動」コマ ンドでも、最後の行の先頭に移動します。

4、スポットメッセージ、セルセーブ、オートパワーオフモードおよび警告音の設定

本機では、操作の結果や状態の変化を警告音(ブザー音)とスポット・メッセージ(短い時間の 点字表示)で表現しています。

この内、警告音を鳴らす場面には次の18種類があり、重要度で6段階に分けられています。 「警告レベル」の設定により、それ以上重要な警告音のみを鳴らすことができます。

# レベル5:(重要度=最低)

行移動

)表示の左/右スクロールや「左/右のマスへ移動」コマンドで別の行に移動した時。

)編集中に、自動レイアウト機能で行が移った時。

)カレンダーの表示で、日曜日に移動した時。

片手入力

) 片手入力で、1マスの入力が終了した時。

### レベル4:

# ページ移動

- )メニュー選択や文書一覧で、表示が一巡した時。
- )編集作業で改ページを入力した時。
- )行やマス単位の移動コマンドで、ページを移動した時。

#### 階層移動

)メニュー選択で別の階層に移動した時。

# レベル3:

1行編集

)1行変集状態に入った時。

# 文書編集

) 文書が開いた時。

#### 情報

)編集情報やヘルプ情報が表示された時。 )ブロック挿入や脚注、参照先のリストが表示された時。 )メモリー・チェックの結果が表示された時。 )バッテリーの状態が表示された時。 メインメニューが開いた時。 コンテキストメニューが開いた時。 お気に入りメニューが開いた時。 設定シート )設定シートが開いた時。 文書選択

) 文書一覧が開いた時。

)その他のコマンドで文書選択状態になった時。

レベル2 :

エラー

) 無効な操作をした時。

確認

)「確認」のメッセージが表示された時。

警告

)「警告」のメッセージが表示された時。

### レベル1:

バッテリー・アラーム

)バッテリーの残量が少なくなった時。

#### セル電源オフ

) セルセーブ機能により、点字表示がオフになった時。

)また、その後5分が経過した時。

### レベル0:(重要度=最高)

#### お時間です

・アラームおよびカウントダウン・タイマーで設定された時刻になった時。

スポット・メッセージは、文書の編集中に操作結果や状態の変化を短い時間点字のメッセージで 表示して知らせる機能です。

また、セルセーブは、一定時間本機を操作しなかった時、セル(点字を表示する部品)の保護や バッテリー電力の節約のために、表示部への電力供給を一時的にストップする機能です。次に何ら かの操作をすると、表示が再開されます。

更に、オートパワーオフは、一定時間本機を操作しなかった時、自動的に電源をオフにする機能 です。

これらの機能についての設定を確認したり変更したりするためには、以下のコマンドを実行します。

メインメニュー 「7 各種設定」

「2 警告音、スポット・メッセージ、セルセーブ、オートパワーオフ・モードの設定」

このコマンドを実行すると、以下のような設定シートが表示されます。

## 【設定シート】

「設定:警告音、スポット・メッセージ、セルセーブ、オートパワーオフ・モード」

- (\*1)「 警告レベル(0~5)」
- (\*2)「 スポット表示 (なし/0.5秒~5秒)」
- (\*3)「 セルセーブ (なし/1分~1時間)」
- (\*4)「操作ロック時(なし/10秒~10分)」
- (\*5) 「 セルセーブアラーム(あり、なし)」
- (\*6) 「オートパワーオフ (なし/1分~1時間)」

(\*1)警告レベル

警告音を鳴らすレベルを選択します。重要度が、ここで設定した値以上の警告音が鳴ります。 (\*2)スポット

スポット・メッセージを表示しないか、または0.5秒から5秒まで6段階の待ち時間のどれ を使うかの設定です。

(\*3) セルセーブ

セルセーブ機能を使わないか、または1分から1時間まで6段階の待ち時間のどれを使うかの設定です。

(\*4)操作ロック時

操作ロック中の表示で、セルセーブ機能を使わないか、または10秒から10分まで4段階 の待ち時間のどれを使うかの設定です。

(\*5)**セルセーブアラーム** 

セルセーブが掛かった時、ブザー音で知らせる機能の有無を選択します。

(\*6)オートパワーオフ

オートパワーオフ機能を使わないか、または1分から1時間まで6段階の待ち時間のどれを 使うかの設定です。

#### 5、標準文書設定の変更

標準文書設定は、新規に文書を作成する際初期値としてセットされる値です。 この設定を確認したり変更したりするためには、以下のコマンドを実行します。

メインメニュー 「7 各種設定」 「4 標準文書設定の変更」

このコマンドを実行すると、以下の設定シートが表示されます。

#### 【設定シート】

「設定:標準の文書設定」

- (\*1)「書式 (無効/有効)」
- (\*2)「 nn行」
- (\*3)「 mmマス」
- (\*4) ページ行 (あり/なし)」

これらの設定の意味については、「第6章 2、自動レイアウト機能」を参照してください。 1ページの行数には10行~40行、1行のマス数には16マス~64マスの範囲の値を設定す ることができます。

なお、これ以外の文書設定の初期値を変更することはできません。「アクセス=禁止」などの設 定にするには、文書を作成した後で文書設定を変更してください。

#### 6、ステータス表示の設定

ステータス表示は、点字表示部の左側または右側に、今の表示位置 / カーソル位置 (ページ数、 行数、マス数 ) や入力モードなどの情報を常に表示しておく機能です。

ステータス表示をオン / オフするためには、次のコマンドを実行します。

メインメニュー 「 4 レイアウト」 「 1 ステータス表示のオン / オフ」

- ステータス表示で使用するマス数や表示する内容は、次のコマンドで変更することができます。
- **メインメニュー 「7 各種設定」 「3 ステータス表示の設定」** このコマンドを実行すると、次のような設定シートが表示されます。

#### 【設定シート】

「設定:ステータス表示」 ステータスボタン(あり、優先、なし)」 Г ステータス表示(オン/オフ/無効)」 Г (左側/右側)」 Г 表示マス数=(1~6マス)」 Г ステータスマーク=(なし、あり)」 「 入力切替え (あり/なし)」 「 文書編集時:」 「 ページ数(P) (0~4マス)」 「 行数(L) (0~4マス)」 「 マス数(C) (0~4マス)」 「 字下げ(I) (0~4マス)」 「 行長(N) (0~4マス)」 「 1行編集時:」 「 マス数(C) (0~4マス)」 「 字下げ(I) (0~4マス)」

「 行長(N) (0~4マス)」

ステータス表示は、文書編集状態と、1行編集状態で表示されます。

「ステータスボタン」は、ステータス表示をワンタッチでオン / オフするためのボタンで、「あ り」または「優先」を選択すると、点字表示部の端に表示されます。

「優先」は、ステータスボタンを後述する「ツールバーボタン」や「お気に入りバーボタン」よ り優先するという意味で、この場合、これらのボタンはステータス表示の中に入ります。

「表示マス数」には、ステータス表示部全体のマス数を1~6マスの範囲で指定します。

「ステータスマーク」が「あり」になっていると、ステータス表示部の1マス目には、次のよう な情報が表示されます。

カーソル =オン …「カ」(1・6の点)

選択中 ... 7・8の点

見出し行 …「/」(3・4の点)

ブックマーク行 …「B」(1・2の点)

その後、ステータス表示部の2マス目以降に表示する個々の情報とその表示幅を0~4マスの範囲で設定します。

それぞれの情報は、P、L、C、I、Nの各文字の後ろに表示されます。

表示する必要のない項目は、表示幅を0に設定してください。

全体の表示幅に入り切れない項目は、ステータス表示の上のタッチカーソルキーを押すと順に表示されます。 「入力切替え」が「あり」になっていると、ステータス表示部の右端に今の入力モードが次の文 字で表示されます。

両手入力「フ」、右手入力「ミ」、左手入力「ヒ」

これらの上のタッチカーソルキーを押すと、入力モードを切替えることができます。

入力モードについては、「第10章 2、1)入力方法の選択」を参照してください。

#### 7、音声読み上げの設定

本機では、パソコンを接続して、今の操作状態や文書の内容を音声で確認することができます。 ただし、パソコン側でも使用する音声化エンジンの選択が必要になります。これについては、「点 字デバイス・コントローラ」(KBDC)の説明をご覧ください。 読み上げ速度、読み上げる場面などを設定するには、次のコマンドを実行します。

**メインメニュー 「7 各種設定」 「6 音声読み上げ」** このコマンドを実行すると、次のような設定シートが表示されます。

### 【設定シート】

「設定:音声読み上げ」

- 「 スピード(1~9)」
- 「 高さ(1~9)」
- 「 移動読み(オン/オフ)」
- 「入力読み(文字読み/単語読み、行読み/オフ)」
- 「 削除読み(オン/オフ)」
- 「 編集読み(オン/選択範囲/操作/オフ)」
- 「 スポット読み(オン/オフ)」
- 「 状態読み(オン/オフ)」

# 第10章 操作環境のカスタマイズ

この章では、「お気に入りメニュー」の使い方やキーレイアウトの変更方法、ショートカットキ ーの設定方法などをご説明します。

また、片手がふさがっている時にも本機をスムーズに操作して頂くための機能についてもご紹介 します。

#### 【片手操作のための機能】

#### 自動送り機能

文書の表示を一定時間毎に進める機能です。

この機能については、「第3章 2、3)自動送り機能」および「第9章 3、編集環境に関す る設定」を参照してください。

#### 片手入力機能

点字入力やショートカットなどの操作を片手でできるようにする機能です。

この機能については、「第10章 2、キーレイアウトの設定」を参照してください。

#### ツールバー / お気に入りバー機能

「ツールバー」は、よく使うコマンドを、「お気に入りバー」は、頻繁に開く文書をそれぞれ登録しておき、タッチカーソルで簡単に選択できるようにする機能です。

この機能については、「第10章 8、ツールバーとお気に入りバー」を参照してください。 カレンダーのタッチムープ機能

# タッチカーソルの操作で、カレンダーの中を移動できる機能です。

この機能については、「第5章 5、2)カレンダーコマンドの付加機能」を参照してください。

# 1、お気に入りメニュー

お気に入りメニューは、ユーザーの皆様がよく使うコマンドを自由に登録しておくことのできる メニューです。

文書の編集状態から、Sel(選択)キーを押しながら Inf(情報)キーを押すと、このメニューが 開きます。 〔メニュー項目の追加〕

- お気に入りメニューに新しくメニュー項目を追加するには、以下のように操作します。 お気に入りメニューを開きます。
- 上/下矢印キーなどで、新しいメニュー項目を挿入したい位置に移動します。新しいメニュー 項目は、この位置の後ろ側に挿入されます。
  - Ins(インサート)キーを押して、次のような選択リストを表示させます。

【選択リスト】

「お気に入りに追加するメニュー項目を選択してください。」

- 「 1 文書一覧」
- 「 2 新規文書の作成」
- 「 3 名前で開く」
  - :

矢印キーでリストの中を移動し、目的のメニュー項目を探します。

上/下矢印キーで1項目ずつ、左/右矢印キーで10項目ずつ移動することができます。

目的のメニュー項目が見つかった所でOKキーまたは Ret (リターン)キーを押します。この操作 で新しいメニュー項目がお気に入りメニューに追加されます。

Esc(IXケ-プ)キーを押すと、メニュー項目の追加を中止して、お気に入りメニューに戻ります。 なお、既に登録されているメニュー項目を再度登録しようとすると、そのメニュー項目が前の 位置から新しい位置に移動します。

#### 〔メニュー項目の削除〕

お気に入りメニューからメニュー項目を削除するには、次のように操作します。 お気に入りメニューを開きます。

上 / 下矢印キーなどで、削除したいメニュー項目へ移動します。

ここで Del ( デリート) キーを押すと次のような確認のメッセージが表示されます。

「警告: このメニュー項目を削除してもよろしいですか(Yes/No)?」 削除してよければ点字入力キーから「Y」(1・3・4・5・6の点)を入力します。 削除したくない時は、Esc(エスケープ)キーを押してこのメッセージをキャンセルします。 なお、一度削除したメニュー項目も再度登録することができます。

# 2、キーレイアウトの設定

# 1) 入力方法の選択

本機では、点字の入力方法として通常の両手入力の他に、右手用および左手用の2種類の片手入 力を用意しています。

ここでは、それらの設定方法と具体的な入力方法について説明します。

入力モードを切り替えるには、次のメニュー項目のサブメニューから目的の入力方法を選択しま す。

メインメニュー 「7 各種設定」 「5 キーのレイアウトとコマンドの割り当て」

# 「1 入力方法」 (サブメニュー)「1 両手入力」

「 2 右手入力 」

「3 左手入力」

これらのコマンドを選択すると、入力モードが変更されて直ちに元の状態に戻ります。 「入力モード」は、ステータス表示の中の「入力切替えボタン」で確認 / 変更することもできます。 また、片手入力状態でも、Shift(シフト)キーとの組み合わせは両手入力として処理されます。

# 2) 片手入力の方法

片手入力では、次に示す6個のキーを使って、1マスの点字を2ストロークで入力します。

| 名 称               | 右 手     | 左 手     |
|-------------------|---------|---------|
| 1・4の点キー           | 右人差し指キー | 左人差し指キー |
| 2・5の点キー           | 右中指キー   | 左中指キー   |
| 3・6の点キー           | 右薬指キー   | 左薬指キー   |
| 7・8の点・親指キー        | 右親指キー   | 左親指キー   |
| Spc ( スペース ) キー   | 右小指キー1  | 左小指キー 1 |
| 半 Spc ( スペース ) キー | 右小指キー2  | 左小指キー 2 |

片手入力では、まず入力したい点字の左半分(1・2・3・7の点)を指定します。

…第1ストローク

例えば、1の点を入力したければ「1・4の点キー」を押します。この状態では点字はまだ確定 していないため表示されません。

次に入力したい点字の残りの半分(4・5・6・8の点)を指定します。

…第2ストローク

例えば、5の点を入力したければ「2・5の点キー」を押します。

この2回の入力で1・5の点=「ら」が確定します。

もしも、入力したい点字に1・2・3・7の点が含まれていなければ、次のどちらかの方法で入力します。

(A) 第1ストロークで半 Spc ( スペース ) キーを押す。

(B)第1ストロークを省略し、4・5・6・8の点と半 Spc(スペース)を組み合わせて押す。 また、入力したい点字に4・5・6・8の点が含まれていなければ、次のどちらかの方法で 入力します。

(C) 第2ストロークで Spc (スペース) キーを押す。

(D) 第1ストロークで、1・2・3・7の点とSpc(スペース)を組み合わせて押す。

半 Spc ( スペース ) キーを押すと、まず未確定の入力がクリアされます。

そのため上記(C)の Spc(スペース)キーの代りに半 Spc(スペース)キーを使用することはでき ません。

『注意』

半 Spc ( スペース ) キーや Spc ( スペース ) キーを押し忘れるとその後に入力される 点字が半マスずつずれてしまうことになります。このような問題を防ぐために 第 2 ストロークが押されて点字が確定した時に短いブザー音を鳴らしています。 片手入力を利用する際には、このような問題に充分ご注意ください。

# 3) 両手入力のキーレイアウト

本機では、6点キーの配置やSpc(スペース)キーとRet(リターン)キーの位置関係など、両手入力時に用いる点字入力キーのレイアウトを変更することができます。

両手入力のキーレイアウトを変更するには、以下のコマンドを実行します。

メインメニュー 「7 各種設定」 「5 キーのレイアウトとコマンドの割り当て」

「2 両手入力のキーレイアウト」

このコマンドが実行されると、以下のような設定シートが表示されます。

【設定シート】

「設定:両手入力のキーレイアウト」

「 配置 (321456、654123、456321、123654)」

「 親指ボタン Ret (リターン)キーと Spc (スペース)キーの並び順 」

「 6 点入力時:」

「 7の点 (なし、Ctrl(コントロール)、Alt(オルト)、Sel(選択)、Read(読み上げ))」

- 「 8の点 (なし、Ctrl(コントロール)、Alt(オルト)、Sel(選択)、Read(読み上げ))」
- 「 左小指キー1 小指キーの選択肢 」
- 「 左小指キー2 小指キーの選択肢 」
- 「 右小指キー1 小指キーの選択肢 」
- 「 右小指キー2 小指キーの選択肢 」
- 「 左右キーも矢印キーとして使用 」

#### 配置

6点キーの配置を選択します。パーキンス式入力であれば「321456」を、かにタイプ式入力で あれば「456321」を選択してください。

8点入力状態では、7の点キーや8の点キーもこの設定に合わせて移動します。

#### 親指ボタン

Spc ( スペース ) キーと Ret ( リターン ) キーの位置関係を指定します。

7の点キー、8の点キー

6点入力時に、6点キーと7の点キーまたは8の点キーを同時押しした場合の処理を指定します。

「なし」を選択すると、7の点キーまたは8の点キーは無視されます。

小指キー

左/右の小指キー4個の働きを選択します。

小指キーの選択肢 には、表示の戻し、表示の送り、Ctrl(コントロール)、Alt(オルト)、Sel(選択) Read(読み上げ)の各キーが順番に表示されます。

なお、片手入力時には、小指キーの働きも片手入力の設定が優先されます。

#### 左右キーも矢印キーとして使用

この項目をチェックしておくと、両手入力の時、方向キーの左向き / 右向きキーを送りキー / 戻しキーではなく、矢印キーとして使用することができます。

(ただし、この機能をご使用頂くには、BIOSバージョンが「BMpk BIOS Ver1.0.2」以上である必要があります)。

## 4) 片手入力のキーレイアウト

片手入力についても、次のコマンドを使って入力キーのレイアウトを変更することができます。 メインメニュー 「7 各種設定」 「5 キーのレイアウトとコマンドの割り当て」 「3 片手入力のキーレイアウト」

このコマンドが実行されると、以下のような設定シートが表示されます。

【設定シート】

「設定:片手入力のキーレイアウト」
 「利き手 人差し指キー キーの種類 」
 「 中指キー キーの種類 」
 「 薬指キー キーの種類 」

| Г   | 親指キー   | キーの種類 | Г |
|-----|--------|-------|---|
| Г   | 小指キー 1 | キーの種類 | Г |
| Г   | 小指キー 2 | キーの種類 | Г |
| 「逆手 | 人差し指キー | キーの種類 | Г |
| Г   | 中指キー   | キーの種類 | Г |
| Г   | 薬指キー   | キーの種類 | Г |
| Г   | 親指キー   | キーの種類 | Г |
| Г   | 小指キー 1 | キーの種類 | Г |
| г   | 小指キー2  | キーの種類 |   |

ここで「利き手」は、右手入力の時は右手側、左手入力の時は左手側となります。

キーの種類には、片手入力で割り当てられる次の10種類が順番に表示されます。

「1・4の点」、「2・5の点」、「3・6の点」、「7・8の点」、「Spc(スペース)」、「半 Spc(スペース)」、「Ret(リターン)」、「キャンセル」、「BS(バックスペース))」、「なし」

ここで、「キャンセル」キーは、1・2・3・7の点のみを入力し、まだマスとして確定してい ない入力を取り消す時に使用します。

また、BS(バックスペース)キーも片手入力キーの中に割り当てることができます。

『 注 意 』これらのキーの内、「キャンセル」と「BS(バックスペース)」を除く 6種類のキーは片手入力をする時に必須な「基本キー」です。

「基本キー」は、全てどれかのキーに割り当てられている必要があります。

もしも、割り当てられていないキーがある場合、次のようなメッセージが表示されます。 「確認:割り当てられていないキーがあります。」

この場合、Esc(Iスケープ)キーでメッセージをキャンセルしてから、設定内容をもう一度確認して ください。

なお、小指キーに「なし」を選択すると、両手入力の設定が使用されます。

## [Ret (リタ-ソ) キー、キャンセルキーとの同時押し]

その他、片手入力の状態では、次の操作が可能です。

|                           | 操作                    | 変換キー内容                     |
|---------------------------|-----------------------|----------------------------|
|                           | +キャンセルキー              | Esc(エスケープ)キー               |
|                           | + BS ( バ ックスペース ) )キー | Del (デリート) キー              |
|                           | +1・4の点キー              | Ctrl(コントロール)キー(前押し)        |
| $Pot(  p_1\rangle) \pm -$ | + 2 ・ 5 の点キー          | Alt(オルト)キー(前押し)            |
|                           | +3・6の点キー              | Sel (選択)キー(前押し)            |
|                           | + Spc ( スペース ) キー     | Read(読み上げ)キー(前押し)          |
|                           | + キャンセルキー             | 前押しした Shift (シフト) キーのみの確定。 |
|                           | + BS ( バックスペース ) キー   |                            |
|                           | + キャンセルキー             | Ins ( インサート ) キー           |
|                           | + 1 ・ 4 の点キー          | 上矢印キー                      |
| BS ( /ໂ ້ ックスペース ) キー     | + 7 ・8 の点キー           | 下矢印キー                      |
|                           | + 2 ・ 5 の点キー          | 左矢印キー(*1)                  |
|                           | +3・6の点キー              | 右矢印キー(*1)                  |
|                           | + Spc ( スペース ) キー     | Inf (情報)キー                 |

|                                            | +Ret(リターン)キー | + Esc(エスケープ)キー        |
|--------------------------------------------|--------------|-----------------------|
| $D_{3}(\Lambda y y \Lambda - \Lambda) + -$ | + 7 ・8 の点キー  | +Alt ( <b>オルト) キー</b> |
| + Spc $(X - X) + -$                        | +3・6の点キー     | + Sel(選択)キー           |

(\*1)これは右手入力状態での割り当てです。左手入力状態では、左右の矢印キーの割り当てが 反対になります。

# 5) 標準のキーレイアウトに戻す方法

メインメニュー 「7 各種設定」 「5 キーのレイアウトとコマンドの割り当て」 「4 標準のキーレイアウトに戻す」

#### 3、ショートカットキーの設定

本機では、Shift(シフト)キー「Ctrl(コントロール)、Alt(オルト)、Sel(選択)、Read(読み上げ)」 と6点キーの組み合わせで、その操作に関連付けられたコマンドを直接実行することができます。 このようなキー操作をショートカットキーと呼んでいます。

ここでは、このショートカットキーにコマンドを割り当てる方法について説明します。

今設定されているショートカットキーの一覧を見るには、次のコマンドを選択します。

メインメニュー 「9 ヘルプ」 「2 ショートカットキー一覧」

ショートカットキーを割り当てる方法には、メニュー表示の中で個々のコマンドに直接ショート カットキーを指定する方法と、それぞれのショートカットキーの操作に対してコマンドを割り当て ていく方法の二つがあります。

前者の方法については、「第10章 5、メニューの中でショートカットキーを設定する方法」 の項を参照してください。

複数のショートカットキーの割り当てをまとめて変更したい場合は、次のコマンドが便利です。 メインメニュー 「7 各種設定」 「5 キーのレイアウトとコマンドの割り当て」 「5 ショートカットキーの設定」

このコマンドを実行すると、次のような設定シートが表示されます。

## 【設定シート】

「設定:ショートカットキーの設定」

- 「 (Ctrl(コントロール)キー、Alt(オルト)キー、Sel(選択)キー、Read(読み上げ)キー)+」
- 「(6点キーの組み合わせ)」
- 「 (コマンド)」

この設定シートは以下の手順で操作します。

まず2行目で、ショートカットキーに含まれる Shift (シフト)キー「 Ctrl (コントロール)、Alt (オルト)

Sel(選択)、Read(読み上げ)」のどれかを選択します。

次に3行目で、ショートカットキーに含まれる6点キーの組み合わせを選択します。

この組み合わせは6点キーを押して直接指定することもできます。

を実行すると、4行目に現在そのキーに関係付けられているコマンドが表示されますから これを新しく割り当てたいコマンドに変更します。

これで、一つの対応関係が変更できました。続けて別の設定も変更したい時は、上矢印キーで 2 行目に戻り、の操作から繰り返します。

全ての変更が終了したら、OKキーまたはRet(リターン)キーを押して、変更内容を有効にします。 もしも、今回の変更を破棄してコマンドを終了したい場合はEsc(IXケープ)キーを押してくださ

#### 4、矢印キーの設定

11

本機では、各コマンドを矢印キーから実行することができます。

この矢印キーとそれによって実行されるコマンドの対応関係はいつでも自由に変更することができます。

ここでは、その変更方法について説明します。

初期状態では、「第3章 2、2)矢印キーを使った操作」に示した対応関係が設定されていま す。

また、今設定されている矢印キーの一覧を見るには、次のコマンドを選択します。

メインメニュー 「9 ヘルプ」 「3 矢印キー一覧」

これらの対応関係を変更するには、以下のコマンドを実行します。

メインメニュー 「7 各種設定」 「5 キーのレイアウトとコマンドの割り当て」

「6 矢印キーの設定」

このコマンドを実行すると、次のような設定シートが表示されます。

#### 【設定シート】

「設定:矢印キーの設定」

- 「 Ctrl (コントロール) キー + 」
- 「 Alt ( 机ト ) キー + 」
- 「 Read (読み上げ) キー+」
- 「(矢印キーの組み合わせ)」
- 「 (コマンド)」

この設定シートは以下の手順で操作します。

まず2行目から4行目で、矢印キーと同時に押すCtrl(コントロール)キー、Alt(オルト)キー Read(読み上げ)キーの組み合わせを選択します。必要なキーの所でタッチカーソルキーを押してチェッ クしてください。チェックされた項目には、1マス目に「/」(3・4の点)が表示されます。 もう一度タッチカーソルキーを押すと、チェックを外すことができます。

次に5行目で、目的の矢印キーの組み合わせを選択します。この組み合わせは全部で15種類 あります。

を実行すると、6行目に現在そのキーに関係付けられているコマンドが表示されますから、 これを新しく割り当てたいコマンドに変更します。

これで、一つの対応関係が変更できました。続けて別の設定も変更したい時は、上矢印キーで 27月に戻り、の操作から繰り返します。

全ての変更が終了したら、OKキーまたは Ret (リターン)キーを押して、変更内容を有効にします。

もしも、今回の変更を破棄してコマンドを終了したい場合は Esc (IXケープ) キーを押してください。

#### 5、メニューの中でショートカットキーを設定する方法

メニュー選択状態からも、表示されているコマンドに直接ショートカットキーや矢印キーを割り 当てることができます。

この場合、次のように操作します。

メニューを開き、ショートカットキーや矢印キーを割り当てたいコマンドへ移動します。

120

目的のコマンドが表示されている状態で、Sel(選択)キーを押しながら Set(セット)キー または Spc(スペース)キーを押します。

すると、以下のような設定シートが表示されます。

### 【設定シート】

「設定:ショートカット操作の設定」

- 「 コマンド= コマンド名 」
- 「 ショートカットキー (有効、無効)」
- 「 (Ctrl (コントロール) キー、Alt ( オルト ) キー ) + 」
- 「(6点キーの組み合わせ)」
- 「矢印キー(有効、無効)」
- 「 Ctrl (コントロール) キー +」
- 「 Alt ( 机ト ) キー + 」
- 「 Read (読み上げ) キー + 」
- 「(矢印キーの組み合わせ)」
- この設定シートは、以下のように操作します。

ショートカットキーを割り当てたい時は「有効」を、割り当てたくない時は「無効」を選択し ます。

この設定を「無効」にすると、以下の、の設定は無視されます。

ショートカットキーに含まれるCtrl(コントロール)キーまたはAlt(オルト)キーを選択します。

ショートカットキーに含まれる6点キーの組み合わせを選択します。この組み合わせは、6点 キーを押して直接指定することもできます。

矢印キーを割り当てたい時は「有効」を、割り当てたくない時は「無効」を選択します。

この設定を「無効」にすると、以下の、の設定は無視されます。

矢印キーと同時に押すCtrl(コントロール)キー、Alt(オルト)キー、Read(読み上げ)キーの組み合わせを選択します。必要なキーの所でタッチカーソルキーを押してチェックしてください。

目的の矢印キーの組み合わせを選択します。この組み合わせは全部で15種類あります。

設定が終了したら、OKキーまたはRet(リターン)キーを押して確定します。

もしも、指定したショートカットキーや矢印キーに別のコマンドが割り当てられていれば、次 のような確認のメッセージが表示されます。

「警告:このショートカットは別のコマンドに割り当てられています。

割り当てを変更しますか(Yes/No)?」

この場合、割り当てを変更してよければ、点字入力キーから「Y」(1・3・4・5・6の点) を、割り当てを変更したくない場合はEsc(Iスケープ)キーを押してください。

#### 6、編集キー操作の設定

編集キーと Shift (シフト)キーの組み合わせ操作16種類に、コマンドを割り当てて使用する ことができます。

今設定されている編集キー操作の一覧を見るには、次のコマンドを選択します。

メインメニュー 「9 ヘルプ」 「4 編集キー操作一覧」

ここに別のコマンドを割り当てるには、次のコマンドを実行します。

メインメニュー 「7 各種設定」 「5 キーのレイアウトとコマンドの割り当て」

「7 編集キー操作の設定」

このコマンドを実行すると、次のような設定シートが表示されます。

#### 【設定シート】

- 「設定:編集キー操作の設定」
- Г (操作)」
- Г (コマンド)」
- 「 Sel(選択)+Inf(情報)キー(なし、お気に入りメニュー、ツールバー お気に入りバー)」

この設定シートは以下の手順で操作します。 2行目の(操作)には、編集キーの操作16種類が順番に表示されます。 編集キー操作: 「Sel(選択)+Del(デリート)」 「Ctrl (コントロール) + Del (デリート)」 「Sel(選択)+BS(バックスペース)」 「Ctrl (コントロール) + BS ( バ ックスペース ) 」 「Ins ( 1ンサート ) 」 「Sel(選択)+Ins(インサート)」 「Ctrl (コントロール) + Ins (インサート)」 「Chng ( チェンジ ) 」 「Sel(選択)+Chng(チェンジ)」 「Ctrl (コントロール) + Chng (チェンジ)」 「OK」 「Sel(選択)+OK」 「Ctrl (コントロール) + O K」

- 「Set (セット)」
- 「Sel(選択)+Set(セット)」
- 「Ctrl (コントロール) + Set (セット)」
- この中から、目的の組み合わせを選択します。

すると、3行目に現在その組み合わせに関係付けられているコマンドが表示されますから、こ れを新しく割り当てたいコマンドに変更します。

これで、一つの対応関係が変更できました。続けて別の設定も変更したい時は、上矢印キーで 2行目に戻り、 の操作から繰り返します。

全ての変更が終了したら、OKキーまたは Ret (リターン)キーを押して、変更内容を有効にしま す。

もしも、今回の変更を破棄してコマンドを終了したい場合は Esc(エスケープ) キーを押してくだ さい。

## 7、初期設定に戻す方法

両手入力、および片手入力のレイアウトを初期状態に戻すには、以下のコマンドを実行します。

# メインメニュー 「7 各種設定」 「5 キーのレイアウトとコマンドの割り当て」

#### 「4 標準のキーレイアウトに戻す」

また、ショートカットキー、矢印キーおよび編集キー操作の設定を初期状態に戻すには、次のコ マンドを実行します。

メインメニュー 「7 各種設定」 「5 キーのレイアウトとコマンドの割り当て」 「9 標準のコマンド割り当てに戻す」

これらのコマンドでは、変更の確認のメッセージは表示されません。

今使用しているバンクの全ての設定を初期状態に戻すには、以下のコマンドを実行します。 メインメニュー 「7 各種設定」 「11 初期設定に戻す」

このコマンドを実行すると、次のような確認のメッセージが表示されます。

「警告:バンクnを上書きしようとしています。このまま続けるとこの

バンク内の全ての設定が失われます。よろしいですか(Yes/No)?」 上書きしてよい場合は、ここで「Y」(1・3・4・5・6の点)を入力してください。 逆に上書きしたくない場合は、Esc(エスケープ)キーを押してください。

#### 8、ツールバーとお気に入りバー

「ツールバー」は、よく使うコマンドを、「お気に入りバー」は、頻繁に開く文書をそれぞれ登録しておき、タッチカーソルで簡単に選択できるようにする機能です。

これらの機能を使うと、片手がふさがっているような時にも、簡単に目的のコマンドや文書を選 択することができます。

#### 1) ツールバー機能

ツールバーを使用するには、次のコマンドを実行します。

メインメニュー 「7 各種設定」 「5 キーのレイアウトとコマンドの割り当て」 「8 ツールバーの設定」

このコマンドを実行すると、以下のような設定シートが表示されます。

#### 【設定シート】

「設定:ツールバー」
「ツールバー機能(使用する/使用しない)」
(1) 名前1 」
コマンド1 」
(2) 名前2 」
コマンド2 」
:
(10) 名前10 」
コマンド10 」

ここで、「ツールバー」を「使用する」に設定します。

2行目以降では、ツールバーに表示するコマンドを指定します。

名前 には、「ツールバー」に表示する短い名前(6マス以内)を指定します。 その上のタッチカーソルキーを押すと、名前を編集する状態に入ります。

編集できたら、Ret(リターン)キーを押して確定してください。

コマンドの部分には、上の名前に対応させるコマンドを選択します。 左右矢印キーで目的のコマンドを選んでください。 全ての設定が終わったら、OKキーを押してください。

「ツールバー」を「使用する」にしておくと、表示部の左端に「ツールバーボタン」

(「ツ」+下の2点)が表示されます。

このボタンを押すと、「ツ」の部分が点滅し、その右側に登録されているコマンドが表示されます。

ここで目的のコマンドの上のタッチカーソルキーを押すと、そのコマンドガ実行されます。

「ツールバーボタン」をもう一度押すと、ツールバーを開く前の表示に戻ります。

### 2) お気に入りバー機能

お気に入りバーを使用するには、次のコマンドを実行します。

**メインメニュー 「1 文書」 「11 文書ショートカットの設定」** 目的の文書が開いている状態で、Sel(選択)キーを押しながら Set(セット)キーを押す 。 文書一覧で目的の文書を表示し、Sel(選択)キーを押しながら Set(セット)キーまたは Spc(スペース)キーを押す 。

このコマンドを実行すると、次のような設定シートが表示されます。

### 【設定シート】

「設定:文書ショートカットの設定」

「 お気に入りバー機能(使用する/使用しない)」

「 お気に入り文書」

ここで、お気に入りバー」を「使用する」に設定し、「お気に入り文書」をチェックしてください。

すると、表示の左端に「お気に入りバーボタン」(「オ」+下の2点)が表示されます。

このボタンを押すと、「オ」の部分が点滅し、その右側に登録されている文書(最大10件)が 表示されます。

ただし、文書名の長さが16マス以上の時は、文書名の先頭部分が表示されます。

ここで目的の文書の上のタッチカーンルキーを押すと、その文書ガ開きます。

「お気に入りバーボタン」の右側に「前」と表示されている場合は、その上のタッチカーソルキーを押すこ とで、1つ前に開いていた文書に戻ることができます。

「お気に入りバーボタン」をもう一度押すと、お気に入りバーを開く前の表示に戻ります。

なお、「文書一覧」の表示で「お気に入り文書」の項には、先頭に「お」(2、4の点)が表示されます。

# 第7部 トラブル解決編

# 第11章 セルフテスト

この章では、メインメニューの項目「8 セルフ・テスト」の中に含まれる機能とその使い方に ついて説明します。

本機には次の3種類の「セルフ・テスト」機能があります。

「メモリー・チェック」 … 内蔵メモリーの管理状態をチェックします。

「**セル表示テスト」**……点字表示部の状態を調べるためのパターンを表示します。

「キー・テスト」 … キー入力部に問題がないか診断するための機能です。

本機をご使用中に「調子が悪い」と感じられたら、これらの機能を使ってチェックしてみてください。

#### 1、メモリー・チェック

本機の内蔵メモリーをチェックするには、以下のコマンドを実行します。

**メインメニュー 「8 セルフ・テスト」 「2 メモリー・チェック」** このコマンドを実行すると、まずデータの保存状態やメモリーの管理状態などを自動的にチェッ クします。

そして、問題が見つかればそれらを以下のような方法で、可能な限り修復します。

- 1) 保存されている文書データ等が上書きされて、データの構造が破壊されている場合 このような問題は修復することができません。
  - この時は、次のような警告のメッセージが表示されます。
    - 「警告:n個の破損文書が見つかりました。使用を中止し、データをバックアップ

してください。今すぐ破損文書を削除してチェックを続けますか(Yes/No)?」 破損文書も、破損の程度が軽い場合、その中の正常な部分をバックアップして残せることがあり ます。

データをバックアップするには、ここで Esc(Iスケープ)キーを押してチェックを中止してください。

どの文書が破損しているかは「文書一覧」で確認することができます。破損した文書の行には、 その先頭に「メ」(1~6の点)が表示されます。

# 『注意』破損文書が見つかった場合、メモリーを修復するまで、新たな文書の入力 や編集はしないでください。より多くのデータを破損してしまう恐れがあります。 データのバックアップが終わったら、もう一度「メモリー・チェック」を実行し 破損文書を削除してください。

#### 2) メモリーの管理構造に問題がある時

この場合、以下のような確認のメッセージを表示した上で、メモリーの管理構造を再構成します。 この作業によって保存されているデータが失われることはありません。

「メモリーの再構成が必要です。今すぐ行ないますか(Yes/No)?」

#### 3) 正しく管理されていない未使用領域が発見された時

この場合、該当領域をメモリーの管理構造に再登録します。この作業によって保存されている データが失われることはありません。

その後、以下のように現在のメモリーの使用量や使用率などを表示します。

# 【表示内容】

- 「 メモリーチェック 」
- 「 使用中 ×××××バイト」
- 「 全容量 5,241,600 バイト」
- 「 使用率 nn%」
- 「詳細」
- 「 最大フリーブロック x x x x Xバイト」
- 「 ゴミ箱 ××××バイト」
- 「<br />
  「<br />
  元に戻す」<br />
  情報<br />
  ×××××<br />
  バイト」

この表示内容が確認できたら、OKキーまたはRet(リターン)キーを押して元の状態に戻ります。 なお、「ゴミ箱」については「第2章 4、ゴミ箱」を参照してください。

また、「元に戻す」情報や「コピーバッファ」で使用しているメモリーも解放したい場合は、次のコマンドをご使用ください。

メインメニュー 「5 アクセサリ」 「14 メモリーの管理」

# 2、点字表示部のテスト

本機で点字文書を読んでいる時に、出方の弱い点字ピンや出ない点字ピンを見つけた時は、以下 のコマンドで各ピンの状態をチェックすることができます。

メインメニュー 「8 セルフ・テスト」 「3 セル表示テスト」

このコマンドを実行すると、「セル表示テスト」という表題に続いて15種類の点字パターンを 表示します。

| Î |                           |              |  |
|---|---------------------------|--------------|--|
|   | 操作キー                      | 操作内容         |  |
|   | 上/下矢印キー                   | 前後のパターンへ移動   |  |
|   | OKキーまたはRet(リターン)キー        | ブリンクのオン / オフ |  |
|   | Set(セット)キーまたは Spc(スペース)キー | 全ピン オフ       |  |
|   | Esc(エスケープ)キー              | セル表示テストの終了   |  |

\_\_\_\_

この状態では次のように操作してください。

## 3、キー・テスト

本機を操作していて、押してもうまく働かないキーを見つけた時は、以下のコマンドで各入力キ ーの状態をチェックすることができます。

**メインメニュー 「8 セルフ・テスト」 「4 キー・テスト」** このコマンドを実行すると、まず「キー・テスト」という表題が表示されます。 ここでキーを押すと、押されたキーの組み合わせ情報が以下のような記号で表示されます。 Esc(Iスケープ)キーを続けて2回押すと、キー・テストを中止して元の状態に戻ります。

【キー・テストの表示内容】

- (1) 1~6マス目 … Shift (シフト) キーの押下状態
  - c = Ctrl (コントロール)キー
  - a = Alt(1) + -
  - s = Sel(選択)キー
  - r = Read (読み上げ)キー
  - 下がり数字1 = 表示の戻し
  - 下がり数字4 = 表示の送り
- (2) 9~10マス目 ... キーの種類
  - BR = 点字入力キー
  - ED= 編集キー
  - A R = 矢印キー
  - T C = ууғл-уиғ-
  - DI= ディスプレイキー
- (3) 13マス目以降 ... キーの組み合わせ情報 点字(点字入力キーの組み合わせ) r e t = Ret(リターン)キー s p c = Spc( $\lambda^{\circ} - \lambda$ )キー O = O K キー S = Set(tyh)キー e = Esc( $1\lambda y - y^{\circ}$ )キー f = Inf(情報)キー I = Ins( $(\lambda y - h)$ キー

C = Chng ( $f_{I}$ ) キー B = BS (l' ックス<sup>\left</sup> - ス) D = Del (f' リート)) キー u = 上矢印キー d = 下矢印キー l = 左矢印キー r = 右矢印キー B = 後方(Bw)キー F = 前方(Fw)キー l = 左スクロール(Ls)キー r = 右スクロール(Rs)キー 数字(9ッチカー) 以-のマス位置)

# 第12章 ブレイルメモポケット『Braille Memo Pocket』Q&A

この章では、本機の機能の中で知っておくと便利なポイントをQ&A形式でご紹介します。

- (Q1)メニューの中の各項目に、使用不可を示す「メメ」のマークが付くのはどのような場合で しょうか?
- (A1)これにはコマンドによっていろいろな原因がありますが、主なものを以下に示します。

**メインメニュー** 「1 文書」「1 文書一覧」「3 名前で開く」 本機に文書が一件も登録されていない場合に使用不可になります。

「2 新規文書の作成」コマンドで新しく文書を作ると有効になります。

- メインメニュー 「1 文書」の各項目
  - 「2 検索・移動・読み上げ」
  - 「3編集操作」
  - 「4 レイアウト」

コマンドの対象となる文書(今開いている文書)が選択されていない場合に使用不可になります。 「1 文書一覧」または「3 名前で開く」コマンドで文書を選択すると有効になります。

メインメニュー 「2 検索・移動・読み上げ」の各コマンド

今文書の先頭を表示している時は、「前を検索」コマンドや、表示位置を前向きに移動するコマ ンドが使用不可になります。

同様に、今文書の末尾を表示している時は、「後ろを検索」コマンドや、表示位置を後ろ向き に移動するコマンドが使用不可になります。

**メインメニュー 「3 編集操作」**の各コマンド

今開いている文書が「編集禁止」になっていると使用不可になります。

**メインメニュー 「1 文書」 「7 文書設定の変更」**コマンドで、「編集許可」にすると 有効になります。

- **(Q2)**メインメニューを開いた状態から Esc(Iスケーフ゜) キーを押しても文書の表示に戻らなく なったのですが、どうしてでしょうか?
- (A2)編集中の文書を削除した直後には、「今開いている文書」がなくなるため、このような状態になります。

この場合、次のいずれかの操作をしてください。

メインメニュー 「1 文書」 「1 文書一覧」コマンドで文書を選択する。

メインメニュー 「1 文書」 「2 新規文書の作成」コマンドで新しく文書を作る。

(Q3)キーワード検索がうまく行かないように思うのですが?

(A3)指定したキーワードの後ろ側などに不必要なマス空けが入ってしまっていないでしょう か?次の操作で検索キーワードをもう一度表示させ、確認してみてください。

**メインメニュー 「2 検索・移動・読み上げ」 「1 検索」 「1 新規検索」**のコマンドを実行します。

検索キーワードの指定の所で、下矢印キーを押して、前回指定したキーワードを呼び出しま す。

また、文書の表示が既にそのキーワードの上に来ていて、他にそのキーワードが書かれてい ないような場合にも、検索は失敗します。

(Q4) 文書の設定を1ページ22行にしているのに、21行しか書けないのはなぜですか?

(A4)その文書の設定が、「ページ行=あり」になっていないでしょうか?

この場合、印刷する時にページ行を挿入できるよう、本文の行数を設定より1行少なくして 編集するようになっています。

これらの設定を確認するには、次のコマンドを実行します。

メインメニュー「1 文書」「7 文書設定の変更」

また、ページ行を編集するには、次のコマンドを実行します。

メインメニュー 「4 レイアウト」 「4 ページ行の編集」

(Q5)文書の設定を1ページ22行にしているのに、23行以上入力できるのはなぜでしょうか? また同様に、1行32マスに設定しているのに、33マス以上入力できるのはなぜでしょう か?

(A5)これには二つのことが考えられます。

まず、その文書設定で、「書式゠無効」になっていないでしょうか?

この場合、行数やマス数の設定は無視され、次の改行までを1行、次の改ページまでを1ペ ージとして扱います。

ページの末尾に空の行がないでしょうか?

行が空だと、その行で書式設定の行数を越えてもページが変わりません。これは、その行は 印刷時に無視することができるからです。

同様に、行末の Spc ( スペース ) が書式設定のマス数を越えても行は変わりません。

- (Q6)検索機能を使ってキーワードを探しながら、文書内の広い範囲を選択するにはどのように すればよいでしょうか?
- (A6)文書内の広い範囲を選択する場合、Sel(選択)キーを押しながら操作を続けるのは大変で す。そこで、次の手順で操作します。

まず、選択する範囲の先頭に移動し、そこでカーソルをオフにします。

次にカーソルをオンにしないように注意しながら、選択したい範囲の末尾を探します。

この際、キーワード検索機能を使うこともできます。

ただし、左右のマスや、データ行、文書の末尾に移動するコマンドを使用すると、カーソル がオンになってしまいますからご注意ください。

選択したい範囲の末尾が見つかったら、そこで Sel(選択)キーを押しながらタッチカーソルキーを押します。

#### (Q7) 一度削除してしまったデータを元に戻すことはできますか?

(A7)文書の一部分を削除してしまった時は、次のコマンドで元に戻すことができます。

**メインメニュー 「3 編集操作」 「7 元に戻す」** また、文書そのものを削除してしまった時は、次のコマンドで元に戻すことができます。 メインメニュー 「1 文書」 「8 ゴミ箱」

- (Q8) 文書に目次やページ行を付けて、印刷できる状態にするまでの操作の流れはどのようにな るでしょうか?
- (A8)次の手順で操作してください。

まず本文の編集作業を済ませます。

本文中の各章や節のタイトルが書かれている行に「見出し行」のマークを付けます。

メインメニュー 「4 レイアウト」 「2 見出し行のオン / オフ」コマンド

その文書の書式を、実際に印刷する時の行数 / マス数に合わせ、「ページ行」を「あり」に 設定します。

メインメニュー 「1 文書」 「7 文書設定の変更」コマンド

目次を作成します。目次データは別文書に作られます。

メインメニュー 「4 レイアウト」 「5 目次の作成」コマンド

目次の後ろに本文の内容を連結します。

メインメニュー 「3 編集操作」 「10 文書の結合」コマンド

両面印刷する場合で、目次が奇数ページになる場合、改ページを挿入して本文が表ページから始まるようにします。

この場合、新しく挿入したページに空(マス空けのみ)のページ行を挿入して、ページ数が ずれないようにしてください。

メインメニュー 「4 レイアウト」 「4 ページ行の編集」コマンド

(Q9) 漢点字を編集するには、どのようにすればよいでしょうか?

(A9) メインメニュー 「7 各種設定「1 編集環境の設定」コマンドの中で、「点字」に 「上付き8点」を選択します。

なお、漢点字の文章では通常「分かち書き」をしないので、本機のワードラップ機能は使用 できません。

印刷時に文字の中で改行してしまわないよう、適切な改行位置に手作業でSpc(スペース)を挿入してください。

- (Q10) BTポートからパソコンに繋いで通信しようとしているのですがうまく行きません。ど のような点をチェックすればよいでしょうか?
- (A10)次の点をチェックしてみてください。

デバイス探索コマンドを実行すると、相手機器が表示されますか?

もしも、表示されない場合は、相手側のブルートゥースアダプタのセキュリティ設定やドラ イバの動作状態を確認してください。

相手機器との接続は確立できますか?

接続が確立できない場合は、相手側のブルートゥースアダプタのセキュリティ設定を確認してください。また、なるべく相手機器に近づいてテストしてみてください。

相手側と接続できるのに、各通信コマンドが正常に働かない場合は、本機の該当機能のアク セス権設定を確認してください。

また、パソコン側のソフトで、通信ポート(ブルートゥースアダプタに割り当てられた仮想 シリアルポート)や接続している機器の選択を正しく行なっているでしょうか?

これらについて、詳しくは「第8章 2、2)ブルートゥース接続」を参照してください。

- (Q11) USBポートからパソコンに繋いで通信しようとしているのですがうまく行きません。 どのような点をチェックすればよいでしょうか?
- (A11)次の点をチェックしてみてください。

パソコン側のUSBドライバは正しく動作しているでしょうか? 本機をUSBポートからパソコンに接続し、電源をオンにしてください。 この状態でパソコン側のコントロールパネルからデバイスマネージャを開き、インストール

して頂いた当社点字機器用のUSBドライバが正常に動作していることを確認してください。 パソコン側のソフトで、通信ポート(USBポートに割り当てられた仮想シリアルポート) や接続している機器の選択を正しく行なっているでしょうか?

また、通信速度等の通信条件を、本機とパソコンの間で同じに設定して頂いているでしょう

か?

これらについて、詳しくは「第8章 2、3) USBポートで接続する場合」を参照してください。

- (Q12)キーの配置など設定シートの中で変更する内容をワンタッチで切り替えることはできま すか?
- (A12)はい。そのような場合、バンクの切り替え機能を利用します。

例えば、パーキンス式入力とカニタイプ式入力を切り替えるには、次のようにします。 バンク1を選びます。

メインメニュー 「7 各種設定」 「12 バンクの切り替え」

# 「2 バンク1」コマンド

両手入力のキーレイアウトに、パーキンス式入力「配置=321456」を選択します。 メインメニュー 「7 各種設定」 「6 キーのレイアウトとコマンドの割り当て」

「2 両手入力のキーレイアウト」コマンド

バンク2を選択するコマンドに、お好みのショートカットキーを設定します。

バンク2を選びます。

メインメニュー 「7 各種設定」 「12 バンクの切り替え」

「3 バンク2」コマンド

両手入力のキーレイアウトに、カニタイプ式入力「配置=456321」を選択します。

# メインメニュー 「7 各種設定」 「6 キーのレイアウトとコマンドの割り当て」

「2 両手入力のキーレイアウト」コマンド バンク1を選択するコマンドに、お好みのショートカットキーを設定します。

ここでは、と同じショートカットキーを使用することもできます。

# 第13章 BIOS (バイオス)

本機のプログラムは、BIOS(バイオス)プログラムとアプリケーション・プログラムの2つ の階層で構成されています。

これまで見てきた本機の各機能は、アプリケーション・プログラム・レベルで実装されています。

BIOSプログラムは、アプリケーション・プログラムが働くための基本的な環境を提供するもので、通常はあまり意識する必要はありません。

しかし、次のような時には、このBIOSプログラムを使用します。

ハードウェアに異常がないかチェックする。(\*)

キーの感度や電源管理の設定を調節する。

アプリケーション・プログラムをバージョンアップする。

(\*)ハードウェアのチェック機能は第11章でご紹介した「セルフ・テスト」機能と重複しま すが、アプリケーション・プログラムが読み込まれていない時でも実行できるよう、BIOSレベ ルでも用意しています。

#### 【BIOSでのキー操作】

BIOSの操作では、矢印キー(上・下・左・右)、Ret(リターン)キー、Esc(Iスケープ)キーを使 用します。

| 操作キー            | 操作内容             |
|-----------------|------------------|
| 親指拡張キー+左手人差し指キー | 上矢印キー            |
| 親指拡張キー+右手人差し指キー | 下矢印キー            |
| 親指拡張キー+左手中指キー   | 左矢印キー            |
| 親指拡張キー+右手中指キー   | 右矢印キー            |
| 左親指キー           | Ret (リターン) キー    |
| 親指拡張キー+右手薬指キー   | Esc ( エスケープ ) キー |

## 1、BIOS (バイオス)メニュー

BIOSプログラムの機能は、BIOSメニューから呼び出すことができます。 BIOSメニューを開くには、矢印キー4個を押しながら電源スイッチをオンにします。 すると、次のように表示されます。

- 「メニュー: BMpk BIOSメニュー」
- 「1 バージョン情報 」
- 「2 BIOSテスト -」
- 「3 BIOS設定 -」
- 「4 プログラム ‐」
- 「5 終了 」

BIOSメニューの中では、次のような操作が可能です。

| 操 作 キー                   | 実 行 内 容         |
|--------------------------|-----------------|
| 上/下矢印キー                  | 前後の項目に移動します。    |
| 右矢印キー                    | サブメニューに入ります。    |
| 左矢印キー                    | 親メニューに戻ります。     |
| タッチカーソルキーまたは Ret(リターン)キー | その項目を選択します。     |
| Esc ( エスケープ ) キー         | BIOSメニューを終了します。 |

#### 2、キーの感度や電源管理の設定を調節する

キー感度の設定は、本機の各キーが押された、または離されたと判断するタイミングを調節する 機能です。

キー感度の設定シートを開くには、BIOSメニューから次のコマンドを実行します。 BIOSメニュー 「3 BIOS設定」 「1 キー感度の設定」

この設定では、Shift(シフト)キー、点字キー、タッチカーソルキーの3つのグループごとに、キー感度 を「高速」「普通」、「確実」の3段階から選択することができます。

いずれのグループも、初期設定では「普通」になっています。

「1度のキー入力で2回入力されたように反応してしまう」といった現象がでる場合は、そのグ

ループの設定を「確実」に変更してください。

また、「キーを2回押したのに1度しか反応しない」といった現象がでる場合は、「高速」を選択してください。

変更できたら、Ret (リターン)キーを押して設定を有効にします。

設定を中止するには、Esc(エスケープ)キーを押します。

また、電源管理の設定は、BIOSレベルで行なっている電源管理機能の設定を確認 / 変更する時に使用します。

電源管理の設定シートを開くには、BIOSメニューから次のコマンドを実行します。

BIOSメニュー 「3 BIOS設定」 「4 電源管理の設定」

【設定シート】

「設定:電源管理」

「低バッテリーアラーム( 普通、速め )」

「低バッテリーアラーム」は、バッテリーの残量が少なくなった時の「すぐに充電してください。」 という警告を表示するタイミングを調節します。

このメッセージを早めに表示させたい時は、「速め」を選択してください。

変更できたら、Ret (リターン)キーを押して設定を有効にします。

設定を中止するには、Esc(IXケ-プ)キーを押します。

# 3、プログラムのダウンロード

本機のアプリケーション・プログラムは、パソコンから読み込むことができます。

パソコンから本機のアプリケーション・プログラムをダウンロードするには、次の手順で操作します。

本機とパソコンを接続します。

本機の上・下・右矢印キーを押しながら、電源スイッチをオンにします。

すると、次のように表示されます。

「プログラム・ローダ」

パソコン側で、LOADER プログラムを実行し、プログラム情報を本機に送信します。

プログラムの送信中は、次のように表示されています。

「受信中 КВ」

送信が終わると、次のような表示に戻ります。

「プログラム・ローダ」

このように表示されたら、本機の電源を入れ直して、新しいプログラムを実行してください。

# 仕様

- 1. 名称: ブレイルメモポケット『Braille Memo Pocket』
- 2.型式: 『BMPK』
- 3. 点字表示マス数: 16マス
- 4.操作キー: Shift(シフト)キー、点字入力キー、など17個 + タッチカーソルキー16個。
- 5.通信ポート: USBコネクタ(MiniBタイプ)Ver2.0準拠
  - 内蔵ブルートゥース通信モジュール Ver2.0準拠
- 6.電源: 本体着脱式リチウムイオン・バッテリー
  - 〔フル充電 約3時間 連続使用時間 約8時間〕

USB使用時は、パソコンから供給。

- 7.使用温度範囲: 5~~35
- 8.使用湿度範囲: 20%~80%RH(ただし、結露しないこと。)
- 9.大きさ: 幅168 [mm] 奥行き80 [mm] 高さ20 [mm]
- 10.重さ: 約300〔g〕(バッテリーを含む)
- 11.専用DCチャージャー ACアダプタ:入力 AC100~240 (V) 消費電力:約1 (W)
- 12.その他の付属品: ネックストラップ、スペア・バッテリ、USBケーブル 添付ソフトウェアCD 1枚、墨字版取扱説明書(入門編のみ) 点字版取扱説明書(入門編のみ)

# MEMO

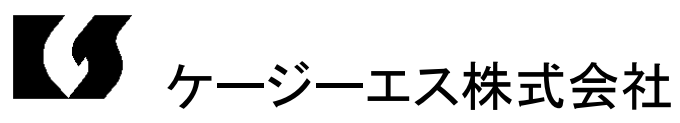

〒355-0321 埼玉県比企郡小川町小川1004 TEL:0493(72)7311 FAX:0493(72)7337 e-Mail:info@kgs-jpn.co.jp URL:www.kgs-jpn.co.jp